#### ЕДИНАЯ ИНФОРМАЦИОННАЯ СИСТЕМА В СФЕРЕ ЗАКУПОК

Руководство пользователей

# Реестр документов об исполнении контракта (ЛК Заказчика)

Версия 11.1

Листов: 91

| Наименование ИС:        | Единая информационная система в сфере закупс | Ж            |
|-------------------------|----------------------------------------------|--------------|
| Наименование документа: | Реестр документов об исполнении контракта (Л | К Заказчика) |
| Код документа:          |                                              | Стр. 2       |

#### Содержание

| 1 | Подготовка к работе7                   |                                                        |                                                     |
|---|----------------------------------------|--------------------------------------------------------|-----------------------------------------------------|
| 2 | Авторизация пользователей в ЕИС 8      |                                                        |                                                     |
| 3 | Настройка прав доступа пользователей11 |                                                        |                                                     |
| 4 | Описание функций15                     |                                                        |                                                     |
|   | 4.1                                    | Работа в                                               | реестре документов об исполнении контракта в личном |
|   | каби                                   | нете Зака                                              | зчика                                               |
|   |                                        | 4.1.1                                                  | Получение документа о приемке из Личного кабинета   |
|   |                                        | Постан                                                 | зщика                                               |
|   |                                        | 4.1.2                                                  | Рассмотрение документов о приемке/счетов-фактур33   |
|   |                                        | 4.1.3                                                  | Рассмотрение корректировочных                       |
|   |                                        | докуме                                                 | ентов/корректировочных счет-фактур 72               |
|   |                                        | 4.1.4                                                  | Внесение изменений в документ о приемке/            |
|   |                                        | коррек                                                 | тировочный документ 80                              |
|   |                                        | 4.1.5                                                  | Формирование уведомления об уточнении               |
|   |                                        | 4.1.6                                                  | Просмотр уведомления о намерении обжаловать отказ   |
|   |                                        | и его о                                                | тзыве                                               |
|   |                                        | 4.1.7                                                  | Просмотр карточки документа о приемке/счета-        |
|   |                                        | фактуры/ корректировочного документа/корректировочного |                                                     |
|   |                                        | счета-фактуры85                                        |                                                     |
|   |                                        | 4.1.8                                                  | Просмотр печатной формы87                           |

| Наименование ИС:        | Единая информационная система в сфере закуг                | юк     |
|-------------------------|------------------------------------------------------------|--------|
| Наименование документа: | Реестр документов об исполнении контракта (Ј<br>Заказчика) | ІК     |
| Код документа:          |                                                            | Стр. 3 |

### Перечень сокращений

| Сокращение             | Полное наименование                     |
|------------------------|-----------------------------------------|
| ЕГРЮЛ                  | Единый государственный реестр           |
|                        | юридических лиц                         |
| ЕИС, Система           | Единая информационная система в сфере   |
|                        | закупок                                 |
| Закон № 44-ФЗ          | Федеральный закон от 05.04.2013 № 44-ФЗ |
|                        | «О контрактной системе в сфере закупок  |
|                        | товаров, работ, услуг для обеспечения   |
|                        | государственных и муниципальных нужд»   |
| Закон № 402-ФЗ         | Федеральный закон от 06.12.2011 № 402-  |
|                        | ФЗ «О бухгалтерском учете»              |
| ИНН                    | Идентификационный номер                 |
|                        | налогоплательщика                       |
| ЛК                     | Личный кабинет                          |
| МНН                    | Международное непатентованное           |
|                        | наименование                            |
| НК РФ                  | Налоговый кодекс Российской Федерации   |
|                        | (часть первая от 31.07.1998 № 146-ФЗ,   |
|                        | часть вторая от 05.08.2000 № 117-ФЗ)    |
| Письмо № MMB-20-3/96@  | Письмо ФНС России от 21.10.2013 №       |
|                        | ММВ-20-3/96@ «Об отсутствии налоговых   |
|                        | рисков при применении                   |
|                        | налогоплательщиками документа о         |
|                        | приемке, составленного на основе формы  |
|                        | счета - фактуры»                        |
| Письмо № MMB-20-15/86@ | Письмо ФНС России от 17.10.2014 №       |
|                        | ММВ-20-15/86@ «О корректировке          |
|                        | универсального передаточного документа» |
| Порядок №174н          | Приказ Минфина России от 10.11.2015     |
|                        | №174н «Об утверждении Порядка           |
|                        | выставления и получения счетов-фактур в |
|                        | электронной форме по                    |
|                        | телекоммуникационным каналам связи с    |
|                        | применением усиленной                   |
|                        | квалифицированной электронной подписи»  |
| Порядок №113н          | Приказ Министерства финансов            |
|                        | Российской Федерации от 19.07.2019      |
|                        | №113н «О Порядке формирования           |
|                        | информации, а также обмена информацией  |
|                        | и документами между заказчиком и        |
|                        | Федеральным казначейством в целях       |
|                        | ведения реестра контрактов, заключенных |
|                        | заказчиками»                            |

| Наименование ИС:        | Единая информационная система в сфере закуг                | юк     |
|-------------------------|------------------------------------------------------------|--------|
| Наименование документа: | Реестр документов об исполнении контракта (Ј<br>Заказчика) | ІК     |
| Код документа:          |                                                            | Стр. 4 |

| Сокращение    | Полное наименование                       |
|---------------|-------------------------------------------|
| ПП РФ №1137   | Постановление Правительства РФ от         |
|               | 26.12.2011 № 1137 «О формах и правилах    |
|               | заполнения (ведения) документов,          |
|               | применяемых при расчетах по налогу на     |
|               | добавленную стоимость»                    |
| Приказ № 189@ | Приказ ФНС России от 13.04.2016 №         |
|               | ММВ-7-15/189 «Об утверждении формата      |
|               | корректировочного счета-фактуры и         |
|               | формата представления документа об        |
|               | изменении стоимости поставленных          |
|               | товаров (выполненных работ, оказанных     |
|               | услуг), переданных имущественных прав,    |
|               | включающего в себя корректировочный       |
|               | счет-фактуру, в электронной форме».       |
| Приказ № 820@ | Приказ ФНС России от 19.12.2018 №         |
|               | ММВ-7-15/820@ «Об утверждении             |
|               | формата счета-фактуры, формата            |
|               | представления документа об отгрузке       |
|               | товаров (выполнении работ), передаче      |
|               | имущественных прав (документа об          |
|               | оказании услуг), включающего в себя счет- |
|               | фактуру, и формата представления          |
|               | документа об отгрузке товаров             |
|               | (выполнении работ), передаче              |
|               | имущественных прав (документа об          |
|               | оказании услуг) в электронной форме»      |
| РДИК          | Реестр документов об исполнении           |
|               | контрактов                                |
| TH            | Торговое наименование                     |
| ТРУ           | Товар, работа, услуга                     |
| ЭП            | Электронная подпись                       |

| Наименование ИС:        | Единая информационная система в сфере закуг                | юк     |
|-------------------------|------------------------------------------------------------|--------|
| Наименование документа: | Реестр документов об исполнении контракта (Ј<br>Заказчика) | IK     |
| Код документа:          |                                                            | Стр. 5 |

### Перечень терминов

| Наименование термина      | Определение                                                                                                    |
|---------------------------|----------------------------------------------------------------------------------------------------|
|                           | Раздел личного кабинета Заказчика, в котором                                                                                                    |
|                           | опубликованы материалы по порядку работы                                                                                                    |
|                           | пользователей, такие как руководства пользователя,                                                                                                    |
| Бара рианий БИС           | методические материалы, ответы на часто                                                                                                    |
| Dasa Shahun Line          | задаваемые вопросы. Раздел доступен при нажатии                                                                                                    |
|                           | на пиктограмму « » в правом верхнем углу                                                                                                    |
|                           | личного каоинета.                                                                                                    |
|                           | Организации, имеющие полномочия в ЕИС:                                                                                                    |
|                           | - «Заказчик»;                                                                                                    |
|                           | - «Заказчик, осуществляющии закупки в                                                                                                    |
|                           | соответствии с частью 4.1 статьи 15 Федерального                                                                                                    |
|                           | 3akoha № 44-Ψ3»;                                                                                                    |
| Заказчик                  | - «Заказчик, осуществляющии закупки в                                                                                                    |
|                           | соответствии с частью 5 статьи 15 Федерального                                                                                                    |
|                           | 3akoha № 44-Ψ3»                                                                                                    |
|                           | - «Организация, осуществляющая полномочия                                                                                                    |
|                           | заказчика на осуществление закупок на основании                                                                                                    |
|                           | соглашения в соответствии с частью в статьи 15                                                                                                    |
|                           | Федерального закона № 44-ФЗ»                                                                                                    |
|                           | закупка товара, расоты, услуги для осеспечения                                                                                                    |
|                           | государственных или муниципальных нужд -                                                                                                    |
|                           | совокупность деиствии, осуществляемых в                                                                                                    |
|                           | установленном законом №44-ФЗ порядке                                                                                                    |
|                           | заказчиком и направленных на обеспечение                                                                                                    |
|                           | Государственных или муниципальных нужд.                                                                                                    |
|                           | Закупка начинается с определения поставщика                                                                                                    |
| 2 average a               | (подрядчика, исполнителя) и завершается                                                                                                    |
| Закупка                   | исполнением обязательств сторонами контракта. В                                                                                                    |
|                           | Фанарани и и раконом на пранузматрана                                                                                                    |
|                           | Федеральным законом не предусмотрено                                                                                                    |
|                           | размещение извещения об осуществлении закупки                                                                                                    |
|                           | или направление приглашения принять участие в                                                                                                    |
|                           | определении поставщика (подрядчика,                                                                                                    |
|                           | исполнителя), закупка начинается с заключения                                                                                                    |
|                           | стороцами контракта                                                                                                    |
| Корректировонный документ | Электронцый документ в полияющий функции                                                                                                    |
| Корректировочный документ | улектроппын документ, выполняющий функции                                                                                                    |
|                           | NULL KOPPEKTUPOBOLILOFO CUETA-dartypu                                                                                                    |
|                           | пли корректировочного счета-щактуры,                                                                                                    |
|                           | поставленных товаров работ услуг поставличисом                                                                                                    |
|                           | заказчику при электронном локументообороте в                                                                                                    |
|                           | рамках исполнения контракта                                                                                                    |
|                           | или корректирово инго декумента<br>или корректировочного счета-фактуры,<br>подтверждающего факт изменения стоимости<br>поставленных товаров, работ, услуг поставщиком<br>заказчику при электронном документообороте в<br>рамках исполнения контракта. |

| Наименование ИС:        | Единая информационная система в сфере закупок         |        |
|-------------------------|-------------------------------------------------------|--------|
| Наименование документа: | Реестр документов об исполнении контракта (Лаказчика) | IK     |
| Код документа:          |                                                       | Стр. б |

| Наименование термина        | Определение                                                                                                    |
|-----------------------------|----------------------------------------------------------------------------------------------------|
| Личный кабинет              | Рабочая область организации на Официальном<br>сайте ЕИС, определяющая набор функций для<br>зарегистрированной на Официальном сайте<br>организации.                                                                                                    |
| Официальный сайт ЕИС        | Официальный сайт ЕИС в информационно-<br>телекоммуникационной сети «Интернет»,<br>посредством которого обеспечивается размещение<br>информации в публичном доступе (открытая часть<br>ЕИС).                                                                                                    |
| Поставщик, участник закупок | Любое юридическое лицо независимо от его<br>организационно-правовой формы, формы<br>собственности, места нахождения и места<br>происхождения капитала, за исключением<br>юридического лица, местом регистрации которого<br>является государство или территория, включенные<br>в утверждаемый в соответствии с подпунктом 1<br>пункта 3 статьи 284 Налогового кодекса Российской<br>Федерации перечень государств и территорий,<br>предоставляющих льготный налоговый режим<br>налогообложения и (или) не предусматривающих<br>раскрытия и предоставления информации при<br>проведении финансовых операций (офшорные<br>зоны) в отношении юридических лиц (далее –<br>офшорная компания), или любое физическое лицо,<br>в том числе зарегистрированное в качестве<br>индивидуального предпринимателя. |
| Титул поставщика            | Часть поставщика (продавца) документа о приемке,<br>заполняемая поставщиком (продавцом) при<br>выставлении документа о приемке заказчику.                                                                                                    |
| Титул заказчика             | Ответная часть документа о приемке, заполняемая заказчиком при приемке товара, работы, услуги.                                                                                                    |

| Наименование ИС:        | Единая информационная система в сфере закуг                | юк     |
|-------------------------|------------------------------------------------------------|--------|
| Наименование документа: | Реестр документов об исполнении контракта (Ј<br>Заказчика) | ІК     |
| Код документа:          |                                                            | Стр. 7 |

#### 1 ПОДГОТОВКА К РАБОТЕ

Для начала работы необходимо перейти на Официальный сайт ЕИС – <u>http://zakupki.gov.ru</u>.

Для настройки рабочего места пользователя необходимо ознакомиться со следующими документами:

- «Инструкция по настройке рабочего места»;
- «Инструкция по установке и настройке компонента КриптоПро ЭЦП Browser-plugin».

Данные документы доступны на Официальном сайте ЕИС в разделе «Документы»/ «Материалы для работы в ЕИС»/ «Файлы для настройки рабочего места».

Системные требования к рабочему месту пользователя описаны в таблице ниже (Таблица 1).

| Минимальные системные требования                                                            |                                                                                                    |                                   |
|---------------------------------------------------------------------------------------------|----------------------------------------------------------------------------------------------------|-----------------------------------|
| 1.                                                                                          | Процессор                                                                                                    | Тактовая частота не менее 1,3 ГГЦ |
| 2.                                                                                          | Оперативная память                                                                                                    | Не менее 1 ГБ                     |
| 3.                                                                                          | Пропускная способность<br>канала Интернет                                                                                                    | Не менее 256 кбит/сек             |
| Требования к установленному программному обеспечению для работы с<br>Официальным сайтом ЕИС |                                                                                                    |                                   |
| 1.                                                                                          | Установленный Интернет-браузер: Internet Explorer (версии 11.0 и выше), Opera (версии 26 и выше), Mozilla FireFox (версии 40 и выше), Google Chrome (версия 44 и выше), Яндекс.Браузер и Apple Safari (версия 8 и выше).                                                                 |                                   |
| Требования к установленному программному обеспечению для работы в ЛК ЕИС                    |                                                                                                    |                                   |
| 1.                                                                                          | Установленный Интернет-браузер: Internet Explorer (версии 11.0), либо любой другой браузер, поддерживающий Transport Layer Security (TLS v. 1.0/1.2, RFC 5246), с использованием российских криптографических стандартов, в том числе Яндекс.Браузер и Спутник; ПО КриптоПро версии 4.0. |                                   |
| 2.                                                                                          | КриптоПро ЭЦП Browser plug-in, версия 2.0.                                                                                                    |                                   |

Таблица 1. Системные требования к рабочему месту пользователя

| Наименование ИС:        | Единая информационная система в сфере закупок         |        |  |
|-------------------------|-------------------------------------------------------|--------|--|
| Наименование документа: | Реестр документов об исполнении контракта (Лаказчика) | IK     |  |
| Код документа:          |                                                       | Стр. 8 |  |

### 2 АВТОРИЗАЦИЯ ПОЛЬЗОВАТЕЛЕЙ В ЕИС

Для авторизации в Личном кабинете Заказчика в соответствии с Законом № 44-ФЗ нажмите на гиперссылку «Личный кабинет» и выберите пункт «Личный кабинет 44-ФЗ» (Рисунок 1):

| STAR ARA    | Официальный сайт<br>Единая информационная система |                      | Ф Мой рагмон: Не выбран - |                       | 60                     | Динный кабинет *       |                                                          |
|-------------|---------------------------------------------------|----------------------|---------------------------|-----------------------|------------------------|------------------------|----------------------------------------------------------|
|             |                                                   |                      | 8 495 811-03-33 Moostae   |                       | 🖾 Технич               | → Личный кебинет 44-ф3 |                                                          |
| в сфере зак |                                                   | акупок               | упок                      |                       | 8 800 333-81-11 PODCHR |                        | → Личный кобинет 223-ФЗ                                  |
| закупки пл  | АНИРОВАНИЕ                                        | КОНТРАКТЫ И ДОГОВОРЫ | организации               | МОНИТОРИНГ И КОНТРОЛЬ | ДОКУМЕНТАЦИЯ           | дополнительни          | <ul> <li>Личный кабинет участника<br/>закупки</li> </ul> |

Рисунок 1. Авторизация в Личном кабинете 44-ФЗ

Отображается окно выбора раздела Порядка регистрации № 27н (Рисунок 2):

| Вход                                                  | Для пользователей организаций, зарегистрированных в соответствии                                                                                                    | × |
|-------------------------------------------------------|----------------------------------------------------------------------------------------------------|---|
| Раздел III<br>30.12.201<br>Федераль<br>Показать<br>ВО | Порядка, утвержденного приказом Федерального Казначейства от<br>5 № 27н, и Порядком регистрации в ЕИС, утвержденным приказом<br>ного Казначейства от 25.03.2014 № 4н<br>подробности<br>йти |   |
| Раздел V<br>30.12 2013<br>Показать<br>ВО              | Порядка, утвержденного приказом Федерального Казначейства от<br>5 №27н<br>подробности<br><mark>йти</mark>                                                                                  |   |

Рисунок 2. Окно выбора раздела Порядка регистрации № 27н

Для авторизации пользователей организаций, сведения о которых включены в Сводный реестр (в соответствии с разделом III Порядка регистрации № 27н), нажмите на кнопку «Войти» в верхней части окна, а для авторизации пользователей организаций, зарегистрированных через Единую систему идентификации и аутентификации (ЕСИА) (в соответствии с разделом V Порядка регистрации № 27н), нажмите на кнопку «Войти» в нижней части окна.

| Наименование ИС:        | Единая информационная система в сфере закуп                | юк     |
|-------------------------|------------------------------------------------------------|--------|
| Наименование документа: | Реестр документов об исполнении контракта (J<br>Заказчика) | ІК     |
| Код документа:          |                                                            | Стр. 9 |

При необходимости просмотреть перечень организаций, зарегистрированных в соответствии с каждым из разделов, нажмите на гиперссылку «Подробнее» для требуемого раздела.

После выбора требуемого сертификата (и ввода логина/пароля для организаций, зарегистрированных через ЕСИА) в случае, если пользователю организации при регистрации было назначено несколько полномочий, отображается окно выбора доступных полномочий организации (Рисунок 3):

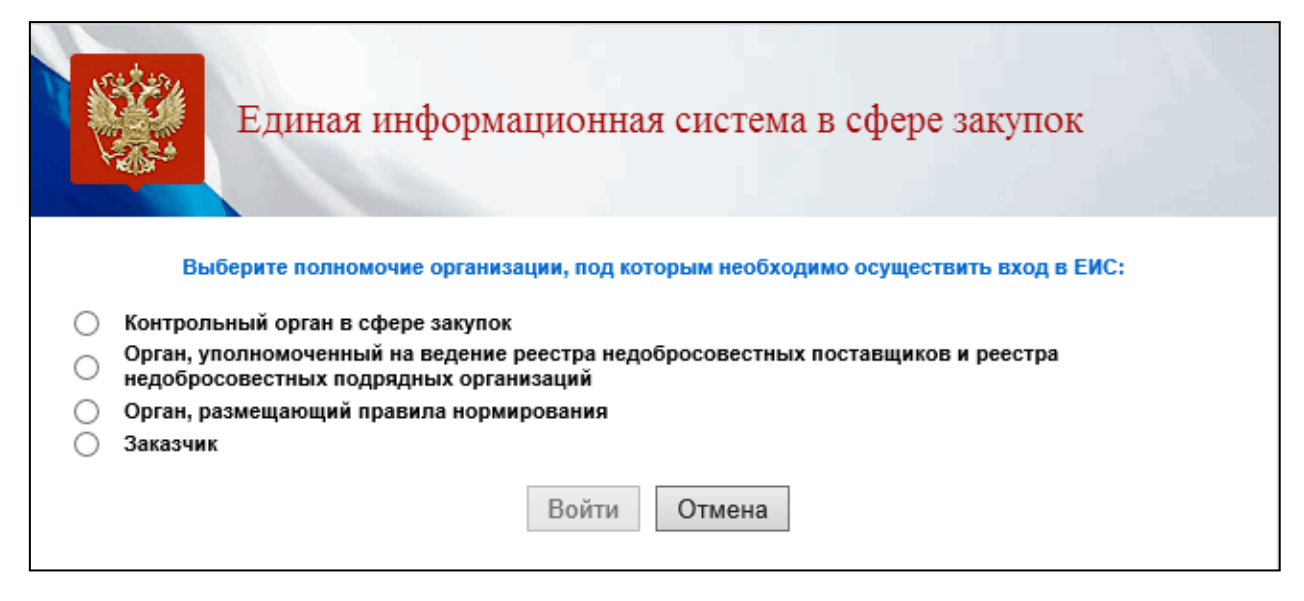

Рисунок 3. Окно выбора полномочия организации, под которым необходимо авторизоваться в ЕИС

Следует обратить внимание, что доступность пунктов (Личных кабинетов) для пользователя зависит от того, доступ к каким полномочиям организаций был настроен. Если для пользователя не была предоставлена возможность работы под каким-либо полномочием организации, то данный пункт будет недоступен для выбора.

Установите отметку напротив требуемого полномочия и нажмите на кнопку «Войти». Осуществляется авторизация в Личном кабинете выбранного полномочия организации пользователя.

В соответствии с письмом ФСБ России от 07.09.2018 №149/7/6-363, указанным в уведомлении Минкомсвязи России об организации перехода на использование электронной подписи по ГОСТ Р 34.10-2012, с 01.01.2020 запрещено подписание информации и документов с использованием сертификата электронной подписи по ГОСТ Р 34.10-2001.

| Наименование ИС:        | Единая информационная система в сфере закупок         |         |  |
|-------------------------|-------------------------------------------------------|---------|--|
| Наименование документа: | Реестр документов об исполнении контракта (Лаказчика) | IK      |  |
| Код документа:          |                                                       | Стр. 10 |  |

Владельцам сертификатов по ГОСТ Р 34.10-2001 для работы в ЕИС с 01.01.2020 г. необходимо получить сертификат по ГОСТ Р 34.10-2012 в любом удостоверяющем центре, аккредитованном Минкомсвязи России.

| Наименование ИС:        | Единая информационная система в сфере закупок         |         |  |  |
|-------------------------|-------------------------------------------------------|---------|--|--|
| Наименование документа: | Реестр документов об исполнении контракта (Лаказчика) | IK      |  |  |
| Код документа:          |                                                       | Стр. 11 |  |  |

### 3 НАСТРОЙКА ПРАВ ДОСТУПА ПОЛЬЗОВАТЕЛЕЙ

Для редактирования прав доступа Уполномоченного специалиста/Лица, уполномоченного на размещение информации и документов, выполните авторизацию в качестве Администратора организации с полномочием «Заказчик».

В горизонтальном меню в разделе «Администрирование» выберите пункт «Пользователи организации». В контекстном меню требуемого пользователя в списке пользователей выберите пункт «Права доступа пользователя».

| Зар                                                                                                    | Зарегистрированные пользователи организации                                              |            |           |               |                                                                                                    |               |                     |                                          |                                                                                             |
|----------------------------------------------------------------------------------------------------|------------------------------------------------------------------------------------------|------------|-----------|---------------|----------------------------------------------------------------------------------------------------|---------------|---------------------|------------------------------------------|---------------------------------------------------------------------------------------------|
| Пользователь         Введите фамилию пользователя или логин           Полномочия пользователя         Администратор организации           Лицо, уполномоченное на размещение информации и документов           Руководитель организации           Лицо, имеющее право подписи документов от имени организации           Дата регистрации           с         по |                                                                                          |            |           |               |                                                                                                    |               |                     |                                          |                                                                                             |
| Всего<br>Стату                                                                                                    | с Логин                                                                                  | Фамилия 🔾  | Имя       | Отчество      | Полномочия                                                                                                    | Подразделение | Дата<br>регистрации | Зарегис<br>Дата<br>окончания<br>действия | Найти<br>трировать пользователя<br>Полномочия<br>организации,<br>доступные<br>пользовате по |
| ~                                                                                                    | 745с1а72-е4е5-<br>4а7е-82f2-<br>5002702fae41<br>Фегистрационные<br>данные                | Абросимова | Зоя       | Игоревна      | Руководитель организации,<br>Лицо, уполномоченное на<br>размещение информации и<br>документов, Администратор<br>организации, Лицо,<br>имеющее право подписи<br>документов от имени<br>организации |               | 29.03.2019<br>15:15 | 23.09.2020<br>13:53                      | Заказчик                                                                                    |
| ,<br>,                                                                                                    | Права доступа<br>пользователя<br>Заблокировать<br>пользователя<br>Отвязать<br>сертификат | Малютин    | Сергей    | Афанасьевич   | Лицо, уполномоченное на<br>размещение информации и<br>документов, Администратор<br>организации, Лицо,<br>имеющее право подписи<br>документов от имени<br>организации                              |               | 05.09.2020<br>13:02 | 14.12.2020<br>10:53                      | Заказчик                                                                                    |
| 8                                                                                                    | Права доступа к<br>событиям и<br>уведомлениям                                            | Перепелова | Елизавета | Александровна | Лицо, уполномоченное на<br>размещение информации и<br>документов, Лицо, имеющее<br>право подписи документов<br>от имени организации                                                               |               | 13.08.2020<br>06:18 | 22.09.2020<br>11:24                      | Заказчик                                                                                    |

#### Рисунок 4. Контекстное меню пользователя

На экране отображается страница редактирования прав доступа пользователя.

Настройка прав на работу с документами о приемке, корректировочными документами осуществляется в блоке «Работа с документами о приемке».

| Наименование ИС:        | Единая информационная система в сфере закупок              |         |  |
|-------------------------|------------------------------------------------------------|---------|--|
| Наименование документа: | Реестр документов об исполнении контракта (Ј<br>Заказчика) | ІК      |  |
| Код документа:          |                                                            | Стр. 12 |  |

| Работа с док | кументами о приемке                                                                                                    |  |
|--------------|----------------------------------------------------------------------------------------------------|--|
|              | ✓ Работа с документами разрешена в качестве *:                                                                                                    |  |
|              | Уполномоченный сотрудник организации заказчика                                                                                                    |  |
|              | <ul> <li>Подписание документа о приемке разрешено с полномочиями:</li> <li>Лицо, ответственное за оформление документов о приемке</li> <li>Лицо, ответственное за приемку товаров, результатов выполненных работ, оказанных услуг</li> </ul> |  |
|              | Основание полномочий (доверия) для подписания документа о приемке * :                                                                                                    |  |
|              | Основание                                                                                                    |  |
|              | <ul> <li>Подписание корректировочных документов разрешено с полномочиями:</li> <li>Лицо, ответственное за оформление корректировочного документа</li> <li>Лицо, выражающее согласие с изменением стоимости</li> </ul>                        |  |
|              | Основание полномочий (доверия) для подписания корректировочного документа * :                                                                                                    |  |
|              | Основание                                                                                                    |  |
|              | ✓ Лицо, уполномоченное действовать в качестве члена приемочной комиссии                                                                                                    |  |

Рисунок 5. Блок «Работа с документами о приемке»

Если признак «Работа с документами разрешена в качестве» установлен, под ним отображается поле с возможностью выбора из перечня возможных значений:

- «Уполномоченный сотрудник организации заказчика». При выборе данного статуса установленный признак предоставляет доступ к разделу РДИК, позволяет просматривать, создавать и редактировать документы о приемке/корректировочные документы;
- организации, – «Уполномоченный сотрудник осуществляющей полномочия заказчика на основании соглашения». Отображается в случае пользователя Организация, если организация осуществляющая полномочия заказчика на осуществление закупок на основании договора (соглашения) в соответствии с частью 6 <u>№</u> 44-Φ3, статьи 15 Закона при выборе данного статуса, установленный признак предоставляет доступ к разделу «Реестр документов об исполнении контракта», позволяет просматривать, создавать и редактировать документы о приемке/корректировочные документы, в случае если установлена связь с организацией Заказчика;

| Наименование ИС:        | Единая информационная система в сфере закупок              |         |  |
|-------------------------|------------------------------------------------------------|---------|--|
| Наименование документа: | Реестр документов об исполнении контракта (Ј<br>Заказчика) | IK      |  |
| Код документа:          |                                                            | Стр. 13 |  |

- «Уполномоченный сотрудник иной организации». При выборе данного статуса установленный признак предоставляет доступ к разделу РДИК и позволяет просматривать документы о приемке/корректировочные документы;
- «Уполномоченное физическое лицо». При выборе данного статуса установленный признак предоставляет доступ к разделу РДИК и позволяет просматривать документы о приемке/корректировочные документы;
- «Уполномоченный индивидуальный предприниматель». При выборе данного статуса установленный признак предоставляет доступ к разделу РДИК и позволяет просматривать документы о приемке/корректировочные документы;

При установленном признаке «Работа с документами разрешена в качестве» в зависимости от выбранных статусов также могут отображаться поля:

- «Название организации» отображается, если выбран статус «Уполномоченный сотрудник иной организации».
- «ИНН» отображается, если выбран статус «Уполномоченный сотрудник иной организации» или «Уполномоченный индивидуальный предприниматель».

При установленном признаке «Подписание документа о приемке разрешено с полномочиями» следует выбрать полномочия подписанта для подписания документа о приемке (доступен множественный выбор):

- Лицо, ответственное за оформление документов о приемке.
- Лицо, ответственное за приемку товаров, результатов выполненных работ, оказанных услуг.

Заполните обязательное поле «Основание полномочий (доверия) для подписания документа о приемке».

При установленном признаке «Подписание корректировочных документов разрешено с полномочиями» следует выбрать полномочия подписанта для подписания документа о приемке (доступен множественный выбор):

— Лицо, ответственное за оформление корректировочного документа.

— Лицо, выражающее согласие с изменением стоимости.

Заполните обязательное поле «Основание полномочий (доверия) для подписания корректировочного документа».

| Наименование ИС:        | Единая информационная система в сфере закупок              |         |  |
|-------------------------|------------------------------------------------------------|---------|--|
| Наименование документа: | Реестр документов об исполнении контракта (Ј<br>Заказчика) | ІК      |  |
| Код документа:          |                                                            | Стр. 14 |  |

Установите признак «Лицо, уполномоченное действовать в качестве члена приемочной комиссии», если данный пользователь должен быть доступен для выбора при формировании состава подписантов приемочной комиссии в Реестре документов об исполнении контракта.

Если в поле «Работа с документами разрешена в качестве» выбрано одно из значений: «Уполномоченный сотрудник иной организации», «Уполномоченное физическое лицо», либо «Уполномоченный индивидуальный предприниматель», то пользователю:

- Признаки «Подписание документов о приемке разрешено с полномочиями» и «Подписание корректировочных документов разрешено с полномочиями» устанавливаются автоматически.
- Для признака «Подписание документов о приемке разрешено с полномочиями» автоматически присваивается область полномочий «Лицо, ответственное за приемку товаров, результатов выполненных работ, оказанных услуг», не доступная для изменения.
- Для признака «Подписание корректировочных документов разрешено с полномочиями» автоматически присваивается область полномочий «Лицо, ответственное за оформление корректировочного документа», не доступная для изменения.
- Признак «Лицо, уполномоченное действовать в качестве члена приемочной комиссии» устанавливается автоматически и недоступен для изменения.

| Наименование ИС:        | Единая информационная система в сфере закупок         |         |  |
|-------------------------|-------------------------------------------------------|---------|--|
| Наименование документа: | Реестр документов об исполнении контракта (Лаказчика) | IK      |  |
| Код документа:          |                                                       | Стр. 15 |  |

#### 4 ОПИСАНИЕ ФУНКЦИЙ

В рамках заключения и исполнения государственных и муниципальных контрактов в соответствии с Законом № 44-ФЗ в ЕИС предусмотрена возможность работы с документами о приемке и корректировочными документами, подтверждающими:

- факты передачи товаров (любого имущества, кроме объектов недвижимости) без транспортировки с передачей товара заказчику (его доверенному лицу);
- факты передачи товаров с транспортировкой и передачей товара заказчику (его доверенному лицу) либо иному лицу, привлеченному для транспортировки товаров;
- факты оказания услуги;
- факты передачи результатов выполненных работ.

Формы документа о приемке и корректировочного документа в ЕИС отвечают требованиям к документам, подтверждающим факт исполнения контракта, заключенного между заказчиком (покупателем) и поставщиком (продавцом) в соответствии с законодательством Российской Федерации с целью осуществления закупочной деятельности с одной стороны, и реализации товаров, работ, услуг, с другой стороны.

Особенности использования документов о приемке, описанных в настоящем документе, соответствуют нормам Письма № ММВ-20-3/96@ (Письма № ММВ-20-15/86@ - в части корректировочных документов). Порядок представления данных об исполнении контракта участниками закупки регламентирован требованиями Приказа ФНС России от 19.12.2018 N ММВ-7-15\_820@ и Приказа ФНС России от 13.04.2016 N MMB-7-15\_189@.

Общий порядок процессов электронного взаимодействия заказчика и поставщика представлен на схеме (Рисунок 6).

Функциональность ЕИС, позволяющая формировать и подписывать документы о приемке товаров (работ, услуг) в электронной форме (включая корректировочные), доступна в личном кабинете пользователя ЕИС при взаимном согласии сторон на обмен документами о приемке товаров (работ, услуг) в электронной форме с использованием ЕИС. Для этого заказчику нужно найти в реестре контрактов необходимый контракт на этапе «Исполнение» и воспользоваться пунктом контекстного меню «Предусмотреть формирование документов о приемке в электронной форме». После этого у поставщика в его личном кабинете появится данный контракт с

| Наименование ИС:        | Единая информационная система в сфере закупок              |         |  |  |
|-------------------------|------------------------------------------------------------|---------|--|--|
| Наименование документа: | Реестр документов об исполнении контракта (Ј<br>Заказчика) | IK      |  |  |
| Код документа:          |                                                            | Стр. 16 |  |  |

возможностью формирования документов о приемке в электронной форме. Более подробная информация о получении технической возможности использования данной функциональности ЕИС отражена в документе «Реестр контрактов» Базы знаний ЕИС.

В рамках использования функциональных возможностей ЕИС пользователям доступны следующие документы:

| № п/п | Наименование документа     | Определение                                 |
|-------|----------------------------|---------------------------------------------|
| 1     | Документ о приемке         | Документ с функцией документа о приемке     |
|       |                            | товаров (выполнении работ, оказании услуг), |
|       |                            | результатом которых является изменение      |
|       |                            | финансового состояния передающей и          |
|       |                            | принимающей стороны                         |
| 2     | Документ о приемке и счет- | Документ с функцией счета-фактуры,          |
|       | фактура                    | используемого при расчетах по налогу на     |
|       |                            | добавленную стоимость, и функцией документа |
|       |                            | о приемке товаров (выполнении работ),       |
|       |                            | результатом которых является изменение      |
|       |                            | финансового состояния передающей и          |
|       |                            | принимающей стороны                         |
| 3     | Счет-фактура               | Документ с функцией счета-фактуры,          |
|       |                            | используемого при расчетах по налогу на     |
|       |                            | добавленную стоимость.                      |

При формировании документа о приемке Поставщику доступна возможность приложить к формируемому в ЕИС документу о приемке иных неструктурированных юридически значимых документов о приемке товаров, работ, услуг по форме, предусмотренной условиями контрактов, и подписать их электронной подписью. При этом прикладываемая информация не должна противоречить информации в электронном документе о приемке. При подписании титула поставщика и титула заказчика в Личном кабинете Заказчика документ о приемке в неструктурированной форме также будет автоматически подписан.

Для отражения результата приемки заказчику в личном кабинете ЕИС необходимо совершить несколько действий над полученным документом о приемке товаров (работ, услуг) в электронной форме.

Корректировочный документ используется в электронном взаимодействии заказчика и поставщика при осуществлении частичной приемки товаров (работ, услуг): при наличии расхождений между фактически поставленными товарами (полученными результатами выполненных работ, оказанных услуг) и фактически принятыми заказчиком. Заказчик отражает в ЕИС соответствующий результат приемки и доводит необходимую

| Наименование ИС:        | Единая информационная система в сфере закупок              |         |  |
|-------------------------|------------------------------------------------------------|---------|--|
| Наименование документа: | Реестр документов об исполнении контракта (Ј<br>Заказчика) | ІК      |  |
| Код документа:          |                                                            | Стр. 17 |  |

информацию поставщику с использованием возможностей электронного взаимодействия в ЕИС. В свою очередь, поставщик должен сформировать корректировочный документ и направить его на рассмотрение заказчику. Применение корректировочного документа в соответствии с нормативноправовым регулированием исполнения контракта допустимо в ситуации, когда выявлены расхождения в части количества (объема) товаров (работ, услуг), а также стоимости объекта закупки.

В случае необходимости исправления информации, указанной в документах о приемке /корректировочных документах, предусмотрена внесения исправлений информацию возможность В поставщика. функциональной Использование данной возможности позволяет при исправления документа 0 приемке, формировании не подписанном заказчиком, добавлять/удалять ТРУ, редактировать количество и стоимость и/или стоимость ТРУ, а также доступно обновление атрибутов ТРУ из последней версии контракта, если таковая размещена в реестре контрактов ЕИС.

В Календаре событий и уведомлений (отображается при нажатии на

| Наименование ИС:        | Единая информационная система в сфере закупок            |         |
|-------------------------|----------------------------------------------------------|---------|
| Наименование документа: | Реестр документов об исполнении контракта (ЛК Заказчика) |         |
| Код документа:          |                                                          | Стр. 18 |

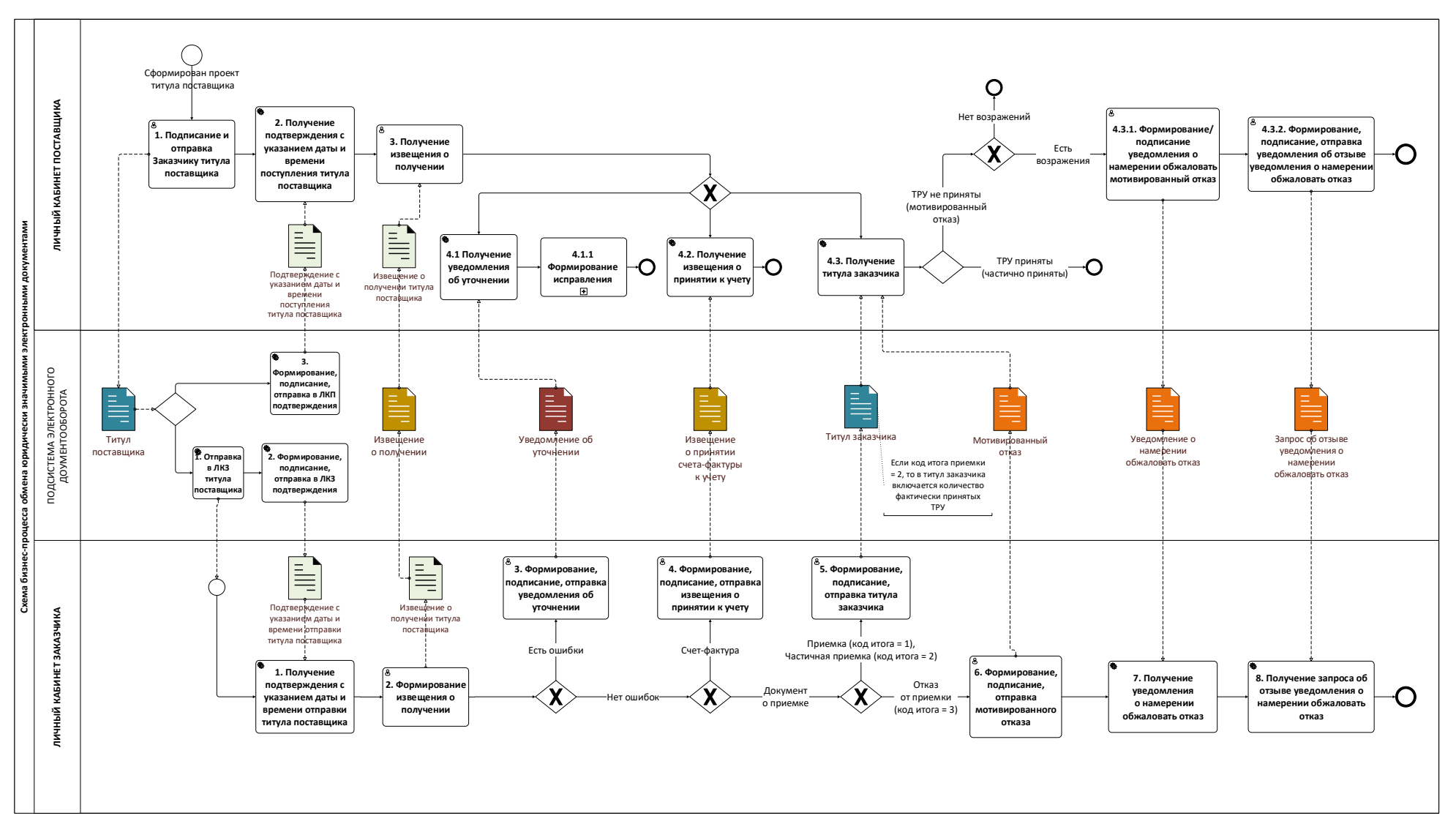

Рисунок 6. Общий порядок процессов электронного взаимодействия заказчика и поставщика

| Наименование ИС: | Единая информационная система в сфере закупок           |             |  |  |
|------------------|---------------------------------------------------------|-------------|--|--|
| Наименование     | Ресстр локументов об исполнении контракта (Ш            | (Заказника) |  |  |
| документа:       | Тесстр документов об исполнении контракта (лк заказчика |             |  |  |
| Код документа:   |                                                         | Стр. 19     |  |  |

В текущей реализации автоматизированных процессов взаимодействия заказчика и поставщика в ЕИС предусмотрена возможность работы с документами о приемке и корректировочными документами в части исполнения контрактов, предметом которых является, например, не только выполнение работ, а также поставка товаров, необходимых для выполнения данных работ (это относится к случаю, когда эти товары не указаны в явном (структурированном) виде в контракте, а прилагаются отдельным документом-вложением).

Также в Личном кабинете заказчика предусмотрена возможность структурированного отражения в электронной форме факта полного отказа от приемки товаров (работ, услуг) заказчиком с указанием обоснованных причин и иной необходимой информации (п. 4.1.2.2.3.2). В случае несогласия с полученным мотивированным отказом от приемки товаров (работ, услуг) поставщик может осуществить обжалование решения заказчика в соответствии с законодательством Российской Федерации и условиями контракта, оповестив заказчика в ЕИС: сформировав и направив уведомление о намерении обжаловать отказ от приемки товаров, работ, услуг (а при необходимости – отозвать данное уведомление) – просмотр описан в п. 4.1.6.

Необходимо отметить, что на данный момент информация о грузоотправителе и грузополучателе, отличных от поставщика и заказчика, может быть заполнена только поставщиком. Подписание документа о приемке в электронной форме грузоотправителем и грузополучателем, отличными от поставщика и заказчика, в текущей реализации недоступно. В случае необходимости грузоотправитель грузополучатель И подписывают сопровождающие документы на бумажном носителе, а поставщик прикрепляет скан-образы таких документов к документу о приемке, формируемому в ЕИС.

Формирование и подписание документов о приемке товаров (работ, услуг) в электронной форме в ЕИС возможно в процессе исполнения контрактов, заключенных после 01.01.2020 г, для которых предусмотрена возможность формирования документов о приемке в электронной форме.

Важно отметить, что по контрактам на оказание услуг и выполнение работ, объект закупки которых измеряется в условной единице, заказчику необходимо корректно указать в сведениях о контракте «Тип объекта закупки» значение «Работа» или «Услуга» и дополнительно установить признак «Объем не может быть указан в количественном выражении (указание объема в

| Наименование ИС:        | Единая информационная система в сфере закупок                                      |         |  |
|-------------------------|------------------------------------------------------------------------------------|---------|--|
| Наименование документа: | Наименование документа: Реестр документов об исполнении контракта (Л<br>Заказчика) |         |  |
| Код документа:          |                                                                                    | Стр. 20 |  |

текстовом виде)». В данном случае при формировании документа о приемке в электронной форме поставщик будет отражать только стоимостное выражение исполненных обязательств.

Подробнее о внесении сведений в объект закупки в разделе 5.5 «Объект закупки» руководство пользователя «Реестр контрактов».

## 4.1 Работа в реестре документов об исполнении контракта в личном кабинете Заказчика

Работа с документами о приемке /корректировочными документами ведется в реестре документов об исполнении контракта пользователями организаций, имеющих полномочия:

- «Заказчик»;
- «Заказчик, осуществляющий закупки в соответствии с частью 4.1 статьи 15 Федерального закона № 44-ФЗ»;
- «Заказчик, осуществляющий закупки в соответствии с частью 5 статьи 15 Федерального закона № 44-ФЗ»;
- «Организация, осуществляющая полномочия заказчика на осуществление закупок на основании соглашения в соответствии с частью 6 статьи 15 Федерального закона N № 44-ФЗ».

Страница «Реестр документов об исполнении контракта» (Рисунок 8) отображается при выборе одноименного пункта в разделе «Реестры» (Рисунок 7).

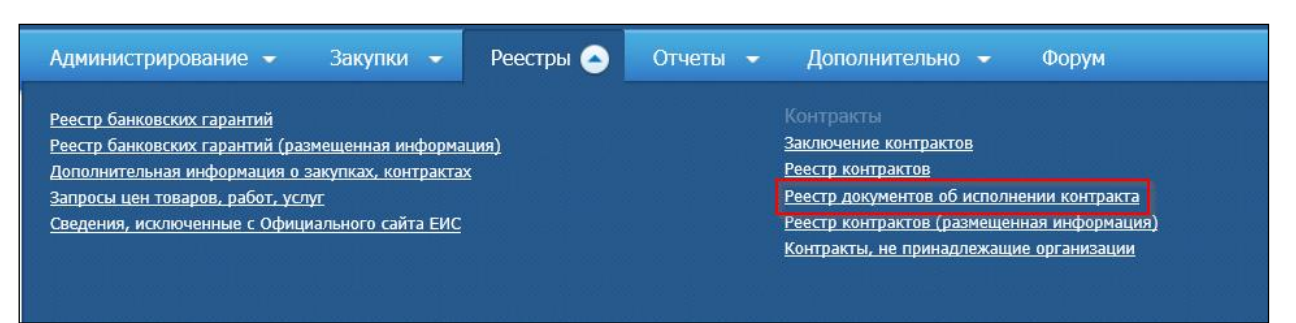

Рисунок 7. Раздел «Реестры», пункт «Реестр документов об исполнении контракта»

| Наименование ИС:        | Единая информационная система в сфере закупок                                   |         |  |  |
|-------------------------|---------------------------------------------------------------------------------|---------|--|--|
| Наименование документа: | аименование документа: Реестр документов об исполнении контракта (ЛК Заказчика) |         |  |  |
| Кол документа:          |                                                                                 | Стр. 21 |  |  |

| Реестр документов об исполнении контрактов      |                                                  |                                 |                                 |                              |                        |                |            |                           |   |
|-------------------------------------------------|--------------------------------------------------|---------------------------------|---------------------------------|------------------------------|------------------------|----------------|------------|---------------------------|---|
| Параметры поиска                                |                                                  |                                 |                                 |                              |                        |                |            |                           |   |
|                                                 |                                                  |                                 |                                 |                              |                        |                |            |                           |   |
| Номер реестровой записи                         | Введите номер или часть номера реестровой записи |                                 |                                 |                              |                        |                |            |                           |   |
| Номер контракта                                 | Введите номер или часть номера контракта         |                                 |                                 |                              |                        |                |            |                           |   |
| Идентификатор контракта по<br>оборонному заказу | Введите идентификатор или ча                     | асть идентификат                | ора контракта                   |                              |                        |                |            |                           |   |
| Идентификационный код<br>закупки                | Введите полностью идентифик                      | кационный код зак               | купки                           |                              |                        |                |            |                           |   |
| Дата заключения контракта                       | С 🔲 — По                                         | -                               |                                 |                              |                        |                |            |                           |   |
| Цена контракта                                  | Минимальная цена                                 | — Максимальна                   | ая цена                         |                              |                        |                |            |                           |   |
| Статус контракта                                | Исполнение                                       |                                 |                                 |                              |                        |                |            |                           | • |
| Наименование поставщика                         | Введите ИНН, полное или с                        | окращенное наи                  | менование Пост                  | авщика, части наименования Г | Іоставщика             |                |            |                           |   |
| Вид документа                                   | Выберите одно или несколько                      | значений                        |                                 |                              |                        |                |            |                           | • |
| Номер документа                                 | Введите номер или часть номе                     | ра документа об и               | исполнении                      |                              |                        |                |            |                           |   |
| Дата документа                                  | С 🔲 — По                                         | -                               |                                 |                              |                        |                |            |                           |   |
| Статус документа                                | Выберите одно или несколько значений             |                                 |                                 |                              |                        |                |            |                           |   |
| Документ загружен из внеш                       | ней системы                                      |                                 |                                 |                              |                        |                |            |                           |   |
| Объектом закупки является                       | лекарственный препарат                           |                                 |                                 |                              |                        |                |            |                           |   |
|                                                 |                                                  |                                 |                                 |                              |                        | <b>Q</b> Найти | Очист      | ить фильтр                |   |
|                                                 |                                                  |                                 | Скрыть парамет                  | ры поиска                    |                        |                |            |                           |   |
|                                                 |                                                  |                                 | 0                               |                              |                        |                |            |                           |   |
| Контракты (2)                                   |                                                  |                                 |                                 |                              |                        |                |            |                           |   |
| Номер реестровой<br>записи                      | № контракта                                      | Дата<br>заключения<br>контракта | Срок<br>исполнения<br>контракта | Заказчик                     | Сумма<br>(в<br>рублях) | Размещено      | Этап       | Последнее<br>событие<br>Э |   |
| > 1466444832220000004                           | 123321                                           | 30.01.2020                      | 31.03.2020                      | организация 0009             | 100 000                | 30.01.2020     | Исполнение | 03.06.2020                | • |
| > 1466444832219000017                           | FCS-114623                                       | 17.12.2019                      | 24.12.2019                      | организация 0009             | 40 000                 | 17.12.2019     | Исполнение | 24.12.2019                | • |
| Всего найдено 2                                 |                                                  |                                 |                                 |                              |                        |                |            |                           |   |

Рисунок 8. Страница «Реестр документов об исполнении контракта»

Для осуществления поиска необходимой информации об исполнении контракта в реестре документов об исполнении контракта доступна возможность использования фильтрации данных. При необходимости в блоке поиска установите требуемые параметры и нажмите на кнопку «Найти», для сброса установленных параметров – на кнопку «Очистить фильтр».

Реестровые записи представляют собой сведения о контрактах, в которые вложены на уровень ниже сведения по этапам контракта. В рамках этапа контракта в табличной форме отображаются документы о приемке/корректировочные документы/счета-фактуры/корректировочные счета-фактуры (Рисунок 9).

| Наименование ИС:        | Единая информационная система в сфере закупок |         |  |  |
|-------------------------|-----------------------------------------------|---------|--|--|
| Наименование документа: | Реестр документов об исполнении контракта (ЛК |         |  |  |
| -                       | заказчика)                                    |         |  |  |
| Код документа:          |                                               | Стр. 22 |  |  |

|      |                                  |                    |                                 | -                               |                  |                              |                             |            |                           |   |
|------|----------------------------------|--------------------|---------------------------------|---------------------------------|------------------|------------------------------|-----------------------------|------------|---------------------------|---|
| Кон  | тракты (332)                     |                    |                                 |                                 |                  |                              |                             |            |                           |   |
| 3    | Номер реестровой<br>записи       | № контракта        | Дата<br>заключения<br>контракта | Срок<br>исполнения<br>контракта | Заказчик         | Сумма<br>(в<br>рублях)       | Размещено                   | Этап       | Последнее<br>событие<br>З |   |
| ⊘ :  | 1466444832221000100              | FCSNF-12654        | 05.03.2021                      | 11.03.2021                      | организация 0009 | 10 000                       | 05.03.2021                  | Исполнение | 05.03.2021                | ◄ |
| (    | y Этап 1 с 05.03.2021 до 11.03.2 | 2021 (исполняется) |                                 |                                 |                  |                              |                             |            |                           |   |
|      | Реквизиты документа              |                    |                                 |                                 | Сумма документа  | Дата<br>получения            | Дата<br>подписания          | Статус     | документа                 |   |
| •• • | Документ о приемке № 1-1-1 от    | r 05.03.2021       |                                 |                                 | 2 руб.           | 05.03.2021<br>12:59:13 (MCK) |                             | Ha pao     | смотрении                 |   |
| ••   | Документ о приемке № 1-1-2 от    | r 05.03.2021       |                                 |                                 | 2 руб.           | 05.03.2021<br>15:22:09 (MCK) |                             | На рас     | смотрении                 |   |
| 0    | 1466444832221000099              | Налоги             | 05.03.2021                      | 31.12.2021                      | организация 0009 | 200                          | 05.03.2021                  | Исполнение | 05.03.2021                | • |
|      | Ӯ Этап 1 с 05.03.2021 до 31.12.2 | 2021 (исполняется) |                                 |                                 |                  |                              |                             |            |                           |   |
|      | Реквизиты документа              |                    |                                 |                                 | Сумма документа  | Дата<br>получения            | Дата<br>подписания          | Статус     | документа                 |   |
| 0    | Документ о приемке № 111432-     | 423 от 05.03.2021  |                                 |                                 | 1 руб.           | 05.03.2021<br>13:17:12 (MCK) |                             | На рас     | смотрении                 |   |
| 0    | Документ о приемке № 222331      | от 05.03.2021      |                                 |                                 | 1 руб.           | 05.03.2021<br>13:11:13 (MCK) |                             | Ha pac     | смотрении                 |   |
| 0    | 1466444832221000098              | FCSNF-12657        | 05.03.2021                      | 31.12.2021                      | организация 0009 | 10 000                       | 05.03.2021                  | Исполнение | 05.03.2021                | • |
| (    | Ӯ Этап 1 с 05.03.2021 до 31.12.2 | 2021 (исполняется) |                                 |                                 |                  |                              |                             |            |                           |   |
|      | Реквизиты документа              |                    |                                 |                                 | Сумма документа  | Дата<br>получения            | Дата<br>подписания          | Статус     | документа                 |   |
| •• • | Документ о приемке № 132822      | от 05.03.2021      |                                 |                                 | 100 руб.         | 05.03.2021<br>11:35:11 (MCK) |                             | Ha pao     | смотрении                 |   |
| ••   | ) Счет-фактура № 1215252 от 05   | .03.2021           |                                 |                                 | 100 руб.         | 05.03.2021<br>11:27:11 (MCK) | 05.03.2021<br>14:44:48 (MCK | Приня      | іт к учету                |   |

#### Рисунок 9. Развернутые сведения о контракте

При отображении дат под значением указывается время и часовой пояс организации заказчика.

В контекстном меню контракта при нажатии на пиктограмму « >>> доступна опция «Выгрузить сведения контракта», при выборе которой осуществляется скачивание сведений контракта в виде архива, содержащего следующий набор информации (при наличии):

- «Информация о заключенном контракте» (contract) содержащий информацию о заключённом контракте или об изменениях к нему;
- «Информация об аннулировании контракта» (contractCancel) содержащий информацию об аннулировании контракта;
- «Информация об исполнении (расторжении) контракта» (contractProcedure) – содержащий информацию об исполнении или расторжении контракта;

| Наименование ИС:        | Единая информационная система в сфере закупок              |         |  |
|-------------------------|------------------------------------------------------------|---------|--|
| Наименование документа: | Реестр документов об исполнении контракта (Ј<br>Заказчика) | ІК      |  |
| Код документа:          |                                                            | Стр. 23 |  |

 «Сведения об отмене информации об исполнении (расторжении) контракта» (contractProcedureCancel) – содержащий информацию об отмене информации об исполнении или расторжении контракта.

просмотра исправлений, Для формируемых К документам 0 приемке/счетам-фактурам (корректировочным документам/корректировочным счетам-фактурам), также просмотра а документов/ корректировочных корректировочных счетов-фактур отображается пиктограмма « >>>, при нажатии на которую раскрывается вложенная таблица связанных документов (корректируемых для первых версий корректировочных документов/ корректировочных счетов-фактур или исправляемых для исправлений документов приемке/счетов-0 фактур/корректировочных документов/ корректировочных счетов-фактур).

Для каждого документа о приемке/счета-фактуры /корректировочного документа/ корректировочного счета-фактуры отображается следующая информация:

- реквизиты документа;
- сумма документа;
- дата получения;
- дата подписания;
- статус документа.

В зависимости от статуса документа в контекстном меню могут быть доступны следующие действия:

| Наименование ИС:        | Единая информационная система в сфере закупок            |         |
|-------------------------|----------------------------------------------------------|---------|
| Наименование документа: | Реестр документов об исполнении контракта (ЛК Заказчика) |         |
| Код документа:          |                                                          | Стр. 24 |

| Статус                          | Опции контекстного меню                         | Действие, выполняемое при выборе опции                                                                                                    | Новый статус    |
|---------------------------------|-------------------------------------------------|----------------------------------------------------------------------------------------------------|-----------------|
| Ожидает подтверждения получения | Просмотр печатной<br>формы                      | При выборе пункта отображается окно просмотра печатной формы документа (см. п. 3.1.7).                                                                                                    | -               |
|                                 | Просмотр детальной<br>информации                | Отображается карточка документа в режиме просмотра (см. п. 4.1.7).                                                                                                    | -               |
|                                 | Скачать архив<br>документов                     | Выгружается архив, содержащий xml-файлы полученного<br>титула поставщика и связанной действующей редакции<br>титула заказчика (при наличии), а также файл с подписями.                                                          | -               |
| На рассмотрении                 | Сформировать<br>извещение о<br>принятии к учету | Пользователь переходит к подписанию и подписывает извещение о принятии к учету.<br>Отображается для счетов-фактур и для корректировочных                                                                                        | Принят к учету  |
|                                 |                                                 | Счетов-фактур.<br>Пункт меню не отображается для документов, загруженных<br>из внешней информационной Системы, а также документов в<br>блоке «Этап не найден».                                                                  |                 |
|                                 | Подписать извещение<br>о принятии к учету       | Пользователь переходит к подписанию и подписывает<br>извещение о принятии к учету.<br>Отображается для счетов-фактур и для корректировочных<br>счетов-фактур, полученных из внешней информационной                              | Принят к учету  |
|                                 |                                                 | Пункт меню не отображается для документов в блоке «Этап не найден».                                                                                                    |                 |
|                                 | Рассмотреть                                     | <ul> <li>для документа о приемке или корректировочного<br/>документа создается новый титул заказчика (при<br/>отсутствии) или открывается на редактирование<br/>действующая редакция существующего титула заказчика.</li> </ul> | На рассмотрении |

| Наименование ИС:        | Единая информационная система в сфере закупок            |         |
|-------------------------|----------------------------------------------------------|---------|
| Наименование документа: | Реестр документов об исполнении контракта (ЛК Заказчика) |         |
| Код документа:          |                                                          | Стр. 25 |

| Статус | Опции контекстного меню | Действие, выполняемое при выборе опции                                                                                                    | Новый статус  |
|--------|-------------------------|----------------------------------------------------------------------------------------------------|---------------|
|        |                         | <ul> <li>для счета-фактуры или корректировочного счета-фактуры<br/>титул заказчика не формируется (вкладки с информацией<br/>заказчика не отображаются).</li> </ul>                                                                |               |
|        |                         | При выборе данного пункта для документов о приемке<br>отображается вкладка «Приемка товаров, работ, услуг» или<br>вкладка «Согласие на изменение стоимости» для<br>корректировочных документов/корректировочных счетов-<br>фактур. |               |
|        |                         | Пользователь сохраняет, но не подписывает документ                                                                                                    |               |
|        |                         | Не отображается, если выполняется хотя бы одно условие:                                                                                                    |               |
|        |                         | <ul> <li>документ отображается в блоке «Этап не найден».</li> </ul>                                                                                                    |               |
|        |                         | <ul> <li>существует проект уведомления об уточнении.</li> </ul>                                                                                                    |               |
|        | Подписать               | Выполняется переход на вкладку «Подписание».                                                                                                    | На подписании |
|        |                         | Титул заказчика подписывается ЭП пользователя, если при<br>этом:                                                                                                    |               |
|        |                         | – в списке подписантов несколько подписантов;                                                                                                    |               |
|        |                         | – первый подписант подписывает титул заказчика.                                                                                                    |               |
|        |                         | Пункт меню не отображается, если выполняется хотя бы одно условие:                                                                                                    |               |
|        |                         | <ul> <li>для счетов-фактур;</li> </ul>                                                                                                    |               |
|        |                         | – для корректировочных счетов-фактур;                                                                                                    |               |
|        |                         | – титул заказчика отсутствует;                                                                                                    |               |
|        |                         | <ul> <li>документ отображается в блоке «Этап не найден».</li> </ul>                                                                                                    |               |

| Наименование ИС:        | Единая информационная система в сфере закупок            |         |
|-------------------------|----------------------------------------------------------|---------|
| Наименование документа: | Реестр документов об исполнении контракта (ЛК Заказчика) |         |
| Код документа:          |                                                          | Стр. 26 |

| Статус | Опции контекстного меню             | Действие, выполняемое при выборе опции                                                                                                    | Новый статус              |
|--------|-------------------------------------|----------------------------------------------------------------------------------------------------|---------------------------|
|        |                                     | – существует проект уведомления об уточнении.                                                                                                |                           |
|        |                                     | Выполняется переход на вкладку «Подписание».                                                                                                 | Направлено поставщику     |
|        |                                     | Титул заказчика подписывается ЭП пользователя, если при<br>этом в списке подписантов один подписант.                                         |                           |
|        |                                     | Не отображается, если для документа существует проект уведомления об уточнении.                                                              |                           |
|        | Сформировать                        | Формируется уведомление об уточнении (см. п. 4.1.5).                                                                                         | Отказано при рассмотрении |
|        | уведомление об<br>уточнении         | Не отображается, если существует проект уведомления об уточнении.                                                                            |                           |
|        | Редактировать<br>уведомление об     | Пользователь переходит к редактированию уведомления об уточнении.                                                                            | На рассмотрении           |
|        | уточнении                           | Отображается, если для документа существует проект<br>уведомления об уточнении, сформированный в ЕИС.                                        |                           |
|        | Удалить уведомление<br>об уточнении | Отображается, если для документа существует проект уведомления об уточнении.                                                                 | На рассмотрении           |
|        |                                     | При выборе данного пункта отображается окно подтверждения действия.                                                                          |                           |
|        | Просмотр печатной<br>формы          | При выборе пункта отображается окно просмотра печатной формы документа (см. п. 3.1.7).                                                       | -                         |
|        | Просмотр детальной информации       | Отображается карточка документа в режиме просмотра (см. п. 4.1.7).                                                                           | -                         |
|        | Скачать архив<br>документов         | Выгружается архив, содержащий xml-файлы полученного<br>титула поставщика и связанной действующей редакции<br>титула заказчика (при наличии). | -                         |

| Наименование ИС:        | Единая информационная система в сфере закупок            |         |
|-------------------------|----------------------------------------------------------|---------|
| Наименование документа: | Реестр документов об исполнении контракта (ЛК Заказчика) |         |
| Код документа:          |                                                          | Стр. 27 |

| Статус        | Опции контекстного меню | Действие, выполняемое при выборе опции                                                                                      | Новый статус          |
|---------------|-------------------------|----------------------------------------------------------------------------------------------------|-----------------------|
| На подписании | Подписать               | Выполняется переход на вкладку «Подписание».                                                                                | На подписании         |
|               |                         | Титул заказчика подписывается ЭП пользователя, если при<br>этом:                                                            |                       |
|               |                         | – В списке подписантов несколько подписантов;                                                                               |                       |
|               |                         | – хотя бы один подписант подписал документ;                                                                                 |                       |
|               |                         | – хотя бы один подписант НЕ подписал документ.                                                                              |                       |
|               |                         | Не отображается, если выполняется хотя бы одно условие:                                                                     |                       |
|               |                         | <ul> <li>для счетов-фактур;</li> </ul>                                                                                      |                       |
|               |                         | – для корректировочных счетов-фактур;                                                                                       |                       |
|               |                         | – существует проект уведомления об уточнении.                                                                               |                       |
|               |                         | Выполняется переход на вкладку «Подписание».                                                                                | Направлено поставщику |
|               |                         | Титул заказчика подписывается ЭП пользователя, если при этом:                                                               |                       |
|               |                         | – В списке подписантов несколько подписантов.                                                                               |                       |
|               |                         | <ul> <li>все подписанты подписали документ (т.е. функцию<br/>подписания вызывает последний из списка подписант).</li> </ul> |                       |
|               |                         | Не отображается, если выполняется хотя бы одно условие:                                                                     |                       |
|               |                         | – для счетов-фактур;                                                                                                    |                       |
|               |                         | – для корректировочных счетов-фактур;                                                                                       |                       |
|               |                         | – существует проект уведомления об уточнении.                                                                               |                       |

| Наименование ИС:        | Единая информационная система в сфере закупок            |         |
|-------------------------|----------------------------------------------------------|---------|
| Наименование документа: | Реестр документов об исполнении контракта (ЛК Заказчика) |         |
| Код документа:          |                                                          | Стр. 28 |

| Статус                                                                                         | Опции контекстного меню       | Действие, выполняемое при выборе опции                                                                                                    | Новый статус                                  |
|------------------------------------------------------------------------------------------------|-------------------------------|----------------------------------------------------------------------------------------------------|-----------------------------------------------|
|                                                                                                | Внести изменения              | Создается новая редакция титула заказчика. Отображается карточка документа, предзаполненная сведениями титула заказчика из предыдущей редакции (без подписей). | На рассмотрении                               |
|                                                                                                |                               | «Рассмотреть».                                                                                                    |                                               |
|                                                                                                |                               | Отображается, только если выполняются все условия:                                                                                                    |                                               |
|                                                                                                |                               | <ul> <li>документ отображается в блоке «Этап не найден».</li> </ul>                                                                                            |                                               |
|                                                                                                |                               | – документ сформирован в ЕИС.                                                                                                    |                                               |
|                                                                                                |                               | – НЕ существует проект уведомления об уточнении.                                                                                                    |                                               |
|                                                                                                | Сформировать                  | Пользователь формирует уведомление об уточнении.                                                                                                    | На рассмотрении                               |
|                                                                                                | уведомление об<br>уточнении   | Не отображается, если существует проект уведомления об<br>уточнении.                                                                                           |                                               |
|                                                                                                | Просмотр печатной<br>формы    | При выборе пункта отображается окно просмотра печатной формы документа (см. п. 3.1.7).                                                                         | -                                             |
|                                                                                                | Просмотр детальной информации | Отображается карточка документа в режиме просмотра (см. п. 4.1.7).                                                                                             | -                                             |
|                                                                                                | Скачать архив<br>документов   | Выгружается архив, содержащий xml-файлы полученного<br>титула поставщика и связанной действующей редакции<br>титула заказчика (при наличии).                   | -                                             |
| Направлено поставщику<br>(присваивается после<br>подписания титула<br>заказчика полным списком | Просмотр печатной<br>формы    | При выборе пункта отображается окно просмотра печатной формы документа (см. п. 3.1.7).                                                                         | Статус не меняется -<br>Направлено поставщику |
|                                                                                                | Просмотр детальной информации | Отображается карточка документа в режиме просмотра (см. п. 4.1.7).                                                                                             | Статус не меняется -<br>Направлено поставщику |

| Наименование ИС:        | Единая информационная система в сфере закупок            |         |
|-------------------------|----------------------------------------------------------|---------|
| Наименование документа: | Реестр документов об исполнении контракта (ЛК Заказчика) |         |
| Код документа:          |                                                          | Стр. 29 |

| Статус                                                                                                    | Опции контекстного меню                         | Действие, выполняемое при выборе опции                                                                                                    | Новый статус                                  |
|----------------------------------------------------------------------------------------------------|-------------------------------------------------|----------------------------------------------------------------------------------------------------|-----------------------------------------------|
| подписантов, а также при<br>подписании уведомления<br>об уточнении и при<br>подписании извещения о<br>принятии к учету) | Скачать архив<br>документов                     | Выгружается архив, содержащий xml-файлы полученного<br>титула поставщика и связанной действующей редакции<br>титула заказчика (при наличии).        | Статус не меняется -<br>Направлено поставщику |
| Ошибка доставки – для<br>случая ошибки доставки<br>титула заказчика (если<br>заказчик подписывает<br>титул заказчика)   | Отправить повторно                              | Выполняется повторная отправка документа поставщику. Без подписания.<br>Новая редакция не формируется.                                              | Направленно Поставщику                        |
|                                                                                                    | Вернуть на<br>редактирование                    | Создается новая редакция титула заказчика.<br>В этом же окне браузера открывается карточка<br>редактирования документа с предзаполненными данными.  | На рассмотрении                               |
|                                                                                                    | Просмотр печатной<br>формы                      | При выборе пункта отображается окно просмотра печатной формы документа (см. п. 3.1.7).                                                              | Статус не меняется -<br>Ошибка доставки       |
|                                                                                                    | Просмотр детальной информации                   | Отображается карточка документа в режиме просмотра (см. п. 4.1.7).                                                                                  | Статус не меняется -<br>Ошибка доставки       |
|                                                                                                    | Скачать архив<br>документов                     | Выгружается архив, содержащий xml-файлы полученного титула поставщика и связанной действующей редакции титула заказчика (при наличии).              | Статус не меняется -<br>Ошибка доставки       |
| Ошибка доставки – для<br>случая ошибки доставки<br>извещения о принятии к<br>учету                                      | Отправить повторно                              | Выполняется повторная отправка документа поставщику. Без подписания.<br>Новая редакция не формируется.                                              | Направлено поставщику                         |
|                                                                                                    | Сформировать<br>извещение о<br>принятии к учету | Пользователь переходит к подписанию и подписывает извещение о принятии к учету.<br>Отображается для счетов-фактур и корректировочных счетов-фактур. | Направлено поставщику                         |

| Наименование ИС:        | Единая информационная система в сфере закупок            |         |
|-------------------------|----------------------------------------------------------|---------|
| Наименование документа: | Реестр документов об исполнении контракта (ЛК Заказчика) |         |
| Код документа:          |                                                          | Стр. 30 |

| Статус                                                                      | Опции контекстного меню                     | Действие, выполняемое при выборе опции                                                                                                    | Новый статус                                  |
|-----------------------------------------------------------------------------|---------------------------------------------|----------------------------------------------------------------------------------------------------|-----------------------------------------------|
|                                                                             |                                             | Пункт меню не отображается для документов в блоке «Этап не найден».                                                                          |                                               |
|                                                                             | Просмотр печатной<br>формы                  | При выборе пункта отображается окно просмотра печатной формы документа (см. п. 3.1.7).                                                       | Статус не меняется -<br>Направлено поставщику |
|                                                                             | Просмотр детальной информации               | Отображается карточка документа в режиме просмотра (см. п. 4.1.7).                                                                           | Статус не меняется -<br>Направлено поставщику |
|                                                                             | Скачать архив<br>документов                 | Выгружается архив, содержащий xml-файлы полученного<br>титула поставщика и связанной действующей редакции<br>титула заказчика (при наличии). | Статус не меняется -<br>Направлено поставщику |
| Ошибка доставки – для<br>случая ошибки доставки<br>уведомления об уточнении | Отправить повторно                          | Выполняется повторная отправка документа поставщику. Без подписания.<br>Новая редакция не формируется.                                       | Направлено поставщику                         |
|                                                                             | Сформировать<br>уведомление об<br>уточнении | Пользователь формирует уведомление об уточнении (см. п. 4.1.5).                                                                              | На рассмотрении                               |
|                                                                             | Просмотр печатной<br>формы                  | При выборе пункта отображается окно просмотра печатной формы документа (см. п. 3.1.7).                                                       | Статус не меняется -<br>Направлено поставщику |
|                                                                             | Просмотр детальной информации               | Отображается карточка документа в режиме просмотра (см. п. 4.1.7).                                                                           | Статус не меняется -<br>Направлено поставщику |
|                                                                             | Скачать архив<br>документов                 | Выгружается архив, содержащий xml-файлы полученного<br>титула поставщика и связанной действующей редакции<br>титула заказчика (при наличии). | Статус не меняется -<br>Направлено поставщику |

| Наименование ИС: | Единая информационная система в сфере закупо           | диная информационная система в сфере закупок |  |  |  |  |  |
|------------------|--------------------------------------------------------|----------------------------------------------|--|--|--|--|--|
| Наименование     | Реестр локументов об исполнении контракта (ПК Заказник |                                              |  |  |  |  |  |
| документа:       | теетр документов об непознении контракта (эн           | N Sakas Inkaj                                |  |  |  |  |  |
| Код документа:   |                                                        | Стр. 31                                      |  |  |  |  |  |

Следует отметить, что в случае, если связанный государственный контракт находится в одном из статусов «Исполнение завершено» или «Исполнение прекращено», для всех документов о приемке/корректировочных документов, счетов-фактур/корректировочных счетов-фактур на списковой форме, вне зависимости от статуса документа, доступны только следующие пункты контекстного меню:

- Просмотр печатной формы.
- Просмотр детальной информации.
- Скачать архив документов.

Для записей, по которым при получении документа от поставщика или при формировании информации заказчика были выявлены нарушения, отображается пиктограмма « )», при нажатии на которую отображается окно «Протокол несоответствий» (Рисунок 10).

| Протокол несоответствий                                                                                                    |                                                                   |
|----------------------------------------------------------------------------------------------------|-------------------------------------------------------------------|
| Документ о приемке № ндс1 от 22.03.2021                                                                                                    | Сформирован 22.03.2021                                            |
| Товары, работы, услуги                                                                                                    |                                                                   |
| Предупреждения, допускающие сохранение и размещение (3):                                                                                                    |                                                                   |
| РК-РДИК_11934_0001. Для товара, (работы, услуги) 26.20.11.110 Ноутбук значение в поле «Налоговая ста<br>для позиции данного товара (работы, услуги) в связанном контракте (0%).                                                                              | авка» (10%) отличается от значения                                |
| РК-РДИК_11934_0001. Для товара, (работы, услуги) 95.11.10.110 Услуги ремонта ноутбука значение в пол<br>отличается от значения для позиции данного товара (работы, услуги) в связанном контракте (0%).                                                       | 1е «Налоговая ставка» (20%)                                       |
| РК-РДИК_11934_0003. В документе о приемке/счете-фактуре одновременно отражены позиции товаров, р<br>ставки, так и без нее. Проверьте правильность указания информации.                                                                                       | абот, услуг как с указанием налоговой                             |
| Прочие начисления                                                                                                    |                                                                   |
| Предупреждения, допускающие сохранение и размещение (1):                                                                                                    |                                                                   |
| РК-РДИК_11928_0003. В документе указана информация о неустойке (штрафе, пени). Необходимо создать<br>контракта, содержащую указанное требование об уплате неустойки (штрафа, пени)                                                                           | ь/обновить информацию об исполнении                               |
| Общие результаты проверки информации                                                                                                    |                                                                   |
| Предупреждения, допускающие сохранение и размещение (1):                                                                                                    |                                                                   |
| РК_РДИК_12660_0001. В документе указан КПП крупнейшего налогоплательщика (присвоенный организа<br>кодекса Российской Федерации) вместо КПП по месту нахождения поставщика (подрядчика, исполнителя]<br>администрирования налоговыми органами расчетов по НДС | ции в соответствии со ст. 83 Налогового<br>), с целью обеспечения |
| Печать Закрыть                                                                                                    |                                                                   |

Рисунок 10. Окно «Протокол несоответствий»

Заказчик на основании полученного от поставщика документа о приемке /счета-фактуры/корректировочного документа/корректировочного счетафактуры в случае приемки товара, работы, услуги формирует и подписывает титул заказчика (если это счет-фактура, то титул заказчика не формируется) и формирует (формируется информацию об исполнении контракта приемке/счетаавтоматически на основе сведений документа 0

| Наименование ИС:        | Единая информационная система в сфере закуп                | юк      |
|-------------------------|------------------------------------------------------------|---------|
| Наименование документа: | Реестр документов об исполнении контракта (Ј<br>Заказчика) | IK      |
| Код документа:          |                                                            | Стр. 32 |

фактуры/корректировочного документа/корректировочного счета-фактуры). На основании исправления документа о приемке/счетафактуры/корректировочного документа/корректировочного счета-фактуры изменения в размещенную информацию об исполнении контракта вносятся автоматически.

Информация об исполнении контракта после ее подписания размещается в ЕИС и доступна только для просмотра в карточке контракта. Исправление и выставление отметки о недействительности такой информации через контекстное меню в карточке контракта недоступны.

Информация об исполнении контракта, размещенная в ЕИС, получает признак недействительной в случае, если размещены изменения информации об исполнении контракта, сформированные на основании корректировочного документа.

## 4.1.1 Получение документа о приемке из Личного кабинета Поставщика

Формирование документа о приемке/счета-фактуры /корректировочного документа/корректировочного счета-фактуры осуществляется поставщиком в личном кабинете участника закупок.

После подписания (направления) документа должностными лицами, уполномоченными на подписание данных документов со стороны поставщика, документ отображается в Личном кабинете заказчика (в реестре документов об исполнении контракта).

Если дата получения документа из Личного кабинета Поставщика равна текущей дате, слева от документа отображается пиктограмма «<sup>①</sup>» (Рисунок 11). Аналогичная пиктограмма будет отображаться и в карточке документа справа от наименования.

| 144 | 4444560821000012                                  | 1003_1    | 03.03.2021 | 31.12.2021 | Тестовая организация 4 | 1 800 000                    | 03.03.2021                          | Исполнение 19.03.2021             | • |
|-----|---------------------------------------------------|-----------|------------|------------|------------------------|------------------------------|-------------------------------------|-----------------------------------|---|
| 0   | 📀 Этап 1 с 03.03.2021 до 31.12.2021 (исполняется) |           |            |            |                        |                              |                                     |                                   |   |
|     | Реквизиты документа                               |           |            |            | Сумма документа        | Дата<br>получения            | Дата<br>подписания                  | Статус документа                  |   |
| 0   | Документ о приемке № 62 от 23.03.20               | 21        |            |            | 33000 руб.             | 23.03.2021<br>10:34:10 (MCK) |                                     | На рассмотрении                   |   |
| θ   | Документ о приемке № 1003_1_9 от 18               | 8.03.2021 |            |            | 33000 руб.             | 18.03.2021<br>14:17:46 (MCK) | <b>18.03.2021</b><br>17:38:58 (MCK) | Подписано                         |   |
| θ   | Документ о приемке № 1003_1_8 от 14               | 8.03.2021 |            |            | 33000 руб.             | 18.03.2021<br>14:13:46 (MCK) | <b>18.03.2021</b><br>20:02:46 (MCK) | Подписано с частичной<br>приемкой |   |
| θ   | Документ о приемке № 1003_1_6 от 12               | 2.03.2021 |            |            | 15000 руб.             | 12.03.2021<br>09:56:30 (MCK) | <b>19.03.2021</b><br>12:18:14 (MCK) | Подписано с частичной<br>приемкой |   |
|     | Документ о приемке № 1003_1_4 от 03               | 3.03.2021 |            |            | 60000 руб.             | 03.03.2021<br>17:16:52 (MCK) | 04.03.2021<br>11:16:01 (MCK)        | Отказано при приемке              |   |

Рисунок 11. Индикация документов, полученных на текущую дату

| Наименование ИС:        | Единая информационная система в сфере закуп           | юк      |
|-------------------------|-------------------------------------------------------|---------|
| Наименование документа: | Реестр документов об исполнении контракта (Лаказчика) | IK      |
| Код документа:          |                                                       | Стр. 33 |

#### 4.1.2 Рассмотрение документов о приемке/счетов-фактур

После получения документа о приемке/счета-фактуры заказчику необходимо осуществить его проверку. При этом проверка информации, указанной поставщиком, осуществляется заказчиком в соответствии (и в срок) с условиями контракта, а также согласно требованиям учетной политики организации.

Вкладки, содержащие в своем наименовании «просмотр» (в процессе рассмотрения документа заказчиком), относятся к титулу поставщика и всегда доступны только для просмотра без возможности редактирования сведений. Значения реквизитов на данных вкладках отображаются в соответствии с полученным документом о приемке/счетом-фактурой из Личного кабинета поставщика. Описание указанных вкладок приведено в п. 4.1.2.1.

Для просмотра вкладок, не отображаемых в пределах окна, необходимо использовать пиктограммы « » и « ».

При выборе в контекстном меню документа о приемке/корректировочного документа пункта «Рассмотреть» в карточке доступны для редактирования вкладки:

- «Подписанты заказчика» (п. 4.1.2.2.1);
- «Приемка товаров, работ, услуг» (п. 4.1.2.2.3);
- «Прочие начисления» (п. 4.1.2.2.4);
- «Дополнительные документы заказчика» (п. 4.1.2.2.4);
- «Подписание» (п. 4.1.2.2.6).

## 4.1.2.1 Вкладки с информацией от поставщика, подлежащей проверке заказчиком

Для просмотра заказчику доступны следующие вкладки документа о приемке/счета-фактуры, содержащие информацию, заполненную поставщиком:

- «Общая информация»;
- «Контрагенты»;
- «Товары, работы, услуги»;
- «Факт передачи товаров, работ, услуг»;
- «Дополнительные документы поставщика» (в случае если они были прикреплены);
- «Подписанты поставщика».

Вкладка «Общая информация» представлена ниже (Рисунок 12 для документа о приемке, Рисунок 13 для счета-фактуры).

| Наименование ИС:        | Единая информационная система в сфере закупок              |         |  |  |  |
|-------------------------|------------------------------------------------------------|---------|--|--|--|
| Наименование документа: | Реестр документов об исполнении контракта (Ј<br>Заказчика) | IK      |  |  |  |
| Код документа:          |                                                            | Стр. 34 |  |  |  |

| Реестр документов об испо                                                 | еестр документов об исполнении контракта → Документ о приемке № 13 от 10.12.2020 |                                                         |                                                           |                                          |                                           |  |  |  |  |  |
|---------------------------------------------------------------------------|----------------------------------------------------------------------------------|---------------------------------------------------------|-----------------------------------------------------------|------------------------------------------|-------------------------------------------|--|--|--|--|--|
| Общая информация<br>(просмотр)                                            | 2<br>Контрагенты<br>(просмотр)                                                   | 3<br>Товары, работы, услуги<br>(просмотр)               | 4<br>Факт передачи товаров, работ,<br>услуг<br>(просмотр) | 5<br>Подписанты поставщика<br>(просмотр) | 6 ><br>Подписанты заказчика<br>(просмотр) |  |  |  |  |  |
| Информация о контракте                                                    |                                                                                  |                                                         |                                                           |                                          |                                           |  |  |  |  |  |
| Идентификатор государство<br>Номер контракта<br>Дата заключения контракта | енного контракта                                                                 | 1231231231231231231231231231<br>ПK_1012_4<br>07.12.2020 |                                                           |                                          |                                           |  |  |  |  |  |
| Общая информация о доку                                                   | менте                                                                            |                                                         |                                                           |                                          |                                           |  |  |  |  |  |
| Идентификационный код за                                                  | купки                                                                            | 201444444560844444560836690                             | 010123111                                                 |                                          |                                           |  |  |  |  |  |
| Документ о приемке включа<br>фактуру                                      | ает в себя счет-                                                                 | Да                                                      |                                                           |                                          |                                           |  |  |  |  |  |
| Наименование документа, с<br>организацией (согласованн<br>контракта)      | пределенное<br>ое сторонами                                                      | Счет-фактура и документ об от                           | рузке товаров (выполнении работ)                          | ), передаче имущественных пр             | ав (документ об оказании услуг)           |  |  |  |  |  |
| Наименование поставщика<br>исполнителя)                                   | (подрядчика,                                                                     | Общество с ограниченной ответ                           | ственностью "Саянлес"                                     |                                          |                                           |  |  |  |  |  |
| Номер документа о приемке                                                 | 2                                                                                | 13                                                      | Дата составления докумен                                  | іта о приемке                            | 10.12.2020                                |  |  |  |  |  |
| Валюта                                                                    |                                                                                  | Российский рубль                                        |                                                           |                                          |                                           |  |  |  |  |  |
|                                                                           |                                                                                  |                                                         |                                                           |                                          | Далее 🔿                                   |  |  |  |  |  |

## Рисунок 12. Вкладка «Общая информация (просмотр)» для документа о приемке

| Реестр документов об испол                                  | еестр документов об исполнении контракта → Счет-фактура № СЧФ25_2010-1 от 20.10.2020 |                                                                    |                                                           |                                          |                                   |  |  |  |  |
|-------------------------------------------------------------|--------------------------------------------------------------------------------------|--------------------------------------------------------------------|-----------------------------------------------------------|------------------------------------------|-----------------------------------|--|--|--|--|
| Общая информация<br>(просмотр)                              | 2<br>Контрагенты<br>(просмотр)                                                       | 3<br>Товары, работы, услуги<br>(просмотр)                          | 4<br>Дополнительные документы<br>поставщика<br>(просмотр) | 5<br>Подписанты поставщика<br>(просмотр) | б<br>Журнал событий<br>(просмотр) |  |  |  |  |
| Информация о контракте                                      |                                                                                      |                                                                    |                                                           |                                          |                                   |  |  |  |  |
| Номер контракта<br>Дата заключения контракта                |                                                                                      | Временный контракт<br>06.10.2020                                   |                                                           |                                          |                                   |  |  |  |  |
| Общая информация о докуме                                   | енте                                                                                 |                                                                    |                                                           |                                          |                                   |  |  |  |  |
| Идентификационный код заку<br>Номер счета-фактуры<br>Валюта | упки                                                                                 | 201444444560844444560800110014<br>СЧФ25_2010-1<br>Российский рубль | 391241<br>Дата составления счета-фа                       | ктуры                                    | 20.10.2020                        |  |  |  |  |
|                                                             |                                                                                      |                                                                    |                                                           |                                          | Далее 🔿                           |  |  |  |  |

Рисунок 13. Вкладка «Общая информация (просмотр)» для счета-фактуры

Вкладка «Контрагенты» представлена ниже (Рисунок 14).

| Наименование И                   | IC:                       | Единая информационная система в сфере закупок                |                                 |                                     |                                             |  |  |  |
|----------------------------------|---------------------------|--------------------------------------------------------------|---------------------------------|-------------------------------------|---------------------------------------------|--|--|--|
| Наименование д                   | окумента:                 | Реестр документов об исполнении контракта (ЛК<br>Заказчика)  |                                 |                                     |                                             |  |  |  |
| Код документа:                   |                           |                                                              |                                 |                                     | Стр. 35                                     |  |  |  |
| Реестр документов об испол       | нении контракта           | Первичный учетный локумент                                   | № 4589632 or 11.0               | 6.2020                              |                                             |  |  |  |
|                                  |                           |                                                              |                                 | (5)                                 |                                             |  |  |  |
| Общая информация<br>(просмотр)   | Контрагенты<br>(просмотр) | Товары, работы, услуги<br>(просмотр)                         | Факт отгрузки<br>(просмотр)     | Подписанты поставщика<br>(просмотр) | Приемка товаров, работ, услуг<br>(просмотр) |  |  |  |
| Информация о заказчике           |                           |                                                              |                                 |                                     |                                             |  |  |  |
| Наименование                     |                           | Тестовая организация 0009                                    | инн                             |                                     | 4664448319                                  |  |  |  |
|                                  |                           |                                                              | кпп                             |                                     | 444448322                                   |  |  |  |
|                                  |                           |                                                              | окпо                            |                                     | 17141472                                    |  |  |  |
|                                  |                           |                                                              | Расчётный с                     | CYËT                                |                                             |  |  |  |
| Адрес                            |                           | РОССИЯ, 119270, Москва, ПР<br>МУРМАНСКИЙ, 14                 | Наименован                      | иие банка                           |                                             |  |  |  |
| Контактный телефон               |                           | 49578067704956370500                                         | БИК                             |                                     |                                             |  |  |  |
| E-mail                           |                           | testoos@yandex.ru Корреспондентский счет банка               |                                 |                                     |                                             |  |  |  |
| Информация о поставщике          |                           |                                                              |                                 |                                     |                                             |  |  |  |
| Наименование                     |                           | Общество с ограниченной<br>ответственностью "Саянлес"        | ИНН                             |                                     | 5932456101                                  |  |  |  |
| Фирменное наименование           |                           | 000 "Саянлес"                                                | кпп                             |                                     | 200245923                                   |  |  |  |
|                                  |                           |                                                              | окпо                            |                                     |                                             |  |  |  |
|                                  |                           |                                                              | Расчётный с                     | счёт                                |                                             |  |  |  |
| Адрес                            |                           | 655261, 19, Орджоникидзевский, Сарала<br>Набережная, двлд11, | паименован<br><sup>3,</sup> БИК | ие оанка                            |                                             |  |  |  |
| Контактный телефон               |                           | 7 9805630177                                                 | Корреспонд                      | ентский счет банка                  |                                             |  |  |  |
| E-mail                           |                           | esia_funtusov@mail.ru                                        |                                 |                                     |                                             |  |  |  |
| Информация о грузоотправит       | еле                       |                                                              |                                 |                                     |                                             |  |  |  |
| Грузоотправитель совпадает с пос | тавщиком                  |                                                              |                                 |                                     |                                             |  |  |  |
| Информация о грузополучате       | еле                       |                                                              |                                 |                                     |                                             |  |  |  |
| Грузополучатель совпадает с зака | зчиком                    |                                                              |                                 |                                     |                                             |  |  |  |
| Информация о перевозчике         |                           |                                                              |                                 |                                     |                                             |  |  |  |
| Информация о перевозчике отсуто  | ствует                    |                                                              |                                 |                                     |                                             |  |  |  |
| 🗲 Назад                          |                           |                                                              |                                 |                                     | Далее 🔿                                     |  |  |  |

Рисунок 14. Вкладка «Контрагенты (просмотр)» для документа о приемке

Если в титуле поставщика установлен признак использования КПП крупнейшего налогоплательщика «Указать КПП крупнейшего налогоплательщика» рядом со значением «КПП» в блоке «Информация о поставщике» отображается пиктограмма «<sup>①</sup>».

На вкладке «Товары, работы, услуги» (Рисунок 15, Рисунок 16 – для лекарственных препаратов) отображается информация, добавленная на одноименной вкладке в Личном кабинете поставщика при формировании документа о приемке.

| Наименование ИС:        | Единая информационная система в сфере закупок            |         |  |  |  |  |
|-------------------------|----------------------------------------------------------|---------|--|--|--|--|
| Наименование документа: | Реестр документов об исполнении контракта (ЛК Заказчика) |         |  |  |  |  |
| Кол локумента:          |                                                          | Стр. 36 |  |  |  |  |

| Реестр    | еестр документов об исполнении контракта → Документ о приемке № LKP-13779_1 от 02.03.2021 |                                             |                    |                 |                                                           |                       |                                         |                                                           |                     |                                              |        |
|-----------|-------------------------------------------------------------------------------------------|---------------------------------------------|--------------------|-----------------|-----------------------------------------------------------|-----------------------|-----------------------------------------|-----------------------------------------------------------|---------------------|----------------------------------------------|--------|
| Оби       | 1                                                                                         | 2 Контрагенты                               | Тов                | 3<br>ары, работ | Гы, услуги Фан                                            |                       | работ, Подпи                            | б<br>ксанты поставщика                                    | Подписан            | 6<br>пты заказчика                           | >      |
|           | (просмотр)                                                                                | (просмотр)                                  |                    | (просмо         | этр)                                                      | услуг<br>(просмотр)   |                                         | (просмотр)                                                |                     |                                              |        |
| Инфо      | Информация о поставленных товарах (выполненных работах, оказанных услугах)                |                                             |                    |                 |                                                           |                       |                                         |                                                           |                     |                                              |        |
| №<br>п/п  | Код товара<br>(работы, услуги)                                                            | Наименование товара<br>(работы, услуги)     | Код вида<br>товара | Едини           | ца измерения<br>Условное<br>обозначение<br>(национальное) | Количество<br>(объем) | Цена (тариф)<br>за единицу<br>измерения | Стоимость товаров<br>(работ, услуг) без<br>налога – всего | Налоговая<br>ставка | Сумма налога,<br>предъявляемая<br>покупателю | ן<br>א |
| 0         | 01.11.11.112                                                                              | доска паркетная<br>ОКПД2измененный<br>снова |                    | 166             | Килограмм                                                 | 2                     | -                                       | 3.40                                                      | 0%                  | 0.00                                         | ^      |
| 1         | 01.11.11.112                                                                              | detail 1                                    |                    | 166             | Килограмм                                                 | 2                     | 1.70                                    | 3.40                                                      | 0%                  | 0.00                                         |        |
|           |                                                                                           |                                             |                    |                 |                                                           |                       |                                         |                                                           |                     |                                              |        |
|           | Всего к опл                                                                               | ате                                         |                    |                 |                                                           |                       |                                         | 3.40                                                      | Х                   | 0.00                                         |        |
|           |                                                                                           |                                             |                    |                 |                                                           |                       |                                         |                                                           |                     |                                              |        |
|           |                                                                                           |                                             |                    |                 |                                                           |                       |                                         |                                                           |                     |                                              |        |
|           |                                                                                           |                                             |                    |                 |                                                           |                       |                                         |                                                           |                     |                                              |        |
|           |                                                                                           |                                             |                    |                 |                                                           |                       |                                         |                                                           |                     |                                              |        |
|           |                                                                                           |                                             |                    |                 |                                                           |                       |                                         |                                                           |                     |                                              | $\sim$ |
|           |                                                                                           |                                             | <                  |                 |                                                           |                       |                                         |                                                           |                     | 2                                            | •      |
| Всего зап | исей: 1                                                                                   |                                             |                    |                 |                                                           |                       |                                         |                                                           |                     |                                              |        |
| -         | Назад                                                                                     |                                             |                    |                 |                                                           |                       |                                         |                                                           |                     | Далее                                        | >      |

#### Рисунок 15. Вкладка «Товары, работы, услуги»

| Реестр документов об исполнении контракта → Документ о приемке № проверка 2 от 07.09.2020 |                                |                                                                                                    |                                    |              |                                                           |                          |                                         |                                                              |                     |                                              |                           |
|-------------------------------------------------------------------------------------------|--------------------------------|----------------------------------------------------------------------------------------------------|------------------------------------|--------------|-----------------------------------------------------------|--------------------------|-----------------------------------------|--------------------------------------------------------------|---------------------|----------------------------------------------|---------------------------|
| (1)                                                                                       |                                | (2)                                                                                                 |                                    |              |                                                           | 4)_                      |                                         | (5)                                                          |                     | (6)                                          |                           |
| Общая информация<br>(просмотр)                                                            |                                | Контрагенты<br>(просмотр)                                                                           | Товары, работы, услу<br>(просмотр) |              | т <b>ы, услуги</b><br>тр)                                 | Факт отгруз<br>(просмотр | ки Дополн<br>)                          | Дополнительные документ<br>поставщика<br>(просмотр)          |                     | ъ Подписанты поставщика<br>(просмотр)        |                           |
| Информация об поставленных товарах (выполненных работах, оказанных услугах)               |                                |                                                                                                    |                                    |              |                                                           |                          |                                         |                                                              |                     |                                              |                           |
| Nº<br>n/n                                                                                 | Код товара<br>(работы, услуги) | Наименование товара<br>(работы, услуги)                                                             | Код вида<br>товара                 | Едини<br>код | ца измерения<br>Условное<br>обозначение<br>(национальное) | Количество<br>(объем)    | Цена (тариф)<br>за единицу<br>измерения | Стоимость<br>товаров (работ,<br>услуг) без налога<br>– всего | Налоговая<br>ставка | Сумма налога,<br>предъявляемая<br>покупателю | Ст<br>товај<br>услуг<br>- |
| 1                                                                                         | 21.20.10.153                   | 21.20.10.153:<br>Препараты для<br>лечения ран и язв<br>Серия: 65<br>Срок годности:<br>1601413200000 |                                    | 778          | Упаковка                                                  | 1                        | 1818.181818181<br>82                    | 1818.18                                                      |                     | 181.82                                       | 2000                      |
|                                                                                           |                                |                                                                                                    |                                    |              |                                                           |                          |                                         |                                                              |                     |                                              |                           |
|                                                                                           |                                |                                                                                                    |                                    |              |                                                           |                          | 1818.18                                 | X                                                            | х                   | 181.82                                       | 2000.                     |
|                                                                                           |                                |                                                                                                    |                                    |              |                                                           |                          |                                         |                                                              |                     |                                              |                           |
| Всего к оплате                                                                            |                                |                                                                                                    |                                    |              |                                                           |                          |                                         |                                                              |                     |                                              |                           |
|                                                                                           |                                |                                                                                                    |                                    |              |                                                           |                          |                                         |                                                              |                     |                                              |                           |
|                                                                                           |                                |                                                                                                    |                                    |              |                                                           |                          |                                         |                                                              |                     |                                              | ~                         |
|                                                                                           |                                |                                                                                                    | <                                  |              |                                                           |                          |                                         |                                                              |                     |                                              | >                         |
| Всего зап                                                                                 | исей: wait                     |                                                                                                    |                                    |              |                                                           |                          |                                         |                                                              |                     |                                              |                           |
|                                                                                           | Назад                          |                                                                                                    |                                    |              |                                                           |                          |                                         |                                                              |                     | Дал                                          | ee Þ                      |

Рисунок 16. Вкладка «Товары, работы, услуги» для лекарственных препаратов

В случае если значение налоговой ставки отлично от значения в связанном контракте хотя бы для одного ТРУ в столбце «Налоговая ставка»
| Наименование ИС:        | Единая информационная система в сфере закупок         |         |  |  |
|-------------------------|-------------------------------------------------------|---------|--|--|
| Наименование документа: | Реестр документов об исполнении контракта (Лаказчика) | IK      |  |  |
| Код документа:          |                                                       | Стр. 37 |  |  |

отображается пиктограмма «• », при наведении на которую отображается соответствующая подсказка.

Для позиций, по которым значение налоговой ставки в документе не совпадает со значением по позиции в связанном контракте, значение налоговой ставки в таблице выделяется красным цветом (в случае если значение родительской позиции отличается от связанной позиции в контракте, в том числе красным цветом выделяются значения зависимых дочерних позиций).

В столбце «Дополнительная информация» при нажатии на одноименную гиперссылку отображается окно с дополнительной информацией об объекте закупки (Рисунок 17).

|                                              |                       | × |
|----------------------------------------------|-----------------------|---|
| Объект закупки                               |                       | ^ |
| Товар, работа, услуга                        | Товар                 |   |
| Код позиции                                  | 01.11.11.112-00000003 |   |
| Наименование товара (работы, услуги)         | доска паркетная       |   |
| Единица измерения                            | Килограмм             |   |
| Остаток по контракту                         | 997                   |   |
| Дополнительная информация об объекте закупки |                       | ~ |
|                                              |                       |   |

Рисунок 17. Окно с дополнительной информацией об объекте закупки

Для некоторых полей, если работы/услуги были определены в денежном выражении, отображается «-» (прочерк).

При формировании актов поставленных товаров, выполненных работ (оказанных услуг) Поставщик может указывать детальную информацию по видам товаров, материалов, выполненных работ (оказанных услуг). При этом на вкладке «Товары, работы, услуги» детализированная информация будет отображена в виде родительских и дочерних позиций (как на рисунке выше).

Позиции, для которых добавляется детализация, называются «родительскими», позиции, которые уточняют родительскую позицию – «дочерние».

Родительские позиции отображаются на вкладке жирным шрифтом с возможностью сворачивания и разворачивания, при этом для них:

— не отображается порядковый номер;

| Наименование ИС:        | Единая информационная система в сфере закупок              |         |  |  |
|-------------------------|------------------------------------------------------------|---------|--|--|
| Наименование документа: | Реестр документов об исполнении контракта (Ј<br>Заказчика) | ІК      |  |  |
| Код документа:          |                                                            | Стр. 38 |  |  |

- значения по полям «Стоимость товаров (работ, услуг) без налога всего», «Стоимость товаров (работ, услуг) с налогом - всего» и «Сумма налога, предъявляемая покупателю» отображаются на форме, но не учитываются в строке «Всего к оплате» (вместо них учитываются значения аналогичных полей строк детализации);
- в столбце «Цена (тариф) за единицу изменения» отображается «-» прочерк;
- для позиций ТРУ с типом «Работа» и «Услуга» в столбце «Количество (объем)» отображается «-» (прочерк);

Для просмотра дополнительной информации об объекте закупки нажмите на гиперссылку «Дополнительная информация» в одноименном столбце.

На вкладке «Факт передачи товаров, работ, услуг» (Рисунок 18) отображаются сведения, указанные при формировании документа о приемке в Личном кабинете поставщика (при их наличии).

| Реестр документов об исполнении контракта → Документ о приемке № 1003_1_9 от 18.03.2021 |                               |                                        |                                                     |                                                        |                                       |  |
|-----------------------------------------------------------------------------------------|-------------------------------|----------------------------------------|-----------------------------------------------------|--------------------------------------------------------|---------------------------------------|--|
| (1)                                                                                     | (2)                           | (3)                                    | 4                                                   | (5)                                                    | 6>                                    |  |
| Общая информация<br>(просмотр)                                                          | Контрагенты То<br>(просмотр)  | вары, работы, услуги Фан<br>(просмотр) | т передачи товаров, Г<br>работ, услуг<br>(просмотр) | Іодписанты поставщика<br>(просмотр)                    | Подписанты заказчика<br>(просмотр)    |  |
| Информация о передаче това                                                              | ров (результатов выполнені    | ных работ, оказанных услуг)            |                                                     |                                                        |                                       |  |
| Содержание операции                                                                     | Товарь                        | переданы, услуги оказаны               | Д<br>(1                                             | ата начала периода постав<br>зыполнения работ, оказані | зки товаров<br>ия услуг)              |  |
| Дата передачи товаров (резулі<br>выполненных работ, оказанны                            | ататов 18.03.2 18.03.2        | 021                                    | Д<br>(1                                             | ата окончания периода по<br>зыполнения работ, оказани  | ставки товаров<br>ия услуг)           |  |
| Место поставки товаров (выпо                                                            | олнения работ, оказания ус    | туг)                                   |                                                     |                                                        |                                       |  |
| Страна                                                                                  | Субъект РФ/Город ф            | едерального значения                   | Район/Город                                         | Населенный пункт                                       | Место                                 |  |
| Российская федерация                                                                    | М                             | осква                                  | -                                                   | -                                                      | ул. Петрова, д.20                     |  |
| Информация об основании пе                                                              | редачи товаров (результатс    | в выполненных работ, оказа             | анных услуг)                                        |                                                        |                                       |  |
| Наименование документа-<br>основания                                                    | Номер документа-<br>основания | Дата документа-<br>основания           | Дополнительные свед<br>основа                       | ения о документе-<br>нии                               | Идентификатор документа-<br>основания |  |
| Контракт                                                                                | 1003_1                        | 03.03.2021                             | Реестровый номер в ре<br>14444445608                | еестре контрактов:<br>21000012                         |                                       |  |
| Информация о лице, передав                                                              | шем товар                     |                                        |                                                     |                                                        |                                       |  |
| Товар передал                                                                           | Работн                        | ик организации поставщика              |                                                     |                                                        |                                       |  |
| Наименование организации                                                                |                               | Основа                                 | ние доверия организации                             |                                                        |                                       |  |
| Должность                                                                               | Специа                        | лист                                   |                                                     |                                                        |                                       |  |
| Иные сведения, идентифициру<br>физическое лицо                                          | иющие                         | Основа                                 | ние полномочий (доверия                             | ) 123                                                  |                                       |  |
| Фамилия Ивашкин Имя Пётр Отчество Васильевич                                            |                               |                                        |                                                     |                                                        |                                       |  |
| Информация о транспортировке                                                            |                               |                                        |                                                     |                                                        |                                       |  |
| Информация о транспортировке отсутствует                                                |                               |                                        |                                                     |                                                        |                                       |  |
| 🗲 Назад                                                                                 | ▲ Назад                       |                                        |                                                     |                                                        |                                       |  |

Рисунок 18. Вкладка «Факт передачи товаров, работ, услуг (просмотр)» для документа о приемке

| Наименование ИС:                                                                | Единая информационная система в сфере закупок |         |  |  |
|---------------------------------------------------------------------------------|-----------------------------------------------|---------|--|--|
| Наименование документа: Реестр документов об исполнении контракта (Л Заказчика) |                                               | IK      |  |  |
| Код документа:                                                                  |                                               | Стр. 39 |  |  |

Раздел «Место поставки товаров (выполнения работ, оказания услуг)» отображается при наличии информации о месте поставки в титуле поставщика.

Вкладка «Дополнительные документы поставщика» отображается, если Поставщик приложил к документу о приемке дополнительные файлы следующих типов:

Протокол согласования цен поставки лекарственных препаратов, включенных в перечень ЖНВЛП (при поставке лекарственных препаратов);

Документы в соответствии с Приказом Минздрава №15н от 18.01.2021г. (при поставке лекарственных препаратов);

Платежно-расчетные документы;

Документы, содержащие информацию о стране происхождения товара или о производителе товара;

Прочие документы, предусмотренные контрактом.

| Реестр документов об испол                           | нении контракта           | ightarrow Перв | ичный учетный доку                | мент № 111-1111 от 17       | 7.06.2020                                            |                                     |     |
|------------------------------------------------------|---------------------------|----------------|-----------------------------------|-----------------------------|------------------------------------------------------|-------------------------------------|-----|
| 1)                                                   | 2                         |                |                                   | 4                           | 5                                                    | 6                                   | - > |
| Общая информация<br>(просмотр)                       | Контрагенты<br>(просмотр) | Това           | ары, работы, услуги<br>(просмотр) | Факт отгрузки<br>(просмотр) | Дополнительные документы<br>поставщика<br>(просмотр) | Подписанты поставщика<br>(просмотр) |     |
| Платежно-расчетные документь                         | ы                         |                |                                   |                             |                                                      |                                     |     |
| Вид документа                                        | 3                         |                |                                   | Реквиз                      | иты документа                                        |                                     |     |
| Платежно-расчетный документ                          |                           | ۱              | Платежно-расчетны                 | е документ                  |                                                      |                                     |     |
| Документы, содержащие инфор                          | мацию о стране про        | рисхожден      | ия товара или о произ             | зводителе товара            |                                                      |                                     |     |
| Вид документа Реквизиты документа                    |                           |                |                                   |                             |                                                      |                                     |     |
| Информация о стране происхож<br>производителе товара | кдения или о              | ۰              | Документ, содержац                | ций информацию о стра       | не происхождения товара                              |                                     |     |
| Прочие документы, предусмотр                         | енные контрактом          |                |                                   |                             |                                                      |                                     |     |
| Вид документа                                        | 1                         |                |                                   | Реквиз                      | иты документа                                        |                                     |     |
| Прочие документы, предусмотр<br>контрактом           | енные                     | ۰              | Прочие документы                  |                             |                                                      |                                     |     |
| 🗲 Назад                                              |                           |                |                                   |                             |                                                      | Далее                               |     |

Рисунок 19. Вкладка «Дополнительные документы поставщика (просмотр)» для документа о приемке

На вкладке «Подписанты поставщика» (Рисунок 20) отображается перечень подписантов со стороны поставщика.

| Наименован                                | ние ИС:                                                                                    | Единая информационная система в сфере закупок                                          |                                                                                           |                                         |                            |                                  |
|-------------------------------------------|--------------------------------------------------------------------------------------------|----------------------------------------------------------------------------------------|-------------------------------------------------------------------------------------------|-----------------------------------------|----------------------------|----------------------------------|
| Наименование документа:                   |                                                                                            | Реестр документов об исполнении контракта (ЛК Заказчика)                               |                                                                                           |                                         |                            |                                  |
| Код докуме                                | нта:                                                                                       |                                                                                        |                                                                                           |                                         |                            | Стр. 40                          |
| Реестр документов (                       | обисполнении контракта -                                                                   | Документ о приемке №                                                                   | 2 1003_1_9 от 18.03.2021                                                                  |                                         |                            |                                  |
| 1<br>Общая информация<br>(просмотр)       | 2<br>Контрагенты<br>(просмотр)                                                             | 3<br>Товары, работы, услуги<br>(просмотр)                                              | Факт передачи товаров, работ,<br>услуг<br>(просмотр)                                      | 5<br>Подписанты поставщин<br>(просмотр) | а Подписан<br>(про         | 6 — ><br>ты заказчика<br>ссмотр) |
| Информация о подп                         | исантах поставщика                                                                         |                                                                                        |                                                                                           |                                         |                            |                                  |
| ФИО<br>Должность                          | Статус подписанта                                                                          | Полномочия                                                                             |                                                                                           |                                         | Основание<br>полномочий    |                                  |
| Фунтусов Пётр<br>Иванович<br>Руководитель | Представитель юридического<br>лица;<br>Уполномоченный сотрудник<br>организации поставщика. | Лицо, ответственное за офо<br>передачу товаров, результа<br>ответственное за подписани | ормление документов о приемке; Лі<br>тов выполненных работ, оказанных<br>ие счетов-фактур | ицо, ответственное за<br>х услуг; Лицо, | Должностные<br>обязанности |                                  |
| 🗲 Назад                                   |                                                                                            |                                                                                        |                                                                                           |                                         |                            | Далее 🔿                          |

Рисунок 20. Вкладка «Подписанты поставщика (просмотр)»

Для каждого подписанта отображается пиктограмма « », при нажатии на которую отображается окно просмотра электронной подписи (Рисунок 21).

| Подписи                   |                                                                                                    |                    |
|---------------------------|----------------------------------------------------------------------------------------------------|--------------------|
| Документ подписан электро | онной подписью                                                                                                    |                    |
| 18.03.2021 14:17:46 (MCK) | Пользователь: Фунтусов Пётр Иванович<br>Сертификат: 0284448b00d2aca0b241d3dace858c483d<br>Выдан: подчиненный УЦ ООО "КРИПТО-ПРО"<br>ГОСТ 2012 (УЦ 2.0)<br>Период действия сертификата: с 17.02.2021 по<br>17.05.2021 | Организация 🛃<br>5 |
|                           |                                                                                                    |                    |
|                           | Закрыть                                                                                                    |                    |

Рисунок 21. Окно просмотра электронной подписи подписанта

В контекстном меню подписанта доступен пункт «Просмотреть», при выборе которого раскрывается подробная информация о выбранном подписанте.

# 4.1.2.2 Вкладки с информацией, подлежащей заполнению заказчиком

4.1.2.2.1 Вкладка «Подписанты заказчика»

Вкладка «Подписанты заказчика» (Рисунок 22) не отображается:

- для счетов-фактур;
- если для документа о приемке сформирован проект уведомления об уточнении, и проект титула заказчика был удален.

| Наименование ИС:                                                                                           | Единая информационная система в сфере закупок                                                                                                    |       |  |  |  |
|----------------------------------------------------------------------------------------------------|----------------------------------------------------------------------------------------------------|-------|--|--|--|
| Наименование документа:                                                                                    | Реестр документов об исполнении контракта (ЛК Заказчика)                                                                                                    |       |  |  |  |
| Код документа:                                                                                             | Стр.                                                                                                    | 41    |  |  |  |
| Реестр документов об исполнении контракта -<br>С С С С С С С С С С С С С С С С С С С                       | <ul> <li>Э Документ о приемке № test4 от 04.09.2020</li> <li>В (10)</li> <li>чика Решение приёмочной комиссии Приемка товаров, работ, услуг Дополнительные документы заказчика</li> </ul>                       | e     |  |  |  |
| Информация о подписантах заказчика                                                                         |                                                                                                    |       |  |  |  |
| Для определения результатов приемки товаров, р<br>(Установите признак, если для определения результатов пр | Для определения результатов приемки товаров, работ, услуг создана приемочная комиссия<br>(Установите признак, если для определения результатов приёмки товаров, работ, услуг была создана приемочная комиссия). |       |  |  |  |
| 🖶 Добавить                                                                                                 |                                                                                                    |       |  |  |  |
| Уполномоченные лица заказчика                                                                              |                                                                                                    |       |  |  |  |
| ФИО Статус подписанта                                                                                      | Полномочия Основание полномочий                                                                                                    |       |  |  |  |
| 🗲 Назад                                                                                                    | 💾 Проверить на нарушения 🛛 Дал                                                                                                    | iee 🔿 |  |  |  |

Рисунок 22. Вкладка «Подписанты заказчика» в режиме редактирования

Установите признак «Для определения результатов приемки товаров, работ, услуг создана приемочная комиссия», если для определения результатов приемки товаров, работ, услуг должна быть создана приемочная комиссия (по умолчанию не установлен).

При установке признака отображаются дополнительные поля для указания информации о приемочной комиссии.

- Основание создания приемочной комиссии в данном поле необходимо указать реквизиты соответствующего акта заказчика о создании приемочной комиссии.
- Группа признаков, в которой для выбора доступны значения:
  - «Члены приемочной комиссии подписывают документ о приемке» (установлено по умолчанию) – при выборе на вкладке «Подписанты заказчика» обязательно формирование состава приемочной комиссии и на вкладке «Дополнительные документы заказчика» в поле «Тип документа» не доступно значение «Решение приемочной комиссии»;
  - «Решение приемочной комиссии прилагается к документу о приемке» – при выборе на вкладке «Дополнительные документы заказчика» в поле «Тип документа» будет доступно значение «Решение приемочной комиссии». Прикладывание такого типа документа обязательно.

При установленных признаках «Для определения результатов приемки товаров, работ, услуг создана приемочная комиссия» и «Члены приемочной комиссии подписывают документ о приемке» дополнительно отображается таблица «Приемочная комиссия».

| Наименование ИС: Единая информационная система в сфере закупок                                                                                         |                                                                                                    |             |  |  |
|----------------------------------------------------------------------------------------------------|----------------------------------------------------------------------------------------------------|-------------|--|--|
| Наименование документа: Реестр документов об исполнении контракта (ЛК Заказчика)                                                                       |                                                                                                    |             |  |  |
| Код документа:                                                                                                    |                                                                                                    | Стр. 42     |  |  |
| Реестр документов об исполнении контракта -> Состояти спортисанты поставщика Подписанты заказч<br>(просмотр)                                           | <ul> <li>Документ о приемке № test4 от 04.09.2020</li> <li>В</li> <li>9</li> <li>10</li> <li>ика Решение приёмочной комиссии Приемка товаров, работ, услуг Дополнительные документы заказчика</li> </ul> | Подписание  |  |  |
| Информация о подписантах заказчика<br>Для определения результатов приемки товаров, р<br>(Установите признак, если для определения результатов пр       | ибот, услуг создана приемочная комиссия<br>«ёнки товаров, работ, услуг была создана приемочная комиссия).                                                                                                |             |  |  |
| Основание создания приемочной комиссии *                                                                                                    | Требование контракта                                                                                                    | $\hat{}$    |  |  |
| <ul> <li>Члены приемочной комиссии подписывают документ о пр</li> <li>Решение приемочной комиссии прикладывается к докуме</li> <li>Добавить</li> </ul> | иемке<br>нту о приемке                                                                                                    |             |  |  |
| Приемочная комиссия Скопировать из другого докум                                                                                                    | ента                                                                                                    |             |  |  |
| ФИО<br>должность Статус подписанта                                                                                                    | Полномочия Основание полномочий                                                                                                    |             |  |  |
| Уполномоченные лица заказчика                                                                                                    |                                                                                                    |             |  |  |
| ФИО<br>должность Статус подписанта                                                                                                    | Полномочия Основание полномочий                                                                                                    |             |  |  |
| 🗲 Назад                                                                                                    | 💾 Проверить на наруше                                                                                                    | ния Далее 🔿 |  |  |

Рисунок 23. Вкладка «Подписанты заказчика» при наличии приемочной комиссии

Для добавления подписанта нажмите на гиперссылку «Добавить». При этом отображаются поля для указания информации о подписанте (Рисунок 24):

| Реестр               | Реестр документов об исполнении контракта → Документ о приемке № test4 от 04.09.2020                                             |                           |                               |                                      |                                                  |              |
|----------------------|----------------------------------------------------------------------------------------------------|---------------------------|-------------------------------|--------------------------------------|--------------------------------------------------|--------------|
| <-                   | 6<br>Подписанты поставщика<br>(просмотр)                                                                                         | 7<br>Подписанты заказчика | 8<br>Решение приёмочной комис | 9<br>ссии Приемка товаров, работ, ус | 10<br>слуг Дополнительные документы<br>заказчика | Подписание   |
| Инф                  | ормация о подписанте зака                                                                                                    | азчика                    |                               |                                      |                                                  |              |
| Фам                  | илия, Имя, Отчество *                                                                                                    |                           |                               |                                      |                                                  | -            |
| P                    | уководитель                                                                                                    |                           |                               |                                      |                                                  |              |
| Дол                  | жность *                                                                                                    |                           |                               |                                      |                                                  |              |
| Тип                  | подписанта *                                                                                                    |                           |                               |                                      |                                                  |              |
| Стат                 | ус <b>*</b>                                                                                                    |                           |                               |                                      |                                                  |              |
| Пол                  | номочия *                                                                                                    |                           |                               |                                      |                                                  |              |
| Осно<br>подп<br>орга | ование полномочий<br>писанта (сотрудника<br>низации) *                                                                           |                           |                               |                                      |                                                  |              |
| В                    | ключение в приемочную комисс                                                                                                    | ию                        |                               |                                      |                                                  |              |
| Уста                 | Установите признак для уполномоченного сотудника организации заказчика, если этот сотрудник включен в состав приемочной комиссии |                           |                               |                                      |                                                  |              |
|                      |                                                                                                    |                           |                               |                                      | 🗎 Сохранить и проверить                          | на нарушения |

Рисунок 24. Вкладка «Подписанты заказчика», формирование информации о подписанте

В раскрывающемся списке поля «Фамилия, Имя, Отчество» доступные значения представляют собой строки с ФИО тех пользователей организации, в Личном кабинете которой авторизован пользователь, у которых:

— заполнено поле «Должность»;

| Наименование ИС:                                                       | Единая информационная система в сфере закупок |         |  |  |
|------------------------------------------------------------------------|-----------------------------------------------|---------|--|--|
| Наименование документа: Реестр документов об исполнении кон Заказчика) |                                               | IK      |  |  |
| Код документа:                                                         |                                               | Стр. 43 |  |  |

- назначено право «Работа с документами разрешена в качестве»;
- назначен статус «Уполномоченный сотрудник организации заказчика» либо «Уполномоченный сотрудник организации, осуществляющей полномочия заказчика на основании соглашения»;
- назначено право «Подписание документа о приемке разрешено с полномочиями»;
- указано полномочие;
- заполнено поле «Основание полномочий (доверия) для подписания документа о приемке».

Либо:

- заполнено поле «Должность»;
- назначено право «Работа с документами разрешена в качестве»;
- назначен один из статусов:
  - «Уполномоченный сотрудник иной организации»;
  - «Уполномоченное физическое лицо»;
  - «Уполномоченный индивидуальный предприниматель»;
- заполнено поле «Название организации» для статуса «Уполномоченный сотрудник иной организации»;
- заполнено поле «ИНН» для статусов «Уполномоченный индивидуальный предприниматель»; «Уполномоченный сотрудник иной организации»;
- назначено право «Подписание документа о приемке разрешено с полномочиями»;
- указано полномочие;
- выставлен признак «Лицо, уполномоченное действовать в качестве члена приемочной комиссии».

После выбора пользователя поля блока «Информация о подписанте заказчика» заполняются автоматически.

При необходимости включения подписанта в приемочную комиссию установите признак «Включение в приемочную комиссию».

Признак доступен для редактирования, если статус подписанта «Уполномоченный сотрудник организации заказчика» либо «Уполномоченный сотрудник организации, осуществляющей полномочия заказчика на основании соглашения» и для него установлено право «Лицо, уполномоченное действовать в качестве члена приемочной комиссии».

В случае если статус подписанта «Уполномоченный сотрудник организации заказчика» либо «Уполномоченный сотрудник организации,

| Наименование ИС:        | Единая информационная система в сфере закупок              |         |  |
|-------------------------|------------------------------------------------------------|---------|--|
| Наименование документа: | Реестр документов об исполнении контракта (Ј<br>Заказчика) | IK      |  |
| Код документа:          |                                                            | Стр. 44 |  |

осуществляющей полномочия заказчика на основании соглашения» и для него НЕ установлено право «Лицо, уполномоченное действовать в качестве члена приемочной комиссии», признак не отображается.

В случае, если статус подписанта «Уполномоченный сотрудник иной «Уполномоченное организации», или физическое лицо», или «Уполномоченный индивидуальный предприниматель» И для него установлено право «Лицо, уполномоченное действовать в качестве члена приемочной комиссии», такой подписан по умолчанию включается в приемочную комиссию, но признак «Включение в приемочную комиссию» не отображается.

При установленном признаке «Включение в приемочную комиссию» отображаются поля:

- Роль в приемочной комиссии в раскрывающемся списке доступны для выбора значения «Председатель приемочной комиссии» или «Члены приемочной комиссии».
- Основание полномочий члена приемочной комиссии по умолчанию в поле наследуется значение из поля «Основание для создания приемочной комиссии» на вкладке «Подписанты заказчика», доступно для редактирования.

Следует отметить, что подписант с ролью «Председатель приемочной комиссии» должен быть только один.

Заполните требуемые поля и нажмите на кнопку «Сохранить и проверить на нарушения» (Рисунок 25, Рисунок 26).

| Наименование ИС:                                               |                                                     | Единая информационная система в сфере закупок            |                                                             |                                                                     |                           |  |
|----------------------------------------------------------------|-----------------------------------------------------|----------------------------------------------------------|-------------------------------------------------------------|---------------------------------------------------------------------|---------------------------|--|
| Наименование документа:                                        |                                                     | Реестр документов об исполнении контракта (ЛК Заказчика) |                                                             |                                                                     |                           |  |
| Код документа                                                  | :                                                   |                                                          |                                                             |                                                                     | Стр. 45                   |  |
| Реестр документов об исп<br><br>Общая информация<br>(просмотр) | ОЛНЕНИИ КОНТРАКТа<br>2<br>Контрагенты<br>(просмотр) | Документ о приемке № Ра <ol> <li></li></ol>              | абота и услуга в количе<br>4<br>Факт отгрузки<br>(просмотр) | ественном от 16.09.2020<br>5<br>Подписанты поставщика<br>(просмотр) | б<br>Подписанты заказчика |  |
| Информация о подписанте                                        | заказчика                                           |                                                          |                                                             |                                                                     |                           |  |
| Фамилия, Имя, Отчество *                                       |                                                     | Абросимова Зоя Игоревна (Ру                              | ководитель)                                                 |                                                                     | •                         |  |
| 🗹 Руководитель                                                 |                                                     |                                                          |                                                             |                                                                     |                           |  |
| Должность *                                                    |                                                     | Пользователь                                             |                                                             |                                                                     |                           |  |
| Тип подписанта *                                               |                                                     | Представитель юридического лица                          | 3                                                           |                                                                     |                           |  |

Лицо, ответственное за оформление документов о приемке <br/>otr/>Лицо, ответственное за приемку товаров, результатов

•

😫 Сохранить и проверить на нарушения

Уполномоченный сотрудник организации заказчика

выполненных работ, оказанных услу

Председатель приемочной комиссии

Основание

Установите признак для уполномоченного сотудника организации заказчика, если этот сотрудник включен в состав приемочной комиссии

Статус \*

комиссии

Полномочия \*

Основание полномочий подписанта (сотрудника организации) \*

Включение в приемочную комиссию

Основание полномочий члена приемочной

Роль в приемочной комиссии \*

Рисунок 25. Вкладка «Подписанты заказчика, блок «Информация о подписанте заказчика» с заполненными сведениями об уполномоченном сотруднике организации заказчика

| Реестр документов об испо                                        | олнении контракта         | → Документ о приемке № Раб           | ота и услуга в колич        | ественном от 16.09.2020             |                      |     |
|------------------------------------------------------------------|---------------------------|--------------------------------------|-----------------------------|-------------------------------------|----------------------|-----|
| 1                                                                | 2                         | 3                                    | 4                           | 5                                   | 6                    | - > |
| Общая информация<br>(просмотр)                                   | Контрагенты<br>(просмотр) | Товары, работы, услуги<br>(просмотр) | Факт отгрузки<br>(просмотр) | Подписанты поставщика<br>(просмотр) | Подписанты заказчика |     |
|                                                                  |                           |                                      |                             |                                     |                      |     |
| Информация о подписанте                                          | заказчика                 |                                      |                             |                                     |                      |     |
| Фамилия, Имя, Отчество *                                         |                           | Малютин Сергей Афанасьевич           |                             |                                     | × •                  |     |
| Должность *                                                      |                           | Представитель иной организации       |                             |                                     |                      |     |
| Тип подписанта *                                                 |                           | Представитель юридического лица      |                             |                                     |                      |     |
| Статус *                                                         |                           | Уполномоченный сотрудник иной ор     | ганизации                   |                                     |                      |     |
|                                                                  |                           | Иная организация                     |                             |                                     |                      |     |
|                                                                  |                           | 1234567899                           |                             |                                     |                      |     |
| Полномочия *                                                     |                           | Лицо, ответственное за приемку тов   | аров, результатов выпол     | ненных работ, оказанных услуг       |                      |     |
| Основание полномочий<br>подписанта (сотрудника<br>организации) * |                           | Основание полномочий (доверия) дл    | ія подписания документа     | о приемке                           |                      |     |
| Роль в приемочной комисси                                        | N *                       | Председатель приемочной комисси      | и                           |                                     |                      | -   |
| Основание полномочий чле<br>комиссии *                           | на приемочной             |                                      |                             |                                     |                      |     |
|                                                                  |                           |                                      |                             | 💾 Сохранить и про                   | оверить на нарушения |     |

Рисунок 26. Вкладка «Подписанты заказчика, блок «Информация о подписанте заказчика» с заполненными сведениями об уполномоченном подписанте иной организации

На вкладке «Подписанты заказчика» в таблице «Уполномоченные лица заказчика» отображается строка с добавленным подписантом (Рисунок 27).

| Наименование                                                                                                    | ИС:                                                                                        | Едина                             | ая информ                                                                                          | ационная систе                                                                                      | ма в сфере                                           | закупок                                            |         |
|----------------------------------------------------------------------------------------------------|--------------------------------------------------------------------------------------------|-----------------------------------|----------------------------------------------------------------------------------------------------|----------------------------------------------------------------------------------------------------|------------------------------------------------------|----------------------------------------------------|---------|
| Наименование                                                                                                    | документа:                                                                                 | Реест<br>Заказ                    | р докумен <sup>.</sup><br>чика)                                                                    | гов об исполне                                                                                      | нии контра                                           | акта (ЛК                                           |         |
| Код документа                                                                                                    | :                                                                                          |                                   |                                                                                                    |                                                                                                    |                                                      |                                                    | Стр. 46 |
| Реестр документов об ист<br>6<br>Подписанты поставщии<br>(просмотр)                                                           | толнении контракта<br>7<br>ка Подписанты заказч                                            | Документ<br>ника Решен            | Г О ПРИЕМКЕ № test<br>В<br>ние приёмочной комисс                                                   | 4 от 04.09.2020<br>9<br>ии Приемка товаров, работ, услу                                             | 10<br>иг Дополнительные ди<br>заказчика              | окументы Пи                                        | -11     |
| Информация о подписанта<br>Для определения резули                                                                             | ах заказчика<br>ьтатов приемки товаров, р                                                  | абот, услуг с                     | оздана приемочная і                                                                                | комиссия                                                                                            |                                                      |                                                    |         |
| сустановите признак, если для<br>Основание создания прием                                                                     | <ul> <li>определения результатов пр</li> <li>очной комиссии *</li> </ul>                   | иемки товаров                     | а, расот, услуг сыла со:<br>контракта                                                              | дана приемочная комиссия).                                                                          |                                                      |                                                    | <u></u> |
| <ul> <li>Члены приемочной комисси</li> <li>Решение приемочной комис</li> <li>Добавить</li> <li>Приемочная комиссия</li> </ul> | ии подписывают документ о п<br>ссии прикладывается к докум<br>Скопировать из другого докул | риемке<br>енту о приемке<br>мента | 2                                                                                                  |                                                                                                    |                                                      |                                                    |         |
| ФИО<br>должность                                                                                                    | Статус подписанта                                                                          |                                   | Полномочия                                                                                         |                                                                                                    | Основание пол                                        | тномочий                                           |         |
| Абросимова Зоя Игоревна<br>( <b>Руководитель)</b><br>Пользователь                                                             | Представитель юридичен<br>лица<br>Уполномоченный сотруд<br>организации заказчика           | ского<br>ник                      | Председатель прием<br>Лицо, ответственное<br>приемке<br>Лицо, ответственное<br>результатов выполно | очной комиссии<br>за оформление документов о<br>за приемку товаров,<br>енных работ, оказанных услуг | Требование конт<br>Основание                         | гракта                                             | ۲       |
| Малютин Сергей<br>Афанасьевич<br>Представитель иной<br>организации                                                            | Представитель юридичен<br>лица<br>Уполномоченный сотруд<br>организации                     | кого<br>ник иной                  | Член приемочной ко<br>Лицо, ответственное<br>результатов выполне                                   | миссии<br>за приемку товаров,<br>енных работ, оказанных услуг                                       | Требования конт<br>Основание полн<br>подписания доку | тракта<br>омочий (доверия) для<br>умента о приемке | ۲       |
| Уполномоченные лица заказчика                                                                                                 |                                                                                            |                                   |                                                                                                    |                                                                                                    |                                                      |                                                    |         |
| ФИО<br>должность                                                                                                    | Статус подписанта                                                                          |                                   | Полномочия                                                                                         |                                                                                                    |                                                      | Основание<br>полномочий                            |         |
| Ситников Тарас<br>Епифанович<br>Админ                                                                                         | Представитель юридическог<br>Уполномоченный сотрудник<br>заказчика                         | о лица<br>организации             | Лицо, ответствен<br>Лицо, ответствен<br>работ, оказанных                                           | ное за оформление документов с<br>ное за приемку товаров, результ<br>: услуг                        | о приемке<br>атов выполненных                        | текст основания                                    |         |
| 🗲 Назад                                                                                                    |                                                                                            |                                   |                                                                                                    |                                                                                                    | 🗎 Прове                                              | рить на нарушения                                  | Далее 🗪 |

## Рисунок 27. Вкладка «Подписанты заказчика» с добавленной строкой со сведениями о подписанте

Следует отметить, что если для подписанта устанавливается признак включения в приемочную комиссию, то такой подписант отображается в таблице «Приемочная комиссия», то есть запись не дублируется в обе таблицы.

Для каждой записи таблицы «Уполномоченные лица заказчика» при нажатии на пиктограмму « э» отображается контекстное меню, в котором доступны следующие действия:

- «Редактировать» при выборе отображаются поля для указания информации о подписанте, предзаполненные введенными ранее сведениями.
- «Удалить» при выборе отображается сообщение для подтверждения удаления. По нажатию на кнопку «Да» строка таблицы и сведения о подписанте удаляются.

В таблице «Приемочная комиссия» при нажатии на гиперссылку «Скопировать из другого документа» (отображается при установленных признаках «Для определения результатов приемки товаров, работ, услуг

| Наименование ИС:        | Единая информационная система в сфере закупок         |         |  |
|-------------------------|-------------------------------------------------------|---------|--|
| Наименование документа: | Реестр документов об исполнении контракта (Лаказчика) | IK      |  |
| Код документа:          |                                                       | Стр. 47 |  |

создана приемочная комиссия» и «Члены приемочной комиссии подписывают документ о приемке») отображается окно поиска документа о приемке для копирования состава приемочной комиссии (Рисунок 28).

| Вид документа                                         | Выберите одно или несколько зн                | ыберите одно или несколько значений |                |                    |                                      |  |
|-------------------------------------------------------|-----------------------------------------------|-------------------------------------|----------------|--------------------|--------------------------------------|--|
| Номер документа                                       | Введите номер или часть ном                   | ера документа об испо.              | пнении         |                    |                                      |  |
| Статус документа                                      | Выберите одно или несколько зн                | ачений                              |                |                    | •                                    |  |
|                                                       |                                               |                                     |                | Сброс              | ить Найти                            |  |
| Реквизиты документа                                   | Вид документа                                 | Сумма документа                     | Дата получения | Дата<br>подписания | Статус документа                     |  |
| Документ о приемке № FCS-142209-1 от<br>15.10.2020    | Документ о приемке                            | 1 руб.                              | 15.10.2020     | 16.10.2020         | Подписано/Принят<br>к учету          |  |
| акумент о приемке № дв строк от 15.12.2020            | Счет-фактура и передаточный<br>документ (акт) | 50 руб.                             | 15.12.2020     | -                  | На рассмотрении                      |  |
| Документ о приемке № FCS-1532231 от<br>17.02.2021     | Счет-фактура и передаточный<br>документ (акт) | 1000 руб.                           | 17.02.2021     | _                  | На рассмотрении                      |  |
| Документ о приемке № FCS-142176 от<br>07.10.2020      | Документ о приемке                            | 10 руб.                             | 07.10.2020     | 07.10.2020         | Подписано/Принят<br>к учету          |  |
| Документ о приемке № ВР_2 от 27.10.2020               | Документ о приемке                            | 1000 руб.                           | 27.10.2020     | 27.10.2020         | Подписано/Принят<br>к учету          |  |
| Документ о приемке № ЛП от 12.10.2020                 | Счет-фактура и передаточный<br>документ (акт) | 400 руб.                            | 12.10.2020     | _                  | На рассмотрении                      |  |
| Документ о приемке № FCS-143803 от<br>14.10.2020      | Документ о приемке                            | 10 руб.                             | 14.10.2020     | _                  | На рассмотрении                      |  |
| Документ о приемке № FCS-142209-2 от<br>15.10.2020    | Документ о приемке                            | 1 руб.                              | 15.10.2020     | _                  | На рассмотрении                      |  |
| Документ о приемке № FCS-142185 от<br>07.10.2020      | Документ о приемке                            | 10 руб.                             | 07.10.2020     | 07.10.2020         | Отказано при<br>приемке              |  |
| Документ о приемке № стабилизация пк от<br>08.10.2020 | Счет-фактура и передаточный<br>документ (акт) | 10 руб.                             | 08.10.2020     | 08.10.2020         | Подписано с<br>частичной<br>приемкой |  |

Рисунок 28. Окно поиска документа «Поиск документов о приемке»

Установите необходимые параметры поиска и нажмите на кнопку «Найти». Выберите документ, из которого требуется скопировать состав приемочной комиссии», и нажмите на кнопку «Выбрать». В текущий документ о приемке в таблицу «Приемочная комиссия» добавляются подписанты с признаком «Включение в приемочную комиссию» из выбранного документа. Для каждой записи таблицы при нажатии на пиктограмму « » отображается контекстное меню, в котором доступны действия «Редактировать» и «Удалить».

При нажатии на кнопку «Проверить на нарушения» осуществляется проверка указания сведений на вкладке «Подписанты заказчика».

Для перехода на вкладку «Решение приемочной комиссии» нажмите на кнопку «Далее».

#### 4.1.2.2.2 Вкладка «Решение приемочной комиссии»

Вкладка «Решение приемочной комиссии» отображается, если на вкладке «Подписанты заказчика» установлен признак «Для определения результатов приемки товаров, работ, услуг создана приемочная комиссия».

| Наименование ИС:                                                                                | Единая информационная система в сфере закупок                                                                           |  |  |  |
|-------------------------------------------------------------------------------------------------|----------------------------------------------------------------------------------------------------|--|--|--|
| Наименование документа:                                                                         | Реестр документов об исполнении контракта (ЛК                                                                           |  |  |  |
|                                                                                                 | Заказчика)                                                                                                    |  |  |  |
| Код документа:                                                                                  | Стр. 48                                                                                                    |  |  |  |
| Реестр документов об исполнении контракта                                                       | Локумент о приемке № test4 от 04.09.2020                                                                                |  |  |  |
| Состр докупентор со неполнении контракто<br>Ослисанты поставщика<br>(просмотр) Ослисанты заказч | В     Ориение приёмочной Приемка товаров, работ, услуг Дополнительные документы Подлисание     заказчика                |  |  |  |
| Информация о решении приемочной комиссии                                                        |                                                                                                    |  |  |  |
| Решение приемочной комиссии*                                                                    | Товары поставлены (работы выполнены, услуги оказаны) полностью в соответствии с условиями контракта и подлежат приемк 💌 |  |  |  |
|                                                                                                 | Укажите решение приемочной комиссии                                                                                     |  |  |  |
|                                                                                                 | ~                                                                                                    |  |  |  |
| 🖶 Добавить                                                                                      |                                                                                                    |  |  |  |
| Решение членов приемочной комиссии                                                              |                                                                                                    |  |  |  |
| ФИО<br>должность Роль в приемочной ком                                                          | иссии Решение члена приемочной комиссии                                                                                 |  |  |  |
| 🗲 Назад                                                                                         | 😫 Сохранить и проверить на нарушения 🛛 Далее 🍑                                                                          |  |  |  |

Рисунок 29. Вкладка «Решение приемочной комиссии»

В поле «Решение приемочной комиссии» из раскрывающегося списка выберите требуемое значение, а в текстовом поле ниже, при необходимости, добавьте комментарий.

Если на вкладке «Подписанты заказчика» выбран признак «Члены приемочной комиссии подписывают документ о приемке», на вкладке «Решение приемочной комиссии» отображается гиперссылка «Добавить», при нажатии на которую вкладка «Решение приемочной комиссии» переходит в режим добавления решения члена приемочной комиссии:

| Реестр документов об исполнении контракта                    | Документ о приемке № test       | 4 от 04.09.2020                 |                                             |            |  |  |
|--------------------------------------------------------------|---------------------------------|---------------------------------|---------------------------------------------|------------|--|--|
| 6<br>Подписанты поставщика<br>(просмотр)<br>Одписанты заказч | ика Решение приёмочной комиссии | Э Приемка товаров, работ, услуг | 10<br>Дополнительные документы<br>заказчика | Подписание |  |  |
| Информация о решении приемочной комиссии                     |                                 |                                 |                                             |            |  |  |
| Фамилия, Имя, Отчество *                                     |                                 |                                 |                                             | -          |  |  |
| Должность *                                                  |                                 |                                 |                                             |            |  |  |
| Статус *                                                     |                                 |                                 |                                             |            |  |  |
| Роль в приемочной комиссии *                                 |                                 |                                 |                                             |            |  |  |
| Решение члена приемочной комиссии *                          | Замечания отсутствуют           |                                 |                                             | •          |  |  |
|                                                              | Укажите решение члена приемо    | чной комиссии                   |                                             |            |  |  |
| 🗲 Назад                                                      |                                 |                                 |                                             | Добавить   |  |  |

Рисунок 30. Вкладка «Решение приемочной комиссии» в режиме добавления решения члена приемочной комиссии

В поле «Фамилия, имя, отчество» доступны подписанты, добавленные на вкладке «Подписанты заказчика» с признаком «Включение в приемочную комиссию». После выбора ФИО члена приемочной комиссии поля

| Наименование ИС:        | Единая информационная система в сфере закупок              |         |  |
|-------------------------|------------------------------------------------------------|---------|--|
| Наименование документа: | Реестр документов об исполнении контракта (Ј<br>Заказчика) | IK      |  |
| Код документа:          |                                                            | Стр. 49 |  |

«Должность», «Статус» и «Роль в приемочной комиссии» заполняются автоматически.

В поле «Решение члена приемочной комиссии» необходимо выбрать одно из значений:

— «Замечания отсутствуют» (значение по умолчанию).

— «Выявлены замечания» – при выборе данного значения, поле для ручного ввода обязательно для заполнения.

В текстовом поле при необходимости возможно добавить комментарий.

При нажатии на кнопку «Добавить» сведения о решении члена приемочной комиссии добавляются в общей таблице «Решения членов приемочной комиссии».

Добавьте требуемое количество решений членов приемочной комиссии в таблицу и нажмите на кнопку «Далее».

4.1.2.2.3 Вкладка «Приемка товаров, работ, услуг»

В результате проверки информации, указанной поставщиком в документе о приемке, в том числе информации о поставленных товарах, результатах выполненных работ, оказанных услуг, заказчику необходимо заполнить информацию заказчика о соответствии/несоответствии представленной информации, а также сведения об итогах приемки товаров, работ, услуг.

Вкладка «Приемка товаров, работ, услуг» (Рисунок 31) не отображается:

- для счет-фактур;
- если для документа о приемке сформирован проект уведомления об уточнении и проект титула заказчика был удален.

| Наименование ИС:                                                                         | Единая информационная система в сфере закуп                                                         | ок             |
|------------------------------------------------------------------------------------------|----------------------------------------------------------------------------------------------------|----------------|
| Наименование документа:                                                                  | Реестр документов об исполнении контракта (Л<br>Заказчика)                                          | ſΚ             |
| Код документа:                                                                           |                                                                                                    | Стр. 50        |
| Реестр локументов об исполнении контракта                                                | Э Локумент о приемке № нлс1 от 22.03.2021                                                           |                |
| 6     7     Подписанты заказчика     Решение приёмочной н                                | В 9 (10)<br>юмиссии Приемка товаров, работ, Прочие начисления Дополнительные документы<br>заказчика | Подписание     |
| Информация о приемке товаров (результатов выпо                                           | олненных работ, оказанных услуг)                                                                    |                |
| Итог приемки * 🚺                                                                         | 1 - товары (работы, услуги) приняты без расхождений (претензий)                                     | •              |
| Содержание операции 🕄 🛛 🙎                                                                |                                                                                                    |                |
| Дата получения (принятия) товаров<br>(результатов выполненных работ, оказанных<br>услуг) | 22.03.2021                                                                                          |                |
| Информация об исполнении контракта                                                       |                                                                                                    |                |
| Этап контракта 4                                                                         | 03.03.2021 - 31.12.2021                                                                             |                |
| Информация о лице, принявшем товары                                                      |                                                                                                    |                |
| Указать сведения о лице, принявшем товары<br>Фамилия, Имя, Отчество * 6                  |                                                                                                    | •              |
| Тип лица, принявшего товар * 7                                                           |                                                                                                    |                |
| Должность * 8                                                                            |                                                                                                    |                |
| Основание полномочий (доверия)* 9                                                        | Должностные обязанности                                                                             |                |
| Наименование организации * 10                                                            |                                                                                                    |                |
| Основание доверия организации 🕕                                                          |                                                                                                    |                |
| Иные сведения, идентифицирующие 12<br>физическое лицо                                    |                                                                                                    |                |
| 🗲 Назад                                                                                  | 🗎 Сохранить и проверить на нару                                                                     | /шения Далее 🔿 |

Рисунок 31. Вкладка «Приемка товаров, работ, услуг» для документов о приемке

| Наименование ИС:        | Единая информационная система в сфере закупок            |         |
|-------------------------|----------------------------------------------------------|---------|
| Наименование документа: | Реестр документов об исполнении контракта (ЛК Заказчика) |         |
| Код документа:          |                                                          | Стр. 51 |

| Код<br>элемента | Название элемента                                                                   | Правила функционирования                                                                                                    |
|-----------------|-------------------------------------------------------------------------------------|----------------------------------------------------------------------------------------------------|
|                 | Информация о приемке товаров<br>(результатов выполненных работ,<br>оказанных услуг) | Наименование раздела.                                                                                                    |
| 1.              | Итог приемки                                                                        | <ul> <li>Поле доступно для редактирования и обязательно для заполнения путем выбора значения из раскрывающегося списка: <ul> <li>«1 – товары (работы, услуги) приняты без расхождений (претензий)»;</li> <li>«2 – товары (работы, услуги) приняты с расхождениями (претензией)» – при выборе данного значения вкладка отображается в режиме формирования сведений о частичной приемке (см. п. 4.1.2.2.3.1);</li> <li>«3 – товары (работы, услуги) не приняты» – при выборе данного значения вкладка отображается в режиме формирования сведений о частичной приемке (см. п. 4.1.2.2.3.1);</li> <li>«3 – товары (работы, услуги) не приняты» – при выборе данного значения вкладка отображается в режиме формирования сведений о мотивированном отказе (см. п. 4.1.2.2.3.2).</li> </ul> По умолчанию установлено значение «1». Следует отметить, что при изменении значения поля «Итог приемки» с «2 – товары (работы, услуги) приняты с расхождениями (претензией)» или «3 – товары (работы, услуги) не приняты» на «1 – товары (работы, услуги, права) приняты без расхождений (претензий)» все файлы, приложенные в блоке «Информация о расхождениях в приемке товаров, работ, услугу, «Информация о документе, подтверждающем расхождение в приемке» и на вкладке «Дополнительные документы заказчика» в блоке «Документ о расхождения действий. Для выбранного значения при сохранении сведений или переходе на другую вкладку осуществляется контроль на расхождение с решением приемочной комиссии (значением поля «Решение приемочной комиссии должны совпадать. При нажатии на кнопку «Продолжить» осуществляется удаление информация в перечисленные информация в перечисленных и перемочной комиссии в перечисленных в приемки и решение приемочной комиссии должных осуществляется удаление информации в перечисленных вколеки</li></ul> |
| 2.              | Содержание операции                                                                 | Поле доступно для редактирования и не обязательно для заполнения.                                                                                                    |

| Наименование ИС:        | Единая информационная система в сфере закупок            |         |
|-------------------------|----------------------------------------------------------|---------|
| Наименование документа: | Реестр документов об исполнении контракта (ЛК Заказчика) |         |
| Код документа:          |                                                          | Стр. 52 |

| Код<br>элемента | Название элемента                                                                                                | Правила функционирования                                                                                                    |  |  |  |
|-----------------|----------------------------------------------------------------------------------------------------|----------------------------------------------------------------------------------------------------|--|--|--|
|                 |                                                                                                    | В поле указывается значение «Товары принял без претензий», «Результаты работ принял без претензий», «Услуги получены, претензий нет» или другое.                                                                                                    |  |  |  |
| 3.              | Дата получения (принятия) товаров<br>(результатов выполненных работ,<br>оказанных услуг)/ Дата принятия<br>работ | Поле доступно для редактирования путем ввода значения вручную или выбора из календаря. По умолчанию отображается текущая дата.                                                                                                    |  |  |  |
|                 | Информация об исполнении контракта                                                                               | Наименование раздела.                                                                                                    |  |  |  |
| 4.              | Этап контракта                                                                                                   | Поле недоступно для редактирования.<br>В поле может отображаться значение:                                                                                                    |  |  |  |
|                 |                                                                                                    | <ul> <li>срок окончания этапа контракта, если не указана дата начала исполнения этапа;</li> <li>или</li> <li>текст в формате «дата начала исполнения этапа – дата окончания исполнения этапа», если дата начала исполнения этапа указана в контракте</li> </ul>                                                                                                    |  |  |  |
|                 | Информация о лице, принявшем<br>товары                                                                           | Наименование раздела                                                                                                    |  |  |  |
| 5.              | Указать сведения о лице, принявшем<br>товары                                                                     | Признак по умолчанию не установлен и доступен для редактирования.<br>При установке отображаются поля для указания сведений о лице, принявшем товары –<br>элементы 11-17                                                                                                    |  |  |  |
| 6.              | Фамилия, имя отчество                                                                                            | Поле доступно для редактирования и обязательно для заполнения (если отображается)<br>путем выбора значения из раскрывающегося списка.<br>Доступные значения представляют собой строки с ФИО пользователей организации<br>текущего пользователя, обладающих полномочиями: «1 – лицо, совершившее сделку,<br>операцию» или «2 – лицо, совершившее сделку, операцию и ответственное за ее<br>оформление», основание полномочий (доверия) |  |  |  |
| 7.              | Тип лица, принявшего товар                                                                                       | <ul> <li>Поле заполняется автоматически после выбора ФИО подписанта одним из следующих значений:</li> <li>– «Работник организации покупателя», если организация пользователя совпадает с организацией заказчика в контракте;</li> <li>– иначе «Представитель организации, которой доверено принятие товаров»</li> </ul>                                                                                                    |  |  |  |

| Наименование ИС:        | Единая информационная система в сфере закупок            |         |
|-------------------------|----------------------------------------------------------|---------|
| Наименование документа: | Реестр документов об исполнении контракта (ЛК Заказчика) |         |
| Код документа:          |                                                          | Стр. 53 |

| Код<br>элемента | Название элемента                                  | Правила функционирования                                                                                                    |
|-----------------|----------------------------------------------------|----------------------------------------------------------------------------------------------------|
| 8.              | Должность                                          | Поле заполняется автоматически после выбора ФИО подписанта                                                                                                    |
| 9.              | Основание полномочий (доверия)                     | Поле заполняется автоматически после выбора ФИО подписанта                                                                                                    |
| 10.             | Наименование организации                           | Поле отображается, если в поле «Тип лица, принявшего товар» указано значение<br>«Представитель организации, которой доверено принятие товаров».<br>Поле заполняется автоматически после выбора ФИО подписанта                               |
| 11.             | Основание доверия организации                      | Поле отображается, если в поле «Тип лица, принявшего товар» указано значение<br>«Представитель организации, которой доверено принятие товаров».<br>Поле доступно для редактирования и не обязательно для заполнения                         |
| 12.             | Иные сведения, идентифицирующие<br>физическое лицо | Поле доступно для редактирования и не обязательно для заполнения                                                                                                    |
| 13.             | Сохранить и проверить на нарушения                 | При нажатии на кнопку производится проверка корректности заполненных полей и<br>сохранение введенных сведений в случае положительного результата. В случае<br>отрицательного результата отображается окно с результатами проверки документа |
| 14.             | Далее                                              | Кнопка перехода на следующую вкладку «Подписанты заказчика»                                                                                                    |
| 15.             | Назад                                              | Кнопка перехода на предыдущую вкладку «Подписанты поставщика (просмотр)»                                                                                                    |

### 4.1.2.2.3.1 Режим формирования сведений о частичной приемке

При выборе в поле «Итог приемки» значения «2 – товары (работы, услуги) приняты с расхождениями (претензией)» на вкладке «Приемка товаров, работ, услуг» отображается блок «Информация о расхождениях в приемке товаров, работ, услуг» (Рисунок 32).

| Наименование ИС:        | Единая информационная система в сфере закупок            |         |
|-------------------------|----------------------------------------------------------|---------|
| Наименование документа: | Реестр документов об исполнении контракта (ЛК Заказчика) |         |
| Код документа:          |                                                          | Стр. 54 |

| Информация о расхождениях в приемке товаров, работ, услуг                    |                                                         |                        |                                                                                                    |                             |                             |                           |  |  |
|------------------------------------------------------------------------------|---------------------------------------------------------|------------------------|----------------------------------------------------------------------------------------------------|-----------------------------|-----------------------------|---------------------------|--|--|
| Информация о расхождениях в приемке в соответствии с<br>условиями контракта* |                                                         | Укажите пункт<br>услуг | Укажите пункт/пункты контракта, условия которых нарушены в рамках данной поставки товаров, работ,<br>услуг |                             |                             |                           |  |  |
| Найти и отр                                                                  | едактировать 2                                          |                        |                                                                                                    |                             |                             |                           |  |  |
| 🕜 № п/п                                                                      | Код/Наименование товара (работы, услуги)                | Единица                | Количес                                                                                                    | тво (объем)                 | Стоимость с налогом - всего | Причина отказа от приемки |  |  |
|                                                                              |                                                         | измерения              | измерения по                                                                                               | по документам<br>поставщика | принятое<br>заказчиком      |                           |  |  |
| T                                                                            | 01.11.11.112<br>доска паркетная<br>ОКПД2измененныйснова | Килограмм              | 2.00                                                                                                    | 2                           | 3.40                        |                           |  |  |
|                                                                              | 01.11.11.112<br>detail 1                                | Килограмм              | 2                                                                                                    | 2                           | 3.40                        |                           |  |  |
|                                                                              |                                                         |                        | Итого                                                                                                    | , фактически принято        | 3.40                        |                           |  |  |
|                                                                              |                                                         |                        | Итого, по до                                                                                               | кументам поставщика         | 3.40                        |                           |  |  |
|                                                                              |                                                         |                        |                                                                                                    |                             |                             |                           |  |  |

Всего записей: 1

| Информация о документе, подтверждающем расхождение в приемке |                                    |  |  |  |  |
|--------------------------------------------------------------|------------------------------------|--|--|--|--|
| Номер документа о расхождениях * 3                           |                                    |  |  |  |  |
| Дата документа о расхождениях * 🧧                            | 05.03.2021                         |  |  |  |  |
| Наименование документа, оформляющего 5<br>расхождения *      |                                    |  |  |  |  |
| Код вида документа, оформляющего 🌀<br>расхождения *          | Документ о приемке с расхождениями |  |  |  |  |

Рисунок 32. Фрагмент вкладки в режиме формирования сведений о частичной приемке

| Наименование ИС:        | Единая информационная система в сфере закупок            |         |
|-------------------------|----------------------------------------------------------|---------|
| Наименование документа: | Реестр документов об исполнении контракта (ЛК Заказчика) |         |
| Код документа:          |                                                          | Стр. 55 |

| Код<br>элемента | Название элемента                  | Правила функционирования |                                                                                |                                             |              |                      |                                         |                                      |                                |                           |
|-----------------|------------------------------------|--------------------------|--------------------------------------------------------------------------------|---------------------------------------------|--------------|----------------------|-----------------------------------------|--------------------------------------|--------------------------------|---------------------------|
|                 | Информация о расхождениях в        | Наи                      | Наименование раздела.                                                          |                                             |              |                      |                                         |                                      |                                |                           |
|                 | приемке товаров, работ, услуг      | Ото                      | Отображается, если в поле «Итог приемки» выбрано значение «2 – товары (работы, |                                             |              |                      |                                         |                                      |                                |                           |
|                 |                                    | услу                     | услуги) приняты с расхождениями (претензией)».                                 |                                             |              |                      |                                         |                                      |                                |                           |
| 1.              | Информация о расхождениях в        | Пол                      | Поле для указания пункта/пунктов контракта, условия которых нарушены в рамках  |                                             |              |                      |                                         |                                      |                                |                           |
|                 | приемке в соответствии с условиями | данг                     | ной                                                                            | поставки товаров,                           | работ,       | , услуг.             |                                         |                                      |                                |                           |
|                 | контракта                          | Пол                      | е об                                                                           | язательно для запо                          | -<br>элнени  | 1Я.                  |                                         |                                      |                                |                           |
| 2.              | Найти и отредактировать            | При                      | наж                                                                            | атии на кнопку от                           | сображ       | кается о             | кно с ин                                | формацие                             | ей обо всех Т                  | ТРУ:                      |
|                 |                                    | Поиск                    | и реда                                                                         | ктирование товаров, работ, усл              | уг           |                      |                                         |                                      |                                |                           |
|                 |                                    | к                        | од товар                                                                       | а, работы, услуги                           |              |                      |                                         |                                      |                                |                           |
|                 |                                    | н                        | аименов                                                                        | ание товара, работы, услуги                 |              |                      |                                         |                                      |                                |                           |
|                 |                                    |                          |                                                                                |                                             |              |                      |                                         |                                      |                                | Сбросить Найти            |
|                 |                                    | При                      | сохранен                                                                       | ии введенных значений в текущем мо          | дальном окне | , данные в табл      | ице на вкладке бу,                      | дут перезаписаны                     |                                |                           |
|                 |                                    |                          | № п/п                                                                          | Код/Наименование товара (работ              | ы, услуги)   | Единица<br>измерения | Количест<br>по документам<br>поставщика | во (объем)<br>принятое<br>заказчиком | Стоимость с налогом -<br>всего | Причина отказа от приемки |
|                 |                                    |                          | 1                                                                              | 01.11.11.112<br>доска паркетная ОКПД2измене | ныйснова     | Килограмм            | 2.00                                    | 2                                    | 3.40                           |                           |
|                 |                                    |                          |                                                                                |                                             |              |                      |                                         |                                      |                                |                           |
|                 |                                    |                          | i                                                                              | 01.11.11.112<br>detail 1                    |              | Килограмм            | 2                                       | 2                                    | 3.40                           |                           |
|                 |                                    |                          |                                                                                |                                             |              |                      | Итого, ф                                | актически принято                    | 3.40                           |                           |
|                 |                                    |                          |                                                                                |                                             |              |                      | итого, по докум                         | ентам поставщика                     | 3.40                           |                           |
|                 |                                    |                          |                                                                                |                                             |              |                      |                                         |                                      |                                |                           |
|                 |                                    |                          |                                                                                |                                             |              |                      |                                         |                                      |                                |                           |
|                 |                                    |                          |                                                                                |                                             |              |                      |                                         |                                      |                                |                           |
|                 |                                    |                          |                                                                                |                                             |              |                      |                                         |                                      |                                |                           |
|                 |                                    |                          |                                                                                |                                             |              |                      |                                         |                                      |                                |                           |
|                 |                                    |                          |                                                                                |                                             |              |                      |                                         |                                      |                                |                           |
|                 |                                    |                          |                                                                                |                                             |              |                      |                                         |                                      |                                |                           |
|                 |                                    | Bcerc                    | э записей                                                                      | :1                                          |              |                      |                                         |                                      |                                |                           |
|                 |                                    |                          |                                                                                |                                             |              | Сохран               | ить и закрыть                           | Отменить                             |                                |                           |
|                 |                                    | При                      | нес                                                                            | бходимости воспо                            | льзуй        | тесь бло             | оком пои                                | ска.                                 |                                |                           |

| Наименование ИС:        | Единая информационная система в сфере закупок            |         |
|-------------------------|----------------------------------------------------------|---------|
| Наименование документа: | Реестр документов об исполнении контракта (ЛК Заказчика) |         |
| Код документа:          |                                                          | Стр. 56 |

| Код<br>элемента | Название элемента | Правила функционирования                                                         |
|-----------------|-------------------|----------------------------------------------------------------------------------|
|                 |                   | В таблице идентично отображаются все ТРУ, доступные на вкладке «Приемка товаров, |
|                 |                   | работ, услуг».                                                                   |
|                 |                   | При необходимости отредактируйте список ТРУ и нажмите на кнопку «Сохранить и     |
|                 |                   | закрыть».                                                                        |

| Наименование ИС:        | Единая информационная система в сфере закупок            |         |
|-------------------------|----------------------------------------------------------|---------|
| Наименование документа: | Реестр документов об исполнении контракта (ЛК Заказчика) |         |
| Код документа:          |                                                          | Стр. 57 |

| Поиск и редактирование конструктивных решений (элементов), комплексов (видов) работ |                                  |                                                                                    |                      |                                                                                                    |                                      |                                |                                                        |
|-------------------------------------------------------------------------------------|----------------------------------|------------------------------------------------------------------------------------|----------------------|----------------------------------------------------------------------------------------------------|--------------------------------------|--------------------------------|--------------------------------------------------------|
| Код                                                                                 | товара                           |                                                                                    | Введит               | Введите код или часть кода товара                                                                        |                                      |                                |                                                        |
| Hau<br>(and                                                                         | меновани                         | е конструктивных решен<br>комплексов (вилов) работ                                 | ий Введит            | Введите наименование или часть наименование конструктивных решений (элементов), комплексов (видов) работ |                                      |                                |                                                        |
| (0)1                                                                                |                                  |                                                                                    |                      |                                                                                                    |                                      |                                | Сбросить Найти                                         |
| При                                                                                 | сохранени                        | и введенных значений в тен                                                         | кущем модалы         | юм окне, данные в г                                                                                      | паблице на вкладке б                 | будут перезаписань             | ы                                                      |
|                                                                                     | №<br>п/п,<br>позиция<br>по смете | Наименование<br>конструктивных решений<br>(элементов), комплексов<br>(видов) работ | Единица<br>измерения | Количесте<br>по документам<br>поставщика                                                                 | зо (обьем)<br>принятое<br>заказчиком | Стоимость с<br>налогом - всего | Причина отказа от приемки                              |
|                                                                                     | 1                                | Строительство корпуса на 1                                                         | 100 коек в ГБЗУ      | СО Сызранская город                                                                                      | дская больница                       | 742 000.00                     |                                                        |
|                                                                                     |                                  | Подготовительные работы                                                            |                      |                                                                                                    |                                      | 382 000.00                     |                                                        |
| V                                                                                   | 1.1<br>01-01-01                  | Демонтажные работы                                                                 | 685<br>Танна (тн.)   | 5417,3                                                                                                   | 5 400                                | 190 000.00                     | Существенное нарушения требований к качеству<br>Товара |
|                                                                                     | 1.2<br>01-01-02                  | Земляные работы                                                                    | мЗ                   | 16.35678871                                                                                              | 16.35678871                          | 192 000.00                     |                                                        |
|                                                                                     |                                  | Охранное видеонаблюдение                                                           | е сигнализация       |                                                                                                    |                                      | 360 000.00                     |                                                        |
| V                                                                                   | 1.3<br>01-01-03                  | Установка охранной<br>сигнализации                                                 | Комплекс             | 1                                                                                                    |                                      | 120 000.00                     |                                                        |
|                                                                                     | 1.4<br>01-01-06                  | Установка системы<br>видеонаблюдения                                               | Комплекс             | 1                                                                                                    | 1                                    | 120 000.00                     |                                                        |
|                                                                                     | 1.5<br>01-01-11                  | 21.20.10.119<br>Пульт управления<br>системой<br>видеонаблюдения                    | 785<br>Штука (шт)    | 1                                                                                                    | 1                                    | 120 000.00                     |                                                        |
|                                                                                     |                                  |                                                                                    | N                    | Итого, факт<br>гого, по документ                                                                         | ически принято:<br>гам поставщика:   | 862 000.00<br>864 000.00       |                                                        |
| Bcer                                                                                | 20 записе                        | й                                                                                  |                      | Предыдущая                                                                                               | 1 2 3 4 5 Сле                        | дующая                         | Отменить Сохранить и заклыть                           |
|                                                                                     |                                  |                                                                                    |                      |                                                                                                    |                                      |                                | Companya i Camparta                                    |

| Наименование ИС:        | Единая информационная система в сфере закупок            |         |
|-------------------------|----------------------------------------------------------|---------|
| Наименование документа: | Реестр документов об исполнении контракта (ЛК Заказчика) |         |
| Код документа:          |                                                          | Стр. 58 |

| Код<br>элемента | Название элемента                | Правила функционирования                                                                                                    |
|-----------------|----------------------------------|----------------------------------------------------------------------------------------------------|
|                 | Таблица сведений о фактически    | В табличной форме отображаются все позиции ТРУ из титула поставщика с                                                                                              |
|                 | принятом количестве              | возможностью внесения сведений о частичной приемке.                                                                                                    |
|                 |                                  | Если Поставщик добавлял детализацию товаров, работ, услуг, то редактирование доступно только для дочерних позиций.                                                 |
|                 |                                  | Выберите требуемые записи, заполните поля «принятое заказчиком» (пока строка не выбрана, в поле по умолчанию отображается значение, равное значению поля           |
|                 |                                  | «Количество (объем) по документам поставщика») и «Причина отказа от приемки».                                                                                      |
|                 |                                  | Если товары, работы или услуги были указаны без количества (только стоимость), частичная приемка осуществляется только по стоимости. В полях «Единица измерения»,  |
|                 |                                  | «Количество (объем) по документам поставщика» отображается «-» (прочерк). При этом в поле «Количество принято заказчиком» устанавливается значение «Да» при выборе |
|                 |                                  | позиции.                                                                                                    |
|                 | Информация о документе,          | Наименование раздела.                                                                                                    |
|                 | подтверждающем расхождение в     | Раздел отображается, если в поле «Итог приемки» выбрано значение «2 – товары (работы,                                                                              |
|                 | приемке                          | услуги) приняты с расхождениями (претензией)» или «3 – товары (работы, услуги) не приняты».                                                                        |
| 3.              | Номер документа о расхождениях   | Поле доступно для редактирования и обязательно для заполнения.                                                                                                    |
| 4.              | Дата документа о расхождениях    | Поле доступно для редактирования и обязательно для заполнения.                                                                                                    |
|                 |                                  | Заполняется вручную или путем выбора из календаря при нажатии на пиктограмму «💻»                                                                                   |
| 5.              | Наименование документа,          | Поле доступно для редактирования и обязательно для заполнения.                                                                                                    |
|                 | оформляющего расхождения         |                                                                                                    |
| 6.              | Код вида документа, оформляющего | Поле доступно для редактирования и обязательно для заполнения путем выбора значения                                                                                |
|                 | расхождения                      | из раскрывающегося списка:                                                                                                    |
|                 |                                  | – «Документ о приемке с расхождениями» – выбрано по умолчанию;                                                                                                    |
|                 |                                  | – «Документ о расхождениях»                                                                                                    |

| Наименование ИС:                                                                 | Единая информационная система в сфере закупок |         |  |  |  |
|----------------------------------------------------------------------------------|-----------------------------------------------|---------|--|--|--|
| Наименование документа: Реестр документов об исполнении контракта (ЛК Заказчика) |                                               |         |  |  |  |
| Код документа:                                                                   |                                               | Стр. 59 |  |  |  |

Если в рамках титула поставщика были получены ТРУ с детализированной информацией по товарам, работам, услугам, то:

- для родительской ТРУ отсутствуют значения в полях «Причина отказа от приемки» и «№п/п».
- если у родительской ТРУ тип «Работа» или «Услуга», вместо значения отображается «-» прочерк по следующим атрибутам:
  - «Количество «По документам поставщика»;
  - «Количество «Принятое заказчиком».
- для родительских ТРУ с типом «Товар» значения в столбцах «Количество «Принятое заказчиком» и «Стоимость с налогом, всего» рассчитываются автоматически, суммируя показатели по всем дочерним позициям.
- частичная приемка недоступна для родительской ТРУ (недоступно указание значений в полях «Количество «Принятое заказчиком» и «Стоимость с налогом, всего») и осуществляется по дочерним позициям.

Значения для родительских позиций выделяются жирным шрифтом, для дочерних позиций – курсивом.

Аналогичным образом детализированная информация отображается и для сведений об отказе в приемке (п. 4.1.2.2.3.2).

#### 4.1.2.2.3.2 Режим формирования сведений о мотивированном отказе

При выборе в поле «Итог приемки» значения «3 – товары (работы, услуги) не приняты» на вкладке «Приемка товаров, работ, услуг» отображается блок «Информация о причинах отказа в приемке в соответствии с условиями контракта» (Рисунок 33).

| Наименование ИС:                                                                 | Единая информационная система в сфере закупок |         |  |  |  |
|----------------------------------------------------------------------------------|-----------------------------------------------|---------|--|--|--|
| Наименование документа: Реестр документов об исполнении контракта (ЛК Заказчика) |                                               |         |  |  |  |
| Код документа:                                                                   |                                               | Стр. 60 |  |  |  |

| Информ                                                                                       | Информация о причинах отказа в приемке товаров, работ, услуг |                |                                                                                                    |                      |                             |                           |  |
|----------------------------------------------------------------------------------------------|--------------------------------------------------------------|----------------|----------------------------------------------------------------------------------------------------|----------------------|-----------------------------|---------------------------|--|
| Информация о причинах и основаниях отказа в приемке в<br>соответствии с условиями контракта" |                                                              |                | Укажите пункт/пункты контракта, условия которых нарушены в рамках данной поставки товаров, работ, услуг 🔨 |                      |                             |                           |  |
| 2<br>№ п/п                                                                                   | Кол/Наименование товара (работы, услуги)                     | Елиница        | Количес                                                                                                   | тво (объем)          | Стоимость с налогом - всего | Причина отказа от приемки |  |
|                                                                                              | rog numerounne roupe (pasera, respin)                        | измерения      | по документам поставщика                                                                                  | принятое заказчиком  |                             |                           |  |
| Ť                                                                                            | 01.11.11.112<br>доска паркетная ОКПД2измененныйснова         | Килограмм      | 2                                                                                                    | 0                    | 0.00                        |                           |  |
|                                                                                              | 01.11.11.112<br>detail 1                                     | Килограмм      | 2                                                                                                    | 0                    | 0.00                        |                           |  |
|                                                                                              |                                                              |                | Итого                                                                                                    | , фактически принято | 0.00                        |                           |  |
|                                                                                              |                                                              |                | Итого, по документам поставщика 3.40                                                                      |                      |                             |                           |  |
| Bcero sar                                                                                    | исей: 1                                                      |                |                                                                                                    |                      |                             |                           |  |
| Информ                                                                                       | ация о документе, подтверждающем расхож                      | дение в прие   | мке                                                                                                    |                      |                             |                           |  |
| Номер д                                                                                      | окумента о расхождениях * 3                                  |                |                                                                                                    |                      |                             |                           |  |
| Дата до                                                                                      | кумента о расхождениях * 👍                                   | 05.03.2021     |                                                                                                    |                      |                             |                           |  |
| Наимен<br>расхожи                                                                            | ование документа, оформляющего 5                             |                |                                                                                                    |                      |                             |                           |  |
| Код вид<br>расхожи                                                                           | а документа, оформляющего <mark>6</mark><br>јения *          | Документ о при | иемке с расхождени                                                                                        | иями                 |                             | •                         |  |

Рисунок 33. Вкладка в режиме сведений формирования сведений о мотивированном отказе

| Наименование ИС:        | Единая информационная система в сфере закупок            |         |
|-------------------------|----------------------------------------------------------|---------|
| Наименование документа: | Реестр документов об исполнении контракта (ЛК Заказчика) |         |
| Код документа:          |                                                          | Стр. 61 |

| Код<br>элемента | Название элемента                    | Правила функционирования                                                                                                    |
|-----------------|--------------------------------------|----------------------------------------------------------------------------------------------------|
|                 | Информация о причинах отказа в       | Наименование раздела.                                                                                                    |
|                 | приемке в соответствии с условиями   | Отображается, если в поле «Итог приемки» выбрано значение «3 – товары (работы,                                                                                                    |
|                 | контракта                            | услуги) не приняты».                                                                                                    |
| 1.              | Информация о причинах и              | Поле для указания пункта/пунктов контракта, условия которых нарушены в рамках                                                                                                    |
|                 | основаниях отказа в приемке в        | данной поставки товаров, работ, услуг.                                                                                                    |
|                 | соответствии с условиями контракта   |                                                                                                    |
| 2.              | Таблица сведений о фактически        | В табличной форме отображаются все позиции ТРУ из титула поставщика. В случае если                                                                                                    |
|                 | принятом количестве                  | предметом закупки являются лекарственные средства, то в данном поле отображается МНН и ТН лекарственного препарата, а также серия и срок годности.                                                                         |
|                 |                                      | В поле «Количество (объем) по документам поставщика» отображается количество ТРУ                                                                                                    |
|                 |                                      | из титула поставщика (при наличии).                                                                                                    |
|                 |                                      | В поле «количество (объем), принятое заказчиком».                                                                                                    |
|                 |                                      | <ul> <li>для позиции, по которым количество оыло задано поставщиком, отооражается значение «0»;</li> </ul>                                                                                                    |
|                 |                                      | <ul> <li>для позиций, по которым количество не задано поставщиком, отображает значение<br/>«Нет».</li> </ul>                                                                                                    |
|                 |                                      | В полях «Стоимость с налогом - всего» и «Итого, фактически принято» отображается значение «0,00».                                                                                                    |
|                 |                                      | Заполните поле «Причина отказа от приемки».                                                                                                    |
|                 |                                      | Если в рамках титула поставщика были получены ТРУ с детализированной информацией по товарам, работам, услугам – правила отображения таблицы аналогичны режиму формирования сведений о частичной приемке (см. 4.1.2.2.3.1). |
|                 | Информация о документе,              | Наименование раздела.                                                                                                    |
|                 | подтверждающем расхождение в приемке | Раздел отображается, если в поле «Итог приемки» выбрано значение «2 – товары (работы, услуги) приняты с расхождениями (претензией)» или «3 – товары (работы, услуги) не приняты».                                          |
| 3.              | Номер документа о расхождениях       | Поле доступно для редактирования и обязательно для заполнения.                                                                                                    |
| 4.              | Дата документа о расхождениях        | Поле доступно для редактирования и обязательно для заполнения.                                                                                                    |

| Наименование ИС:        | Единая информационная система в сфере закупок            |         |
|-------------------------|----------------------------------------------------------|---------|
| Наименование документа: | Реестр документов об исполнении контракта (ЛК Заказчика) |         |
| Код документа:          |                                                          | Стр. 62 |

| Код<br>элемента | Название элемента                                   | Правила функционирования                                                                                                    |  |  |  |  |
|-----------------|-----------------------------------------------------|----------------------------------------------------------------------------------------------------|--|--|--|--|
|                 |                                                     | Заполняется вручную или путем выбора из календаря при нажатии на пиктограмму « Для выбора не доступны даты, меньше даты в поле «Дата получения» (дата подписания извещения о получении документа).<br>По умолчанию отображается значение, равное текущей дате. |  |  |  |  |
| 5.              | Наименование документа,<br>оформляющего расхождения | Поле доступно для редактирования и обязательно для заполнения.                                                                                                    |  |  |  |  |
| 6.              | Код вида документа, оформляющего<br>расхождения     | Поле доступно для редактирования и обязательно для заполнения путем выбора значения из раскрывающегося списка:<br>– «Документ о приемке с расхождениями» – выбрано по умолчанию;<br>– «Документ о расхождениях»                                                |  |  |  |  |

| Наименование ИС:        | Единая информационная система в сфере закупок         |         |  |  |  |
|-------------------------|-------------------------------------------------------|---------|--|--|--|
| Наименование документа: | Реестр документов об исполнении контракта (Лаказчика) | IK      |  |  |  |
| Код документа:          |                                                       | Стр. 63 |  |  |  |

#### 4.1.2.2.4 Вкладка «Прочие начисления»

Вкладка «Прочие начисления» отображается в случае, если товары, работы, услуги приняты без расхождений или приняты частично (то есть, на вкладке «Приемка товаров, работ, услуг» в поле «Итог приемки» установлено значение, отличное от «3 – товары, работы, услуги не приняты»).

| Реестр                               | Реестр документов об исполнении контракта → Документ о приемке № 2 от 19.03.2021 |                                                                                      |                                                                                     |                                                                             |                                                                          |                                                               |                      |  |  |
|--------------------------------------|----------------------------------------------------------------------------------|--------------------------------------------------------------------------------------|-------------------------------------------------------------------------------------|-----------------------------------------------------------------------------|--------------------------------------------------------------------------|---------------------------------------------------------------|----------------------|--|--|
| <-                                   | 5                                                                                | 6                                                                                    | (7                                                                                  | )                                                                           |                                                                          |                                                               | 10                   |  |  |
|                                      | Подписанты поставщика<br>(просмотр)                                              | Подписанты заказчика                                                                 | Приемка товаро                                                                      | в, работ, услуг                                                             | Прочие начисления                                                        | Дополнительные документы<br>заказчика                         | Подписание           |  |  |
| 14                                   |                                                                                  |                                                                                      |                                                                                     |                                                                             |                                                                          |                                                               |                      |  |  |
| инфо                                 | Информация о начисленнои неустоике (штрафе, пени) и уменьшении суммы оплаты      |                                                                                      |                                                                                     |                                                                             |                                                                          |                                                               |                      |  |  |
| <b>-</b> Доба                        | вить                                                                             |                                                                                      |                                                                                     |                                                                             |                                                                          |                                                               |                      |  |  |
| Nº                                   | Требование<br>заказчика об уплате<br>неустойки (штрафа,<br>пени)                 | Причина начислен                                                                     | ния неустойки (ш                                                                    | трафа, пени)                                                                |                                                                          | Размер неустойки (штрафа, пени), уд<br>оплаты по документу, р | ерживаемой из<br>/б. |  |  |
| 1                                    | Требование № 12 от<br>19.03.2021                                                 | 11 - Ненадлежащее<br>обязательств, преду<br>исполнения поставш<br>числе гарантийного | исполнение поставі<br>смотренных контра<br>јиком (подрядчиком<br>обязательства), пр | щиком (подрядчи<br>ктом, за исключе<br>и, исполнителем)<br>едусмотренных ко | ком, исполнителем)<br>нием просрочки<br>обязательств (в том<br>энтрактом | 26000                                                         |                      |  |  |
| 2                                    | Претензия № 35 от<br>19.03.2021                                                  | 21 - Просрочка испо<br>обязательств, преду<br>обязательства)                         | лнения поставщико<br>смотренных контра                                              | м (подрядчиком,<br>ктом (в том числе                                        | исполнителем)<br>е гарантийного                                          | 435                                                           |                      |  |  |
|                                      |                                                                                  |                                                                                      | Итого                                                                               | , сумма неусто                                                              | ек (штрафов, пени)                                                       | 26435                                                         |                      |  |  |
| Инфо                                 | ормация о налогах и взносах                                                      | уплачиваемых заказч                                                                  | иком за физичес                                                                     | коелино                                                                     |                                                                          |                                                               |                      |  |  |
| 🔶 Доба                               | вить                                                                             |                                                                                      |                                                                                     |                                                                             |                                                                          |                                                               |                      |  |  |
|                                      |                                                                                  |                                                                                      |                                                                                     |                                                                             |                                                                          | -                                                             |                      |  |  |
| Nº                                   | Наименование налога/                                                             | взноса                                                                               |                                                                                     | Сумма, рус.                                                                 |                                                                          |                                                               |                      |  |  |
| 1                                    | Налог на доходы физичес                                                          | ких лиц                                                                              |                                                                                     | 14                                                                          | 413                                                                      |                                                               |                      |  |  |
| 2                                    | Страховые взносы на обяз                                                         | ательное пенсионное стра                                                             | хование                                                                             | 8                                                                           | 86                                                                       |                                                               |                      |  |  |
|                                      |                                                                                  | Итого, сумма нало                                                                    | гов и взносов                                                                       | 22                                                                          | 299                                                                      |                                                               |                      |  |  |
| Инфа                                 | ормация об итоговой сумме о                                                      | платы                                                                                |                                                                                     |                                                                             |                                                                          |                                                               |                      |  |  |
|                                      |                                                                                  | 5 1000                                                                               |                                                                                     |                                                                             |                                                                          |                                                               |                      |  |  |
| Стои                                 | мость товаров (работ, услуг),                                                    | руб. 16000                                                                           | 0                                                                                   |                                                                             |                                                                          |                                                               |                      |  |  |
| Принято заказчиком, руб. 80000       |                                                                                  |                                                                                      |                                                                                     |                                                                             |                                                                          |                                                               |                      |  |  |
| Неустойки (штрафы, пени), руб. 26435 |                                                                                  |                                                                                      |                                                                                     |                                                                             |                                                                          |                                                               |                      |  |  |
| Налоги и взносы физ. лица, руб. 2299 |                                                                                  |                                                                                      |                                                                                     |                                                                             |                                                                          |                                                               |                      |  |  |
| Итого                                | о к оплате, руб.                                                                 | 51266                                                                                |                                                                                     |                                                                             |                                                                          |                                                               |                      |  |  |
|                                      | 🗲 Назад 🖹 Сохранить и проверить на нарушения 🛛 Далее 🍑                           |                                                                                      |                                                                                     |                                                                             |                                                                          |                                                               |                      |  |  |

Рисунок 34. Вкладка «Прочие начисления»

Нажмите на кнопку «Добавить» в блоке «Информация о начисленной неустойке (штрафе, пени) и уменьшении суммы оплаты» для добавления информации о неустойке (штрафе, пени). Вкладка «Прочие начисления» принимает следующий вид:

| Наименование ИС:        | Единая информационная система в сфере закуп                | юк      |
|-------------------------|------------------------------------------------------------|---------|
| Наименование документа: | Реестр документов об исполнении контракта (Ј<br>Заказчика) | IK      |
| Код документа:          |                                                            | Стр. 64 |

| Реестр документов об исполн                                  | <u>ении контракта</u> $ ightarrow$ До | жумент о приемке № 2 от 19.                          | 03.2021                      |                               |            |
|--------------------------------------------------------------|---------------------------------------|------------------------------------------------------|------------------------------|-------------------------------|------------|
| 5                                                            |                                       |                                                      |                              |                               | (10)       |
| Подписанты поставшика                                        | Полписанты заказчика                  | Приемка товаров, работ, услуг                        | Прочие начисления            | Лополнительные документы      | Попписание |
| (просмотр)                                                   | rioginioani bi canac inita            |                                                      |                              | заказчика                     | 104 mounto |
|                                                              |                                       |                                                      |                              |                               |            |
| Информация о неустойке (штр                                  | афе, пени)                            |                                                      |                              |                               |            |
|                                                              |                                       |                                                      |                              |                               |            |
| Требование заказчика об уплате<br>неустойки (штрафа, пени) * | «Укажите требование за                | казчика об уплате неустойки (ш                       | трафа, пени)». №             | От                            | 23.03.2021 |
|                                                              |                                       |                                                      |                              |                               |            |
| Тип неустоики *                                              | 🖲 Штраф 🔾 Пеня                        |                                                      |                              |                               |            |
| Причина начисления неустойки                                 | 11 - Ненадлежащее исполне             | ние поставщиком (подрядчиком, исг                    | полнителем) обязательств, пр | редусмотренных контрактом, за |            |
| (штрафа, пени)                                               | обязательства), предусмотр            | олнения поставщиком (подрядчиком<br>енных контрактом | и, исполнителем) ооязательс  | тв (в том числе гарантийного  |            |
|                                                              | Российский рубль                      |                                                      |                              |                               |            |
|                                                              | Российский рубла                      |                                                      |                              |                               |            |
| Размер неустойки (штрафа,<br>пени), удерживаемой из оплаты   |                                       |                                                      |                              |                               |            |
| по документу *                                               |                                       |                                                      |                              |                               |            |
|                                                              |                                       |                                                      |                              |                               |            |
| Назад                                                        |                                       |                                                      |                              |                               | Добавить   |
|                                                              |                                       |                                                      |                              |                               |            |

Рисунок 35. Вкладка «Прочие начисления» в режиме добавления информации о неустойке (штрафе, пени)

Заполните обязательное поле «Требование заказчика об уплате неустойки (штрафа, пени)» и, при необходимости, поле «№». Поле даты «От» по умолчанию заполняется текущей датой и доступно для редактирования.

Выберите тип неустойки в одноименном поле. В зависимости от выбранного значения, «штраф» или «пеня» автоматически заполняется поле «Причина начисления неустойки (штрафа, пени)».

Заполните обязательное поле «Размер неустойки (штрафа, пени), удерживаемой из оплаты по документу».

По нажатию на кнопку «Добавить» информация отображается в табличной форме блока «Информация о начисленной неустойке (штрафе, пени) и уменьшении суммы оплаты».

Аналогичным образом добавьте требуемую информацию о неустойке (штрафе, пени) по всем требованиям заказчика.

В итоговом поле «Итого, сумма неустоек (штрафов, пени)» таблицы отображается сумма значений по столбцу «Размер неустойки (штрафа, пени), удерживаемой из оплаты по документу, руб.».

Для каждой записи таблицы при нажатии на пиктограмму « >>> отображается контекстное меню, в котором доступны действия «Редактировать» и «Удалить».

Блок «Информация о налогах и взносах, уплачиваемых заказчиком за физическое лицо» отображается только для физических лиц и если в связанном контракте установлен признак «Суммы, уплачиваемые заказчиком поставщику (подрядчику, исполнителю), будут уменьшены на размер налогов,

| Наименование ИС:        | Единая информационная система в сфере закуп                | юк      |
|-------------------------|------------------------------------------------------------|---------|
| Наименование документа: | Реестр документов об исполнении контракта (Ј<br>Заказчика) | IK      |
| Код документа:          |                                                            | Стр. 65 |

сборов и иных обязательных платежей». При нажатии на кнопку «Добавить» вкладка приобретает следующий вид:

| Реестр документов об исполнен       | <del>нии контракта</del> 🔶 До | окумент о приемке № 2 от 19.       | 03.2021                |                                            |            |
|-------------------------------------|-------------------------------|------------------------------------|------------------------|--------------------------------------------|------------|
| Бодписанты поставщика<br>(просмотр) | 6<br>Подписанты заказчика     | 7<br>Приемка товаров, работ, услуг | 8<br>Прочие начисления | 9<br>Дополнительные документы<br>заказчика | Подписание |
| Информация о налоге/взносе          |                               |                                    |                        |                                            |            |
| Наименование налога/взноса *        | 1 - Ha                        | лог на доходы физических лиц       |                        |                                            | •          |
| Сумма *                             |                               |                                    | Российск               | ий рубль                                   |            |
| Назад                               |                               |                                    |                        |                                            | Добавить   |

Рисунок 36. Вкладка «Прочие начисления» в режиме добавления информации о налоге/взносе

В поле «Наименование налога/взноса» выберите значение из раскрывающегося списка (при выборе значения «5 – Другие налоги/взносы» отображается дополнительное необязательное текстовое поле), заполните поле «Сумма» и нажмите на кнопку «Добавить». Сведения о налоге/взносе отображаются в табличной части блока «Информация о налогах и взносах, уплачиваемых заказчиком за физическое лицо».

Добавьте всю требуемую информацию о налогах/взносах.

В итоговом поле «Итого, сумма налогов и взносов» таблицы отображается сумма значений по столбцу «Сумма, руб.».

Для каждой записи таблицы при нажатии на пиктограмму « >>> отображается контекстное меню, в котором доступны действия «Редактировать» и «Удалить».

В блоке «Информация об итоговой сумме оплаты» (отображается при наличии информации в одном из или обоих блоков выше) приводятся следующие данные:

- Стоимость товаров (работ, услуг), руб. отображается значение поля «Всего к оплате» вкладки «Товары, работы, услуги».
- Принято заказчиком, руб.:
  - в случае приемки товаров, работ, услуг без расхождений (в поле «Итог приемки» на вкладке «Приемка товаров, работ, услуг» установлено значение «1»), отображается полная сумма по товарам, работам, услугам по документу (значения поля «Всего к оплате», вкладки «Товары, работы, услуги»;
  - в случае частичной приемки (в поле «Итог приемки» на вкладке «Приемка товаров, работ, услуг» установлено значение «2»),

| Наименование ИС:        | Единая информационная система в сфере закуп                | юк      |
|-------------------------|------------------------------------------------------------|---------|
| Наименование документа: | Реестр документов об исполнении контракта (Ј<br>Заказчика) | IK      |
| Код документа:          |                                                            | Стр. 66 |

отображается сумма фактически принятых товаров, работ, услуг (значение поля «Итого, фактически принято» на вкладке «Приемка товаров, работ, услуг»).

- Неустойки (штрафы, пени), руб. отображается значение поля «Итого, сумма неустоек (штрафов, пени)» из блока «Информация о начисленной неустойке (штрафе, пени) и уменьшении суммы оплаты». Если соответствующий блок не заполнен, отображается прочерк «-».
- Налоги и взносы физ. лица, руб. отображается значение поля «Итого, сумма налогов и взносов» из блока «Информация о налогах и взносах, уплачиваемых заказчиком за физическое лицо». Если соответствующий блок не заполнен, отображается прочерк «-».
- Итого к оплате, руб. отображается разница значений: «Принято заказчиком» «Неустойки (штрафы, пени) (если заполнено)» «Налоги и взносы физ. лица».

Для перехода на вкладку «Дополнительные документы заказчика» нажмите на кнопку «Далее».

#### 4.1.2.2.5 Вкладка «Дополнительные документы заказчика»

Для обеспечения возможности учета в электронном документообороте копий бумажных документов, формируемых и подписываемых в рамках бизнес-процесса поставки и приемки товаров, работ, услуг на вкладке «Дополнительные документы заказчика» (Рисунок 37) реализована возможность прикрепления файлов к титулу заказчика документа о приемке.

| Реестр документов об исполне             | ении контракта 🔶 Де       | окумент о приемке № test4 от 04.09.2020                                                                         |          |
|------------------------------------------|---------------------------|----------------------------------------------------------------------------------------------------|----------|
| 6<br>Подписанты поставщика<br>(просмотр) | 7<br>Подписанты заказчика | В     О     Решение приёмочной комиссии Приемка товаров, работ, услуг Дополнительные документы заказчика     По | дписание |
| Тип документа                            |                           |                                                                                                    | •        |
| Путь к файлу                             |                           |                                                                                                    | 🖿 Обзор  |
| Комментарий                              |                           |                                                                                                    |          |
| 🗲 Назад                                  |                           | 🗎 Сохранить и проверить на нарушения                                                                            | Далее 🔿  |

Рисунок 37. Вкладка «Дополнительные документы заказчика»

В обязательном для заполнения поле «Тип документа» для выбора доступны следующие значения:

 Документ о расхождениях – значение отображается, если на вкладке «Приемка товаров, работ, услуг» в поле «Итог приемки» установлено значение «2 – товары (работы, услуги) приняты с расхождениями

| Наименование ИС:        | Единая информационная система в сфере закуг  | юк      |
|-------------------------|----------------------------------------------|---------|
| Наименование покумента: | Реестр документов об исполнении контракта (J | IK      |
| Паименование документа. | Заказчика)                                   |         |
| Код документа:          |                                              | Стр. 67 |

(претензией)» или «3 – товары (работы, услуги) не приняты» - отображается только для документов о приемке.

- Документы, подтверждающие оплату контракта и документы о начислении неустоек (штрафов, пеней).
- Документы о приемке поставленного товара, выполненной работы, оказанной услуги.
- Информация о стране происхождения или информация о производителе.
- Документ о результатах проведенной экспертизы поставленного товара, выполненной работы, оказанной услуги.
- Решение приемочной комиссии значение отображается, если на вкладке «Приемка товаров, работ, услуг» установлены признаки «Для определения результатов приемки товаров, работ, услуг создана приемочная комиссия» и «Решение приемочной комиссии прилагается к документу о приемке»

Выберите тип прикрепляемого документа и далее сам документ в группе полей для выбора файлов.

Формат прикрепляемого файла должен быть одним из перечисленных: pdf, docx, doc, rtf, xls, xlsx, jpeg, jpg, bmp, tif, tiff, txt, zip, rar, gif, csv, odp, odf, ods, odt, sxc, sxw.

Нажмите на кнопку «Прикрепить».

При нажатии на кнопку осуществляется проверка заполнения поля «Тип документа». Если поле не заполнено, Система отображает соответствующий текст ошибки.

Если поле «Тип документа» заполнено и все стандартные проверки пройдены успешно, то файл отображается в блоке, соответствующем выбранному в поле «Тип документа» значению.

Причем каждый из возможных блоков отображается только в случае наличия документов соответствующего типа (Рисунок 38).

| Наименование ИС:        | Единая информационная система в сфере закуп                | юк      |
|-------------------------|------------------------------------------------------------|---------|
| Наименование документа: | Реестр документов об исполнении контракта (Ј<br>Заказчика) | IK      |
| Код документа:          |                                                            | Стр. 68 |

| Тип докум | иента                                  | Документ о результатах проведенной экспертизы поставленного товара, выполненной работы, оказанной услуги | -                |
|-----------|----------------------------------------|----------------------------------------------------------------------------------------------------|------------------|
| Путь к фа | йлу                                    |                                                                                                    | 🖿 Обзор          |
| Коммента  | рий                                    |                                                                                                    |                  |
| Документ  | о приемке поставленного товара, выпол  | ненной работы, оказанной услуги                                                                          |                  |
| ٢         | ZFK-2630 КП (1).docx                   | Прикреплено aN.aN.NaN aN:aN (MCK)                                                                        | <b>Х</b> Удалить |
| Документ  | о результатах проведенной экспертизы і | поставленного товара, выполненной работы, оказанной услуги                                               |                  |
| ٢         | 5e3BhtWx1eM.jpg                        | Прикреплено aN.aN.NaN aN:aN (MCK)                                                                        | <b>Х</b> Удалить |
| Информа   | ция о стране происхождения или информ  | ация о производителе товара                                                                              |                  |
| ٢         | 676769_760x500.jpg                     | Прикреплено aN.aN.NaN aN:aN (MCK)                                                                        | ХУдалить         |
| Документ  | ъ, подтверждающие оплату контракта и   | документы о начислении неустоек (штрафов, пеней)                                                         |                  |
| ٢         | qx60yehyHlk.jpg                        | Прикреплено aN.aN.NaN aN:aN (MCK)                                                                        | ХУдалить         |
| 🗲 Наза    | ад                                     | 😫 Сохранить и проверить на нарушения                                                                     | Далее 🔿          |

Рисунок 38. Вкладка «Дополнительные документы заказчика» с прикрепленными файлами

Для каждого прикрепленного файла отображаются:

- Пиктограмма для скачивания файла;
- Кнопка «Удалить».

После добавления требуемых документов для перехода на вкладку «Подписанты заказчика» нажмите на кнопку «Далее».

Следует отметить, что при изменении значения поля «Итог приемки» (вкладка «Приемка товаров, работ, услуг» для документов о приемке) с «2 – товары (работы, услуги) приняты с расхождениями (претензией)» или «3 – товары (работы, услуги) не приняты» на «1 – товары (работы, услуги, права) приняты без расхождений (претензий)» все файлы, приложенные в блоке «Информация о расхождениях» вкладки «Дополнительные документы заказчика», удаляются, соответствующий блок не отображается.

Файлы, прикрепляемые к титулу заказчика документов о приемке, направляются в Личный кабинет Поставщика вместе с титулом заказчика.

Необходимо отметить, что файлы, прикрепляемые заказчиком к титулу заказчика, будут подписаны только электронной подписью лица, уполномоченного действовать от имени заказчика. При этом файлы, прикрепляемые поставщиком и направляемые в составе документа о приемке заказчику, товаров (работ, услуг) будут иметь подпись как лиц, уполномоченных действовать от имени заказчика, так и подпись лиц, уполномоченных действовать от имени поставщика (после принятия поставленных товаров, результатов выполненных работ/оказанных услуг и успешного подписания электронного документа о приемке заказчиком).

| Наименование ИС:        | Единая информационная система в сфере закуп                | юк      |
|-------------------------|------------------------------------------------------------|---------|
| Наименование документа: | Реестр документов об исполнении контракта (Ј<br>Заказчика) | IK      |
| Код документа:          |                                                            | Стр. 69 |

Файлы, прикладываемые к титулу заказчика, направляются в реестр контрактов для формирования информации об исполнении контракта, а также для дальнейшего размещения на Официальном сайте ЕИС.

### 4.1.2.2.6 Вкладка «Подписание»

Правила функционирования вкладки «Подписание» различаются для документа о приемке (п. 4.1.2.2.6.1) и счета-фактуры (п. 4.1.2.2.6.2).

Вкладка не отображается в следующих случаях:

- в режиме «Просмотр детальной информации»;
- если у пользователя нет прав на подачу на размещение информации об исполнении (о расторжении) контракта;
- если для документа о приемке сформирован проект уведомления об уточнении и проект титула заказчика был удален.

#### 4.1.2.2.6.1 Вкладка «Подписание» для документа о приемке

Переход к подписанию возможен при выборе пункта контекстного меню «Подписать» документа на главной странице РДИК.

Подписание титула заказчика может выполняться только пользователями, указанными в качестве подписантов на вкладке «Подписанты заказчика» и в любой последовательности.

Если количество подписей в титуле заказчика меньше количества подписантов, указанных на вкладке «Подписанты заказчика», статус документа не меняется. Статус документа меняется на «Подписано», если количество подписей в титуле заказчика равно количеству подписантов, указанных на вкладке «Подписанты заказчика».

При наличии ошибок заполнения полей документа отображается окно с результатом проверки на нарушения.

При отсутствии нарушений на вкладке «Подписание» отображается печатная форма направляемой на подписание информации заказчика (Рисунок 39).

| Наименование ИС:        | Единая информационная система в сфере закуп  | юк      |
|-------------------------|----------------------------------------------|---------|
| Наименование документа: | Реестр документов об исполнении контракта (Л | IK      |
| (                       | Заказчика)                                   |         |
| Код документа:          |                                              | Стр. 70 |

| Подписанты поставщика         Подписанты заказчика         Приемка работ         Прочие начисления         Доплитительные документы         Подписанти<br>заказчика           жалуйста, проверьте содержание информации, а также состав и содержание прикрепленных файлов, и подтвердите свое согласие на размещение их<br>эстре документов об исполнении контракта.         МИ. (Питул заказчика)         МИ. (Питул заказчика)         МИ. (Питул заказчика)         Гориножение к титулу<br>заказчика           ценатная форма         М. (Питул заказчика)         МИ. (Питул заказчика)         Содержание к титулу<br>заказчика         Подписанты в полном объеме<br>(фино.)           Содержание операции 1-Работы приняты в полном объеме<br>дата принятия 19.03.2021 Г.         Руководитель ТО УФКЗ         Ананьева У. В.<br>(фино.)         (ридова.)         (ридова.) | Подписанты поставщика подписанты заказчика приема работ прочие начисления Дополнительные документы Подписан<br>жалуйста, проверьте содержание информации, а также состав и содержание прикрепленных файлов, и подтвердите свое согласие на размещение и<br>кестре документов об исполнении контракта.<br>Печатная форма                                                                                                    | Подлисанты поставщика<br>(просмотр)         Подлисанты заказчика         Причика работ         Прочие начисления         Дополнительные документы         Подлисан<br>заказчика           ижалуйста, проверьте содержание информации, а также состав и содержание прикрепленных файлов, и подтвердите свое согласие на размещение<br>естре документов об исполнении контракта.         ТИТУЛ Заказчика         Поликение к питулу<br>заказчика           Печатная форма         УМ. (Питул заказчика)         УМ. (Питул заказчика)         ГИТУЛ Заказчика           Подвижение к питулу<br>заказчика         Поликение к питулу<br>заказчика         (манные)         (манные)           Содержание операция         1-Работа приняты в полном объеме<br>(ученов)         (манные)         (манные)           Подписанты 19:03.2021 г.<br>(ученовска)         (манные)         (манные)         (манные)           Подписание<br>(ученовска)         Орокование<br>(ученовска)         (манные)         (манные)           Подписание<br>(ученовска)         Подписание<br>(ученовска)         (манные)         (манные)                                                                                                    | (5)                                                                                            |                                                                                                    | (7)                                                                          | (8)                                                                     |                                                               | 10                                 |
|----------------------------------------------------------------------------------------------------|----------------------------------------------------------------------------------------------------|----------------------------------------------------------------------------------------------------|------------------------------------------------------------------------------------------------|----------------------------------------------------------------------------------------------------|------------------------------------------------------------------------------|-------------------------------------------------------------------------|---------------------------------------------------------------|------------------------------------|
| жалуйста, проверьте содержание информации, а также состав и содержание прикрепленных файлов, и подтвердите свое согласие на размещение их<br>естре документов об исполнении контракта.                                                                                                    | жалуйста, проверьте содержание информации, а также состав и содержание прикрепленных файлов, и подтвердите свое согласие на размещение не<br>честре документов об исполнении контракта.<br>М. (Питул заказчика)<br>Содержание операции <u>1-Работы принятия в полном объеме</u><br>Дата принятия 19.03.2021 г.<br><u>Руководитель ТО УРКЗ Анањева У.В.</u><br>(вилеото)<br>Электронное атирование <u>Абросимова З.И.</u><br>(вилеото)<br>(вилеото)<br>(ви                                                                                                    | жалуйста, проверьте содержание информации, а также состав и содержание прикрепленных файлов, и подтвердите свое согласие на размещение<br>естре документов об исполнении контракта.<br>Титул заказчика<br>Титул заказчика<br>Содержание операции <u>1-Работы прияты в полнои объеме</u><br>дета принятия 19:03.2021 г.<br><u>Рисеодитеть ТО УИКЗ</u> <u>Ананеева У.В.</u><br>(в.е.з.) (в.е.з.) (видеост)<br><u>Оканесто</u><br><u>Оканесто</u><br>(в.е.з.) (в.е.з.) (видеост)<br>(в.е.з.) (в.е.з.) (видеост)<br>содержание операции <u>1-Работы прияты в полнои объеме</u><br>дета принятия 19:03.2021 г.<br><u>Рисеодитеть ТО УИКЗ</u> <u>Ананеева У.В.</u><br>(в.е.з.) (в.е.з.) (видеост)<br>(в.е.з.) (видеост)<br>(в.е.з.) (в.е.з.) (в.е.з | Подписанты поставщик<br>(просмотр)                                                             | а Подписанты заказчика                                                                                             | Приемка работ                                                                | Прочие начисления                                                       | Дополнительные документы<br>заказчика                         | Подписание                         |
| Ieva тиая форма (Титул заказчика) раказчика)<br>ГИТУЛ заказчика<br>Содержание операции <u>1 - Работы приняты в полном объеме</u><br>Дата принятия 19.03.2021 Г.<br><u>Руководитель ТО УФКЗ Анальева У. В.</u><br>(дилиность) (ф.и.о.) (подико.)<br><u>Электронное актирование Абросимова З. И.</u><br>(ф.и.о.) (подико.)                                                                                                    | Титул заказчика<br>Содержание операция <u>1-Работы приняты в полном объеме</u><br>дата принятие 19.03.2021 г.<br><u>Руковците ТО УФКЗ</u> <u>Ананеева У.В.</u><br>(вика) (вика)<br><u>Ортиное актирование</u> <u>Абросимова 3. И.</u><br>(вика) (вика)<br>(вика) (подика)<br>(ролиност) (подика)<br>(вика)<br>Подтверждаю, что согласен на подписание указанной информации и прикрепленных файлов своей электронной подписью и размещение их в реест<br>рокументов об исполнении контракта.<br>уведомлен о персональной ответственности за соблюдение требований, установленных статьями 168, 169 Налогового кодекса Российской Федераци<br>аправляя документ в электронной форме, я даю свое согласие на обработку персональных данных.                                                                                                    | Тачатная форма (ML (Turyn заказчика) (ака)<br>Титул заказчика<br>Содержание операция <u>1-Работы приняты в полном объеме</u><br>Дата принятия 19.03.2021 г.<br><u>Руковител 10 VPM3 Anameea У.В.</u><br>(вило) (воло) (воло) (оденост)<br>(воло) (воло) (оденост)<br>(воло) (оденост)<br>(воло) (оденост)<br>(воло) (оденост)<br>Подтивсеты) (воло) (оденост)<br>Соденост)<br>Подтивсеты и подписание указанной информации и прикрепленных файлов своей электронной подписью и размещение их в реест<br>хументов об исполнении контракта.<br>уведомлен о персональной ответственности за соблюдение требований, установленных статьями 168, 169 Налогового кодекса Российской Федерац<br>агравляя документ в электронной форме, я даю свое согласие на обработку персональных данных.                                                                                                    | жалуйста, проверьте с<br>естре документов об и                                                 | одержание информации, а такж<br>сполнении контракта.                                                               | е состав и содержание п<br>XML (Приложен                                     | рикрепленных файлов, и<br>ие к титулу                                   | подтвердите свое согласие на                                  | размещение их                      |
| Содержание операции <u>1-Работы приняты в полном объеме</u><br>Дата принятия 19.03.2021 г.<br><u>Руководитель TO УФКЗ</u> <u>Ананьева У. В.</u><br>(ф.н.о.) (лодичсь)<br>(долиность) (ф.н.о.) (годичсь)<br>(ф.н.о.) (годичсь)                                                                                                    | Титул заказчика Содержание операции <u>1-Работы приняты в полном объеме</u> Дата принятия 19.03.2021 г. <u>Рукоеодител ТО УФКЗ Ананьева У. В.</u> (оплиесть) (ф.н.о.) (ондика) <u>Оранись</u> ) <u>Оранись</u> ) <u>Оранись</u> )  (ралиность) (ф.н.о.) (ондика) (ондика) (онд                                                                                                    | Гитул заказчика Содержание операции <u>1-Работы приняты в полном объеме</u> Дата принятия 19.03.2021 г. <u>Procedure To V9K3 Anameeta V.B.</u> ((в.ко.) (одоност) <u>(релиместя)</u> <u>(релиместя)</u> <u>(релиместя)</u> (одоност) ((в.ко.) (одоност) (одоност) (                                                                                                    | Течатная форма                                                                                 | XML (Титул заказчика)                                                                                              | заказчика)                                                                   |                                                                         |                                                               |                                    |
| Содержание операции <u>1-Работы приняты в полном объеме</u><br>дата принятия 19.03.2021 г.<br><u>Руководитель ТО УФКЗ</u> <u>Ананьева У. В.</u><br>(ф.н.с.) (ледичес.)<br><u>Электроиное актирование Абросимова З. И.</u><br>(ф.н.с.) (подичес.)<br>(подичес.)                                                                                                    | Содержание операции <u>1-Работы приняты в полном объеме</u><br>дата принятия 19.03.2021 г.<br><u>(должности)</u> <u>(должности)</u> | Содержание операции <u>1-Ряботы приняты в полном объеме</u><br>Дата принятия <u>19.03.2021 г.</u> <u>Руководитель ТО УФКЗ Aнальева У. В.</u> (фил.) (фил.) (одлись) <u>Электронное актирование Абросимова 3. И.</u> (фил.) (одлись) (фил.) (одлись) (одливость) (одливость                                                                                                    |                                                                                                |                                                                                                    | Титул зака                                                                   | азчика                                                                  |                                                               |                                    |
| Дата принятия 19.03.20211.<br>Руководитель ТО УФКЗ (ф.н.с.) (тединсь)<br>Злектронное актирование Абросимова З. И.<br>(дипнесть) (ф.н.с.) (тединсь)<br>(ф.н.с.) (тединсь)                                                                                                    | Дата принятия 19.03.20211.<br><u>Руковадитель ТО УФКЗ Ананьева У.В.</u><br>((вло.) (поднис)<br>Электронное актирование Абросимова З.И.<br>(фло.) (Фло.) (поднис)<br>(социмость) (социмость)                                                                                                    | Дата вринятия 19.03.20211.<br><u>Руководитель ТО УФКЗ Ананееа У. В.</u><br>(вило.) (вало.) (подикости)<br><u>Электрочное актирование</u> Абросимова З.И.<br>(вило.) (отодико.)<br>(отодико.)<br>(отодико.)<br>(отодико.)<br>Подтверждаю, что согласен на подписание указанной информации и прикрепленных файлов своей электронной подписью и размещение их в реест<br>ресультов об исполнении контракта.<br>уведомлен о персональной ответственности за соблюдение требований, установленных статьями 168, 169 Налогового кодекса Российской Федерац<br>аправляяя документ в электронной форме, я даю свое согласие на обработку персональных данных.                                                                                                    | Содержание операции 1-1                                                                        | Работы приняты в полном объеме                                                                                     |                                                                              |                                                                         |                                                               |                                    |
| Руковедитель 10 Уол.3<br>(длянность) (ф.а.0.] (подячка)<br>Злектронное актирование Абросимова З. И.<br>(должность) (ф.а.0.] (подячка)<br>(ф.а.0.]                                                                                                    | ружевдию, что согласен на подписание указанной информации и прикрепленных файлов своей электронной подписью и размещение их в реест<br>окументов об исполнении контракта.<br>уведомлен о персональной ответственности за соблюдение требований, установленных статьями 168, 169 Налогового кодекса Российской Федераци<br>аправляя документ в электронной форме, я даю свое согласие на обработку персональных данных.                                                                                                    | Руковадитель 10 УчКЗ         Инавеса У. В.<br>(фика)         (подника)           Электронное актирование         Абросимова З. И<br>(фика)         (подника)           Зпектронное актирование         (фика)         (подника)           (должность)         (фика)         (подника)                                                                                                    | Дата принятия 19.03.20.                                                                        | Z11.                                                                                                    |                                                                              |                                                                         |                                                               |                                    |
| <u>Электронное актирование</u><br>(должность) (ф.и.о.) (подяжсь)                                                                                                    | <u>(фике)</u><br>(фике) (фике) (фике)<br>(фике)<br>подтверждаю, что согласен на подписание указанной информации и прикрепленных файлов своей электронной подписью и размещение их в реест<br>жументов об исполнении контракта.<br>уведомлен о персональной ответственности за соблюдение требований, установленных статьями 168, 169 Налогового кодекса Российской Федераци<br>аправляя документ в электронной форме, я даю свое согласие на обработку персональных данных.                                                                                                    | <u>Эпентрочное актирование</u><br>(должность) (Фико.) (ожико)<br>(оржико)<br>подтверждаю, что согласен на подписание указанной информации и прикрепленных файлов своей электронной подписью и размещение их в реест<br>экументов об исполнении контракта.<br>уведомлен о персональной ответственности за соблюдение требований, установленных статьями 168, 169 Налогового кодекса Российской Федерац<br>аправляя документ в электронной форме, я даю свое согласие на обработку персональных данных.                                                                                                    | P                                                                                              | (должность)                                                                                                    | (ф.и.о.)                                                                     | у. в.                                                                   | (подпись)                                                     |                                    |
| (paramocity) (parci) (harped)                                                                                                    | подтверждаю, что согласен на подписание указанной информации и прикрепленных файлов своей электронной подписью и размещение их в реест<br>экументов об исполнении контракта.<br>уведомлен о персональной ответственности за соблюдение требований, установленных статьями 168, 169 Налогового кодекса Российской Федераци<br>аправляя документ в электронной форме, я даю свое согласие на обработку персональных данных.                                                                                                    | одаваха, что согласен на подписание указанной информации и прикрепленных файлов своей электронной подписью и размещение их в реест<br>экументов об исполнении контракта.<br>уведомлен о персональной ответственности за соблюдение требований, установленных статьями 168, 169 Налогового кодекса Российской Федерац<br>аправляя документ в электронной форме, я даю свое согласие на обработку персональных данных.                                                                                                    | Эле                                                                                            | ектронное актирование                                                                                              | Абросимова                                                                   | З. И.                                                                   | (no muce )                                                    |                                    |
|                                                                                                    | подтверждаю, что согласен на подписание указанной информации и прикрепленных файлов своей электронной подписью и размещение их в реест<br>жументов об исполнении контракта.<br>уведомлен о персональной ответственности за соблюдение требований, установленных статьями 168, 169 Налогового кодекса Российской Федераци<br>аправляя документ в электронной форме, я даю свое согласие на обработку персональных данных.                                                                                                    | подтверждаю, что согласен на подписание указанной информации и прикрепленных файлов своей электронной подписью и размещение их в реест<br>жументов об исполнении контракта.<br>уведомлен о персональной ответственности за соблюдение требований, установленных статьями 168, 169 Налогового кодекса Российской Федерац<br>аправляя документ в электронной форме, я даю свое согласие на обработку персональных данных.                                                                                                    |                                                                                                |                                                                                                    |                                                                              |                                                                         |                                                               |                                    |
|                                                                                                    | подтверждаю, что согласен на подписание указанной информации и прикрепленных файлов своей электронной подписью и размещение их в реест<br>экументов об исполнении контракта.<br>уведомлен о персональной ответственности за соблюдение требований, установленных статьями 168, 169 Налогового кодекса Российской Федераци<br>аправляя документ в электронной форме, я даю свое согласие на обработку персональных данных.                                                                                                    | подтверждаю, что согласен на подписание указанной информации и прикрепленных файлов своей электронной подписью и размещение их в реест<br>экументов об исполнении контракта.<br>уведомлен о персональной ответственности за соблюдение требований, установленных статьями 168, 169 Налогового кодекса Российской Федерац<br>аправляя документ в электронной форме, я даю свое согласие на обработку персональных данных.                                                                                                    |                                                                                                |                                                                                                    |                                                                              |                                                                         |                                                               |                                    |
|                                                                                                    | подтверждаю, что согласен на подписание указанной информации и прикрепленных файлов своей электронной подписью и размещение их в реест<br>экументов об исполнении контракта.<br>уведомлен о персональной ответственности за соблюдение требований, установленных статьями 168, 169 Налогового кодекса Российской Федерац<br>аправляя документ в электронной форме, я даю свое согласие на обработку персональных данных.                                                                                                    | подтверждаю, что согласен на подписание указанной информации и прикрепленных файлов своей электронной подписью и размещение их в реест<br>экументов об исполнении контракта.<br>уведомлен о персональной ответственности за соблюдение требований, установленных статьями 168, 169 Налогового кодекса Российской Федерац<br>аправляя документ в электронной форме, я даю свое согласие на обработку персональных данных.                                                                                                    |                                                                                                |                                                                                                    |                                                                              |                                                                         |                                                               |                                    |
|                                                                                                    | подтверждаю, что согласен на подписание указанной информации и прикрепленных файлов своей электронной подписью и размещение их в реест<br>жументов об исполнении контракта.<br>уведомлен о персональной ответственности за соблюдение требований, установленных статьями 168, 169 Налогового кодекса Российской Федерац<br>аправляя документ в электронной форме, я даю свое согласие на обработку персональных данных.                                                                                                    | подтверждаю, что согласен на подписание указанной информации и прикрепленных файлов своей электронной подписью и размещение их в реест<br>экументов об исполнении контракта.<br>уведомлен о персональной ответственности за соблюдение требований, установленных статьями 168, 169 Налогового кодекса Российской Федерац<br>аправляя документ в электронной форме, я даю свое согласие на обработку персональных данных.                                                                                                    |                                                                                                |                                                                                                    |                                                                              |                                                                         |                                                               |                                    |
|                                                                                                    | подтверждаю, что согласен на подписание указанной информации и прикрепленных файлов своей электронной подписью и размещение их в реест<br>жументов об исполнении контракта.<br>уведомлен о персональной ответственности за соблюдение требований, установленных статьями 168, 169 Налогового кодекса Российской Федерац<br>аправляя документ в электронной форме, я даю свое согласие на обработку персональных данных.                                                                                                    | подтверждаю, что согласен на подписание указанной информации и прикрепленных файлов своей электронной подписью и размещение их в реест<br>жументов об исполнении контракта.<br>уведомлен о персональной ответственности за соблюдение требований, установленных статьями 168, 169 Налогового кодекса Российской Федерац<br>аправляя документ в электронной форме, я даю свое согласие на обработку персональных данных.                                                                                                    |                                                                                                |                                                                                                    |                                                                              |                                                                         |                                                               |                                    |
|                                                                                                    | подтверждаю, что согласен на подписание указанной информации и прикрепленных файлов своей электронной подписью и размещение их в реест<br>жументов об исполнении контракта.<br>уведомлен о персональной ответственности за соблюдение требований, установленных статьями 168, 169 Налогового кодекса Российской Федерац<br>аправляя документ в электронной форме, я даю свое согласие на обработку персональных данных.                                                                                                    | подтверждаю, что согласен на подписание указанной информации и прикрепленных файлов своей электронной подписью и размещение их в реест<br>жументов об исполнении контракта.<br>уведомлен о персональной ответственности за соблюдение требований, установленных статьями 168, 169 Налогового кодекса Российской Федерац<br>аправляя документ в электронной форме, я даю свое согласие на обработку персональных данных.                                                                                                    |                                                                                                |                                                                                                    |                                                                              |                                                                         |                                                               |                                    |
|                                                                                                    | подтверждаю, что согласен на подписание указанной информации и прикрепленных файлов своей электронной подписью и размещение их в реест<br>жументов об исполнении контракта.<br>уведомлен о персональной ответственности за соблюдение требований, установленных статьями 168, 169 Налогового кодекса Российской Федераці<br>аправляя документ в электронной форме, я даю свое согласие на обработку персональных данных.                                                                                                    | подтверждаю, что согласен на подписание указанной информации и прикрепленных файлов своей электронной подписью и размещение их в реест<br>жументов об исполнении контракта.<br>уведомлен о персональной ответственности за соблюдение требований, установленных статьями 168, 169 Налогового кодекса Российской Федерац<br>аправляя документ в электронной форме, я даю свое согласие на обработку персональных данных.                                                                                                    |                                                                                                |                                                                                                    |                                                                              |                                                                         |                                                               |                                    |
|                                                                                                    | подтверждаю, что согласен на подписание указанной информации и прикрепленных файлов своей электронной подписью и размещение их в реест<br>жументов об исполнении контракта.<br>уведомлен о персональной ответственности за соблюдение требований, установленных статьями 168, 169 Налогового кодекса Российской Федераци<br>аправляя документ в электронной форме, я даю свое согласие на обработку персональных данных.                                                                                                    | подтверждаю, что согласен на подписание указанной информации и прикрепленных файлов своей электронной подписью и размещение их в реест<br>жументов об исполнении контракта.<br>уведомлен о персональной ответственности за соблюдение требований, установленных статьями 168, 169 Налогового кодекса Российской Федерац<br>аправляя документ в электронной форме, я даю свое согласие на обработку персональных данных.                                                                                                    |                                                                                                |                                                                                                    |                                                                              |                                                                         |                                                               |                                    |
|                                                                                                    | подтверждаю, что согласен на подписание указанной информации и прикрепленных файлов своей электронной подписью и размещение их в реест<br>жументов об исполнении контракта.<br>уведомлен о персональной ответственности за соблюдение требований, установленных статьями 168, 169 Налогового кодекса Российской Федерац<br>аправляя документ в электронной форме, я даю свое согласие на обработку персональных данных.                                                                                                    | подтверждаю, что согласен на подписание указанной информации и прикрепленных файлов своей электронной подписью и размещение их в реест<br>окументов об исполнении контракта.<br>уведомлен о персональной ответственности за соблюдение требований, установленных статьями 168, 169 Налогового кодекса Российской Федерац<br>аправляя документ в электронной форме, я даю свое согласие на обработку персональных данных.                                                                                                    |                                                                                                |                                                                                                    |                                                                              |                                                                         |                                                               |                                    |
|                                                                                                    | подтверждаю, что согласен на подписание указанной информации и прикрепленных файлов своей электронной подписью и размещение их в реест<br>жументов об исполнении контракта.<br>уведомлен о персональной ответственности за соблюдение требований, установленных статьями 168, 169 Налогового кодекса Российской Федерац<br>аправляя документ в электронной форме, я даю свое согласие на обработку персональных данных.                                                                                                    | подтверждаю, что согласен на подписание указанной информации и прикрепленных файлов своей электронной подписью и размещение их в реест<br>жументов об исполнении контракта.<br>уведомлен о персональной ответственности за соблюдение требований, установленных статьями 168, 169 Налогового кодекса Российской Федерац<br>аправляя документ в электронной форме, я даю свое согласие на обработку персональных данных.                                                                                                    |                                                                                                |                                                                                                    |                                                                              |                                                                         |                                                               |                                    |
|                                                                                                    | над верждаю, что согласти на надински указанной информации и прикрепленных филлов свеси электронной подписыю и разнощение их в ресег<br>кументов об исполнении контракта.<br>уведомлен о персональной ответственности за соблюдение требований, установленных статьями 168, 169 Налогового кодекса Российской Федераци<br>аправляя документ в электронной форме, я даю свое согласие на обработку персональных данных.                                                                                                    | над верждаю, что согластна надински унадиние и информации и прифектенных фаллов своей олектронной ноднисаю и резисаетие их в ресс<br>уведомлен о персональной ответственности за соблюдение требований, установленных статьями 168, 169 Налогового кодекса Российской Федерац<br>аправляя документ в электронной форме, я даю свое согласие на обработку персональных данных.                                                                                                    |                                                                                                |                                                                                                    |                                                                              |                                                                         |                                                               |                                    |
| полтвелжлаю, что согласен на поллисание указанной информации и приклепленных файлов своей электлонной поллисью и размещение их в рестл                                                                                                    | у ведомлее о персональной ответственности за соблюдение требований, установленных статьями 168, 169 Налогового кодекса Российской Федерац<br>аправляя документ в электронной форме, я даю свое согласие на обработку персональных данных.                                                                                                    | уведомлен о персональной ответственности за соблюдение требований, установленных статьями 168, 169 Налогового кодекса Российской Федерац<br>аправляя документ в электронной форме, я даю свое согласие на обработку персональных данных.                                                                                                    |                                                                                                | асен на полписацие указанной                                                                                       |                                                                              | ичных файлов своей эле                                                  | หากอยู่แลง กลายและเล ห กลายและเ                               |                                    |
| подтверждаю, что согласен на подписание указанной информации и прикрепленных файлов своей электронной подписью и размещение их в реестр<br>кументов об исполнении контракта.                                                                                                    | правляя документ в электронной форме, я даю свое согласие на обработку персональных данных.                                                                                                    | аправляя документ в электронной форме, я даю свое согласие на обработку персональных данных.                                                                                                    | подтверждаю, что согл                                                                          | пасен на подписание указанной<br>им контракта                                                                      | информации и прикрепл                                                        | енных файлов своей эле                                                  | ктронной подписью и размещен                                  | ние их в реестре                   |
| подтверждаю, что согласен на подписание указанной информации и прикрепленных файлов своей электронной подписью и размещение их в реестри<br>кументов об исполнении контракта.<br>уведомлен о персональной ответственности за соблюдение требований, установленных статьями 168, 169 Налогового кодекса Российской Федерации                                                                                                    |                                                                                                    |                                                                                                    | подтверждаю, что согл<br>жументов об исполнен<br>уведомлен о персонал                          | ласен на подписание указанной<br>ии контракта.<br>ьной ответственности за соблюд                                   | информации и прикрепл<br>дение требований, устан                             | енных файлов своей эле<br>овленных статьями 168,                        | ктронной подписью и размещен<br>169 Налогового кодекса Россий | ние их в реестре                   |
| подтверждаю, что согласен на подписание указанной информации и прикрепленных файлов своей электронной подписью и размещение их в реестр<br>кументов об исполнении контракта.<br>уведомлен о персональной ответственности за соблюдение требований, установленных статьями 168, 169 Налогового кодекса Российской Федерации<br>правляя документ в электронной форме, я даю свое согласие на обработку персональных данных.                                                                                                    |                                                                                                    |                                                                                                    | подтверждаю, что согл<br>кументов об исполнен<br>уведомлен о персонал<br>правляя документ в э. | пасен на подписание указанной<br>ии контракта.<br>ьной ответственности за соблюд<br>пектронной форме, я даю свое с | информации и прикрепл<br>дение требований, устан<br>согласие на обработку пе | енных файлов своей эле<br>овленных статьями 168,<br>грсональных данных. | ктронной подписью и размещен<br>169 Налогового кодекса Россий | ние их в реестре<br>ской Федерации |

Рисунок 39. Вкладка «Подписание документа» для документа о приемке

Установите отметку о согласии на подписание указанной информации и нажмите на кнопку «Подписать».

Если пользователь является единственным или последним подписантом, то одновременно подписывается титул заказчика и формируется информация об исполнении контракта. При этом осуществляется:

- запрос из РК актуальных сведений о контракте;
- отображение результатов проверки документа при наличии ошибок;
- автоматическое формирование проекта информации об исполнении контракта на основе данного документа о приемке и передача его в реестр контрактов личного кабинета заказчика (без вложенных документов);
- удаление в реестре контрактов ранее созданного проекта информации об исполнении контракта, сформированного на основании текущего документа;
- выполнение автоматических контролей функции формирования информации об исполнении контракта в реестре контрактов личного кабинета заказчика и передача результатов проверки автоматических контролей из реестра контрактов в РДИК.

| Наименование ИС:        | Единая информационная система в сфере закупок            |         |  |
|-------------------------|----------------------------------------------------------|---------|--|
| Наименование документа: | Реестр документов об исполнении контракта (ЛК Заказчика) |         |  |
| Код документа:          |                                                          | Стр. 71 |  |

При одновременном подписании титула заказчика и формировании информации об исполнении контакта отображается окно с информацией о поэтапном ходе процесса подписания информации.

Председатель приемочной комиссии, если он не является руководителем организации, должен подписывать документ после остальных членов приемочной комиссии, за исключением руководителя организации. Руководитель организации, входящий или не входящий в состав приемочной комиссии, всегда подписывает документ последним.

Председатель приемочной комиссии, являющийся одновременно руководителем организации, соответственно, подписывает документ последним, при наличии подписей остальных подписантов и членов приемочной комиссии.

При успешном создании электронной подписи пользователя информация заказчика направляется в Личный кабинет поставщика и формируется проект информации об исполнении контракта.

Формирование информации об исполнении контракта осуществляется после подписания титула заказчика всеми пользователями, указанными в документе в качестве подписантов.

После того, как последний из списка подписант подпишет документ, в реестре контрактов автоматически сформируется проект информации об исполнении контракта с вложенными документами. Таким образом, формирование информации об исполнении контракта осуществляется только после подписания документа о приемке всеми пользователями, указанными в качестве подписантов во вкладке «Подписанты заказчика».

Далее необходимо перейти (по гиперссылке в окне подписания) в реестр контрактов личного кабинета заказчика для подписания проекта информации об исполнении контракта и размещения данной информации в ЕИС.

Следует отметить, что, в случае если для документа о приемке существуют корректировочные документы, выставленные ранее текущего, Система отображает блокирующее сообщение о необходимости подписания ранее выставленного корректировочного документа.

Если же для документа о приемке существуют корректировочные документы, выставленные на такую же дату, Система отображает сообщение о необходимости обратить внимание на порядок подписания корректировочных документов: информация об исполнении (о расторжении) контракта будет сформирована в соответствии с порядком подписания

| Наименование ИС:        | Единая информационная система в сфере закупок              |         |  |
|-------------------------|------------------------------------------------------------|---------|--|
| Наименование документа: | Реестр документов об исполнении контракта (Ј<br>Заказчика) | IK      |  |
| Код документа:          |                                                            | Стр. 72 |  |

корректировочных документов. Нарушение порядка может привести к формированию неверных сведений.

#### 4.1.2.2.6.2 Вкладка «Подписание» для счета-фактуры

Для счета-фактуры титул заказчика не формируется и не подписывается. В данном случае выполняется формирование и подписание извещения о принятии электронного документа к учету.

Переход к подписанию счета-фактуры возможен при выборе пункта контекстного меню «Сформировать извещение о принятии к учету» на главной странице реестра документов об исполнении контракта. При выборе данного пункта выполняется проверка наличия проекта уведомления об уточнении. Если проект уведомления об уточнении существует, отображается предупреждение о невозможности выполнения действия.

Подписание выполняется одним пользователем и является подтверждением получения документа заказчиком.

После подписания извещения о принятии счета-фактуры к учету статус счета-фактуры меняется на «Принят к учету».

Действия при подписании аналогичны описанным выше в п. 4.1.2.2.6.1.

# 4.1.3 Рассмотрение корректировочных документов/корректировочных счет-фактур

При выборе в контекстном меню корректировочного документа/корректировочного счета-фактуры пункта «Рассмотреть» в карточке доступны для редактирования вкладки:

- «Подписанты заказчика» (не отображается для корректировочных счетов-фактур) (см. п. 4.1.3.2.1);
- «Согласие на изменение стоимости» (не отображается для корректировочных счетов-фактур) (п. 4.1.3.2.3);
- «Дополнительные документы заказчика» (не отображается для корректировочных счетов-фактур) (см. п. 4.1.3.2.4);
- «Подписание» (см. п. 4.1.3.2.5).

## 4.1.3.1 Вкладки с информацией от поставщика, подлежащей проверке заказчиком

Для просмотра заказчику доступны следующие вкладки корректировочного документа/корректировочного счета-фактуры, содержащие информацию, заполненную поставщиком:

— «Общая информация»;
| Наименование ИС:        | Единая информационная система в сфере закупок            |         |  |
|-------------------------|----------------------------------------------------------|---------|--|
| Наименование документа: | Реестр документов об исполнении контракта (Ла Заказчика) | IK      |  |
| Код документа:          |                                                          | Стр. 73 |  |

- «Контрагенты»;
- «Товары, работы, услуги»;
- «Дополнительные документы поставщика» (в случае если они были прикреплены).
- «Подписанты поставщика».

Для корректировочных документов/корректировочных счетов-фактур на вкладке «Общая информация (просмотр)» дополнительно отображаются блоки «Информация о корректировке» и «Информация об основании корректировки» (Рисунок 40, Рисунок 41):

| Реестр документов об исполнении контракта → Корректировочный документ № корректировка pride от 13.08.2020                                                                                                    |                                                                                                    |                                                                  |                       |                                                     |  |
|----------------------------------------------------------------------------------------------------|----------------------------------------------------------------------------------------------------|------------------------------------------------------------------|-----------------------|-----------------------------------------------------|--|
| <b>n</b> (                                                                                                    | 3                                                                                                    |                                                                  | (5)                   | (i) >                                               |  |
| Общая информация Контра<br>(просмотр) (прос                                                                                                    | генты Товары, работы, услуги<br>мотр) (просмотр)                                                                                                    | Подписанты поставщика<br>(просмотр)                              | Подписанты зака       | взчика Решение приёмочной комиссии                  |  |
|                                                                                                    |                                                                                                    |                                                                  |                       |                                                     |  |
| информация о контракте                                                                                                    |                                                                                                    |                                                                  |                       |                                                     |  |
| Номер контракта                                                                                                    | 101505                                                                                                    |                                                                  |                       |                                                     |  |
| Дата заключения контракта                                                                                                    | 22.07.2020                                                                                                    |                                                                  |                       |                                                     |  |
| Общая информация о документе                                                                                                    |                                                                                                    |                                                                  |                       |                                                     |  |
| Идентификационный код закупки                                                                                                    | 20146644483224444483220001776                                                                                                    | 3211221                                                          |                       |                                                     |  |
| Наименование документа, определенно<br>организацией (согласованное сторонам<br>контракта)                                                                                                    | е<br>и Документ об изменении стоимости                                                                                                    | отгруженных товаров (выпол                                       | ненных работ, оказани | ных услуг), переданных имущественных прав           |  |
| Наименование поставщика (подрядчика<br>исполнителя)                                                                                                    | общество с ограниченной ответство с ограниченной ответство с ограниченной ответство с общество с общество<br>Общество с общество с обще<br>общество с общество с общество с общество с общество с общество с общество с общество с общество с общество с общество с общество с общество с общество с общество с общество с общество с общество с общество с общество с общество с общ | Общество с ограниченной ответственностью "Саянлес"               |                       |                                                     |  |
| Корректировочный документ №                                                                                                    | корректировка pride                                                                                                    | корректировка pride Дата составления корректировочного документа |                       | HOFO 13.08.2020                                     |  |
| К документу о приемке №                                                                                                    | Дата составления документа о приемке                                                                                                    | С учетом исправления №                                           |                       | Дата составления исправления<br>документа о приемке |  |
| pride                                                                                                    | 13.08.2020                                                                                                    | 1                                                                |                       | 13.08.2020                                          |  |
|                                                                                                    |                                                                                                    |                                                                  |                       |                                                     |  |
| Валюта                                                                                                    | Российский рубль                                                                                                    |                                                                  |                       |                                                     |  |
| Валюта<br>Информация о корректировке                                                                                                    | Российский рубль                                                                                                    |                                                                  |                       |                                                     |  |
| Валюта<br>Информация о корректировке<br>Содержание операции                                                                                                    | Российский рубль<br>Предлагаю изменить стоимость                                                                                                    |                                                                  |                       |                                                     |  |
| Валюта<br>Информация о корректировке<br>Содержание операции<br>Дата направления на согласование (дат<br>уведомления)                                                                                                    | Российский рубль<br>Предлагаю изменить стоимость<br>а 13.08.2020                                                                                                    |                                                                  |                       |                                                     |  |
| Валюта<br>Информация о корректировке<br>Содержание операции<br>Дата направления на согласование (дат<br>уведомления)<br>Реквизиты документов, к которым отно<br>корректировка                                                                                             | Российский рубль<br>Предлагаю изменить стоимость<br>а 13.08.2020<br>сится asdadasd                                                                                                    |                                                                  |                       |                                                     |  |
| Валюта<br>Информация о корректировке<br>Содержание операции<br>Дата напраяления на согласование (дат<br>уведомления)<br>Реквизиты документов, к которым отно<br>корректировка<br>Информация об основании корректиро                                                       | Российский рубль<br>Предлагаю изменить стоимость<br>а 13.08.2020<br>сится asdadasd<br>вки                                                                                                    |                                                                  |                       |                                                     |  |
| Валюта<br>Информация о корректировке<br>Содержание операции<br>Дата направления на согласование (дат<br>уведомления)<br>Реквизиты документов, к которым отно<br>корректировка<br>Информация об основании корректиро<br>Наименование документа-основания                   | Российский рубль Предлагаю изменить стоимость а 13.08.2020 сится asdadasd вки Номер документа-основания                                                                                                    | Дата документа-<br>основания                                     | Дополнительны         | е сведения о документе-основании                    |  |
| Валюта<br>Информация о корректировке<br>Содержание операции<br>Дата направления на согласование (дат<br>уведомления)<br>Реквизиты документов, к которым отно<br>корректировка<br>Информация об основании корректиро<br>Наименование документа-основания<br>pride осование | Российский рубль Предлагаю изменить стоимость а 13.08.2020 сится asdadasd вки Номер документа-основания                                                                                                    | Дата документа-<br>основания<br>13.06.2020                       | Дополнительны         | е сведения о документе-основании                    |  |

Рисунок 40. Вкладка «Общая информация (просмотр)» для корректировочного документа

| Наименование ИС:        | Единая информационная система в сфере закупок               |         |  |
|-------------------------|-------------------------------------------------------------|---------|--|
| Наименование документа: | Реестр документов об исполнении контракта (ЛК<br>Заказчика) |         |  |
| Код документа:          |                                                             | Стр. 74 |  |

| Ресто воюментов об исполнении кон                                 | тракта 🔿 Корректировонный снет-ф                                               | armina N0 UTKonCUM261        | 1-1 of 26 11 2020 |                                               |  |
|-------------------------------------------------------------------|--------------------------------------------------------------------------------|------------------------------|-------------------|-----------------------------------------------|--|
| Состр документов об исполнении кон                                |                                                                                |                              |                   |                                               |  |
|                                                                   | Контрагенты Товары ра                                                          |                              |                   | ка                                            |  |
| (просмотр)                                                        | (просмотр) (про                                                                | смотр)                       | (просмотр)        | Подлисание                                    |  |
| Информация о контракте                                            |                                                                                |                              |                   |                                               |  |
| Номер контракта                                                   | FCSNF-11699/701_12                                                             |                              |                   |                                               |  |
| Дата заключения контракта                                         | 19.11.2020                                                                     |                              |                   |                                               |  |
| Общая информация о документе                                      |                                                                                |                              |                   |                                               |  |
| Отраслевая специализация                                          | Лекарственные препараты                                                        |                              |                   |                                               |  |
| Идентификационный код закупки 20146644483224444832200140012120224 |                                                                                |                              |                   |                                               |  |
| Корректировочный счет-фактура №                                   | ЧтКорСЧФ2611-1 Дата составления корректировочного счета-<br>фактуры 26.11.2020 |                              |                   | го счета- 26.11.2020                          |  |
| К счет-фактуре №                                                  | Дата составления счет-фактуры                                                  | С учетом исправления №       |                   | Дата составления исправления счет-<br>фактуры |  |
| ЧтСЧФ2611-1                                                       | 26.11.2020                                                                     |                              |                   |                                               |  |
| Валюта                                                            | Российский рубль                                                               |                              |                   |                                               |  |
| Информация о корректировке                                        |                                                                                |                              |                   |                                               |  |
| Содержание операции                                               | Предлагаю изменить стоимость                                                   |                              |                   |                                               |  |
| Дата направления на согласование (дата<br>уведомления)            | 26.11.2020                                                                     |                              |                   |                                               |  |
| Реквизиты документов, к которым относи корректировка              | тся 213                                                                        |                              |                   |                                               |  |
| Информация об основании корректиров                               | си                                                                             |                              |                   |                                               |  |
| Наименование документа-основания                                  | Номер документа-основания                                                      | Дата документа-<br>основания | Дополнительны     | е сведения о документе-основании              |  |
| 23                                                                |                                                                                | 26.11.2020                   |                   |                                               |  |
|                                                                   |                                                                                |                              |                   | Далее 🍑                                       |  |

Рисунок 41. Вкладка «Общая информация» для корректировочного счетафактуры

Для корректировочных документов/корректировочных счетов-фактур на вкладке «Контрагенты» отображаются только блоки «Информация о заказчике» и «Информация о поставщике».

| Наименование ИС:        | Единая информационная система в сфере закупок |         |  |
|-------------------------|-----------------------------------------------|---------|--|
| Наименование локумента. | Реестр документов об исполнении контракта (ЛК |         |  |
| панменование документа. | Заказчика)                                    |         |  |
| Код документа:          |                                               | Стр. 75 |  |

|                                 |                                       | ແມ່ນ ດາວະ ຫວາມລາຍ N0 ກະແລະ           | Ud 2611 1 of 26 11 2020             |              |
|---------------------------------|---------------------------------------|--------------------------------------|-------------------------------------|--------------|
| Реестр документов оо исполнении | <u>гконтракта</u> – корректировочи    | ный счет-фактура № чткорс            | -Ψ2011-1 01 26.11.2020              | $\sim$       |
| (1)                             | 2                                     | 3                                    | 4)                                  | 5            |
| Общая информация<br>(просмотр)  | Контрагенты<br>(просмотр)             | Товары, работы, услуги<br>(просмотр) | Подписанты поставщика<br>(просмотр) | Подписание   |
|                                 |                                       |                                      |                                     |              |
| Информация о заказчике          |                                       |                                      |                                     |              |
| Наименование                    | организация 0009                      | инн                                  |                                     | 4664448319   |
|                                 |                                       | кпп                                  |                                     | 444448322    |
|                                 |                                       | окпо                                 |                                     | 17141472     |
|                                 |                                       | Номер                                | банковского счета                   |              |
| Адрес                           | РОССИЯ, 119270, Мос<br>МУРМАНСКИЙ, 14 | ква, ПР Наиме                        | енование банка                      |              |
| Контактный телефон              | 4957806770495637050                   | 0 БИК                                |                                     |              |
| E-mail                          | testoos@yandex.ru                     | Корре                                | спондентский счет банка             |              |
| Информация о поставщике         |                                       |                                      |                                     |              |
| Наименование                    |                                       | ИНН                                  |                                     | 557606701725 |
| Фамилия                         | ФАНИНА                                | кпп                                  |                                     |              |
| Имя                             | ДИАНА                                 | окпо                                 |                                     |              |
| Отчество                        | ВИКТОРОВНА                            | Номер                                | банковского счета                   |              |
| Адрес                           | 41, ВИЛЮЧИНСК,                        | Наиме                                | енование банка                      |              |
| Контактный телефон              | 7 5549856230                          | БИК                                  |                                     |              |
| E-mail                          | esia_fanina@mail.ru                   | Корре                                | спондентский счет банка             |              |
| 🗲 Назад                         |                                       |                                      |                                     | Далее 🍑      |

Рисунок 42. Вкладка «Контрагенты (просмотр)» для корректировочных документов/корректировочных счетов-фактур

Вкладки «Товары, работы, услуги» для корректировочных документов/корректировочных счетов-фактур аналогичны соответствующим вкладкам документов о приемке/счетов-фактур (см. п. 4.1.2.1), за исключением того, что для позиций с детализированными ТРУ на вкладке «Товары, работы, услуги» отображаются только дочерние позиции.

Вкладки «Дополнительные документы поставщика» и «Подписанты поставщика» также подробно описаны в п. 4.1.2.1.

## 4.1.3.2 Вкладки с информацией, подлежащей заполнению заказчиком

4.1.3.2.1 Вкладка «Подписанты заказчика»

Вкладка «Подписанты заказчика» (Рисунок 22) не отображается: для корректировочных счетов-фактур;

если для документа о приемке сформирован проект уведомления об уточнении и проект титула заказчика был удален.

| Наименование И                 | C:                        | Единая информационная система в сфере закупок |                                     |                         |           |     |
|--------------------------------|---------------------------|-----------------------------------------------|-------------------------------------|-------------------------|-----------|-----|
| Наименование документа:        |                           | Реестр докуме                                 | ентов об испол                      | нении контракта (       | ЛК        |     |
|                                |                           | Заказчика)                                    |                                     |                         |           |     |
| Код документа:                 |                           |                                               |                                     |                         | Стр.      | 76  |
|                                |                           |                                               |                                     |                         |           |     |
| Реестр документов об исполн    | ении контракта            | Корректировочный доку                         | мент № UKD Knockout1 Aga            | ain от 26.11.2020       |           |     |
| 1                              | 2                         | 3                                             | 4                                   | 5                       | 6         | - > |
| Оощая информация<br>(просмотр) | контрагенты<br>(просмотр) | говары, работы, услуги<br>(просмотр)          | подписанты поставщика<br>(просмотр) | подписанты заказчика Со | стоимости |     |

|   | (                                                                                                    | (               | ()               | (                 |            |                          |         |
|---|----------------------------------------------------------------------------------------------------|-----------------|------------------|-------------------|------------|--------------------------|---------|
|   | Информация о подписантах за                                                                                                    | казчика         |                  |                   |            |                          |         |
| 4 | ☐ Для определения результатов приемки товаров, работ, услуг создана приемочная комиссия<br>(Установите признак, если для определения результатов приёмки товаров, работ, услуг была создана приемочная комиссия).<br>₽ Добавить |                 |                  |                   |            |                          |         |
|   | Уполномоченные лица заказчи                                                                                                    | ка              |                  |                   |            |                          |         |
|   | Лицо, уполномоченное действо                                                                                                    | овать по сделке | ФИО<br>должность | Статус подписанта | Полномочия | Основание полномочий     |         |
|   | 🗲 Назад                                                                                                    |                 |                  |                   |            | 💾 Проверить на нарушения | Далее 🔿 |

Рисунок 43. Вкладка «Подписанты заказчика» в режиме редактирования

Установите признак «Для определения результатов приемки товаров, работ, услуг создана приемочная комиссия», если для определения результатов приемки товаров, работ, услуг должна быть создана приемочная комиссия (по умолчанию не установлен).

При установке признака отображаются дополнительные поля для указания информации о приемочной комиссии.

- Основание создания приемочной комиссии в данном поле необходимо указать реквизиты соответствующего акта заказчика о создании приемочной комиссии.
- Группа признаков, в которой для выбора доступны значения:
  - «Члены приемочной комиссии подписывают корректировочный документ» (установлено по умолчанию) – при выборе на вкладке «Подписанты заказчика» обязательно формирование состава приемочной комиссии и на вкладке «Дополнительные документы заказчика» в поле «Тип документа» не доступно значение «Решение приемочной комиссии»;
  - «Решение приемочной комиссии прилагается к корректировочному документу» – при выборе на вкладке «Дополнительные документы заказчика» в поле «Тип документа» будет доступно значение «Решение приемочной комиссии». Прикладывание такого типа документа обязательно.

При установленных признаках «Для определения результатов приемки товаров, работ, услуг создана приемочная комиссия» и «Члены приемочной комиссии подписывают корректировочный документ» дополнительно отображается таблица «Приемочная комиссия».

| Наименование ИС:        | Единая информационная система в сфере закупок              |         |  |
|-------------------------|------------------------------------------------------------|---------|--|
| Наименование документа: | Реестр документов об исполнении контракта (J<br>Заказчика) | ІК      |  |
| Кол документа:          |                                                            | Стр. 77 |  |

| Реестр документов об исп                                       | олнении контракта 🔿                                      | Корректировочный до                                       | окумент № UKD Knockout1                         | Again ot 26.11.2020 |                        |            |
|----------------------------------------------------------------|----------------------------------------------------------|-----------------------------------------------------------|-------------------------------------------------|---------------------|------------------------|------------|
| (1)                                                            | (2)                                                      | (3)                                                       | (4)                                             | 6                   | (6)                    | >          |
| Общая информация<br>(просмотр)                                 | Контрагенты<br>(просмотр)                                | Товары, работы, услуги<br>(просмотр)                      | Подписанты поставщика<br>(просмотр)             | Подписанты заказ    | чика Решение приёмочно | й комиссии |
| Информация о подписанта                                        | х заказчика                                              |                                                           |                                                 |                     |                        |            |
| Для определения резуль<br>(Установите признак, если для        | татов приемки товаров, ра<br>определения результатов при | бот, услуг создана прием<br>іёмки товаров, работ, услуг ( | очная комиссия<br>Была создана приемочная комис | сия).               |                        |            |
| Основание создания прием                                       | очной комиссии *                                         | Укажите основание для созд                                | ания приемочной комиссии                        |                     |                        | $\hat{}$   |
| • Члены приемочной комисси                                     | и подписывают корректировоч                              | ный документ                                              |                                                 |                     |                        |            |
| <ul> <li>Решение приемочной комис</li> <li>Добавить</li> </ul> | сии прилагается к корректиро                             | вочному документу                                         |                                                 |                     |                        |            |
| Приемочная комиссия                                            | хопировать из другого докум                              | ента                                                      |                                                 |                     |                        |            |
| Лицо, уполномоченное дей                                       | ствовать по сделке                                       | ФИО<br>должность                                          | Статус подписанта                               | Полномочия          | Основание полномочий   |            |
| Уполномоченные лица зака                                       | зчика                                                    |                                                           |                                                 |                     |                        |            |
| Лицо, уполномоченное дей                                       | ствовать по сделке                                       | ФИО<br>должность                                          | Статус подписанта                               | Полномочия          | Основание полномочий   |            |
| 🗲 Назад                                                        |                                                          |                                                           |                                                 | 🗎 Dp                | ооверить на нарушения  | Далее 🔿    |

Рисунок 44. Вкладка «Подписанты заказчика» при наличии приемочной комиссии

Для добавления подписанта нажмите на гиперссылку «Добавить». При этом отображаются поля для указания информации о подписанте (Рисунок 24):

| Реестр               | Реестр документов об исполнении контракта → Документ о приемке № test4 от 04.09.2020 |                              |                              |                               |                                            |              |
|----------------------|--------------------------------------------------------------------------------------|------------------------------|------------------------------|-------------------------------|--------------------------------------------|--------------|
| <-                   | 6                                                                                    |                              | 8                            |                               | (10                                        | 11           |
|                      | Подписанты поставщика<br>(просмотр)                                                  | Подписанты заказчика         | Решение приёмочной комис     | сии Приемка товаров, работ, у | слуг Дополнительные документы<br>заказчика | Подписание   |
|                      | (                                                                                    |                              |                              |                               |                                            |              |
| Инф                  | ормация о подписанте зака                                                            | азчика                       |                              |                               |                                            |              |
| Фам                  | илия, Имя, Отчество *                                                                |                              |                              |                               |                                            | -            |
| Py                   | /ководитель                                                                          |                              |                              |                               |                                            |              |
| Дола                 | жность *                                                                             |                              |                              |                               |                                            |              |
| Тип                  | подписанта *                                                                         |                              |                              |                               |                                            |              |
| Стат                 | ус <b>*</b>                                                                          |                              |                              |                               |                                            |              |
|                      |                                                                                      |                              |                              |                               |                                            |              |
| Полі                 | * киномон                                                                            |                              |                              |                               |                                            |              |
| Осно<br>подг<br>орга | ование полномочий<br>писанта (сотрудника<br>низации) *                               |                              |                              |                               |                                            |              |
| B                    | ключение в приемочную комисс                                                         | сию                          |                              |                               |                                            |              |
| Уста                 | новите признак для уполномоч                                                         | енного сотудника организации | заказчика, если этот сотрудн | ик включен в состав приемочно | й комиссии                                 |              |
|                      |                                                                                      |                              |                              |                               | 💾 Сохранить и проверить                    | на нарушения |

Рисунок 45. Вкладка «Подписанты заказчика», формирование информации о подписанте

Заполнение данных на вкладке «Подписанты заказчика» подробно описано для документов о приемке в п. 4.1.2.2.1.

Для перехода на вкладку «Подписание» нажмите на кнопку «Далее».

| Наименование ИС:        | Единая информационная система в сфере закупок                                  |         |  |
|-------------------------|--------------------------------------------------------------------------------|---------|--|
| Наименование документа: | именование документа: Реестр документов об исполнении контракта (ЛК Заказчика) |         |  |
| Код документа:          |                                                                                | Стр. 78 |  |

#### 4.1.3.2.2 Вкладка «Решение приемочной комиссии»

Вкладка «Решение приемочной комиссии» отображается, если на вкладке «Подписанты заказчика» установлен признак «Для определения результатов приемки товаров, работ, услуг создана приемочная комиссия».

| Реестр документов об исполнении контракт | $\underline{ra} \ 	o \ Документ$ о приемке Nº test | 4 от 04.09.2020                    |                                             |                |
|------------------------------------------|----------------------------------------------------|------------------------------------|---------------------------------------------|----------------|
| 6 (просмотр)                             | В<br>ваказчика Решение приёмочной<br>комиссии      | Э<br>Приемка товаров, работ, услуг | 10<br>Дополнительные документы<br>заказчика | Подписание     |
| Информация о решении приемочной комиссии | 1                                                  |                                    |                                             |                |
| Решение приемочной комиссии*             | Товары поставлены (работы выполн                   | ены, услуги оказаны) полностью в   | соответствии с условиями контракта и под    | лежат приемк 🔻 |
|                                          | Укажите решение приемочной коми                    | ссии                               |                                             | ~              |
|                                          |                                                    |                                    |                                             | $\sim$         |
| 🖶 Добавить                               |                                                    |                                    |                                             |                |
| Решение членов приемочной комиссии       |                                                    |                                    |                                             |                |
| ФИО<br>должность Роль в приемочно        | й комиссии                                         | Решение члена приемочно            | й комиссии                                  |                |
| 🗲 Назад                                  |                                                    | 8                                  | Сохранить и проверить на нарушения          | Далее 🔿        |

Рисунок 46. Вкладка «Решение приемочной комиссии»

В поле «Решение приемочной комиссии» из раскрывающегося списка выберите требуемое значение, а в текстовом поле ниже, при необходимости, добавьте комментарий.

Если на вкладке «Подписанты заказчика» выбран признак «Члены приемочной комиссии подписывают документ о приемке», на вкладке «Решение приемочной комиссии» отображается гиперссылка «Добавить», при нажатии на которую вкладка «Решение приемочной комиссии» переходит в режим добавления решения члена приемочной комиссии:

| Реестр документов об исполнени      | <u>и контракта</u> $	o$ Док | умент о приемке № test4     | от 04.09.2020                 |                                       |            |
|-------------------------------------|-----------------------------|-----------------------------|-------------------------------|---------------------------------------|------------|
| 6                                   | (7)                         |                             |                               | (10)                                  | (11)       |
| Подписанты поставщика<br>(просмотр) | Подписанты заказчика        | Решение приёмочной комиссии | Приемка товаров, работ, услуг | Дополнительные документы<br>заказчика | Подписание |
| Информация о решении приемочно      | ой комиссии                 |                             |                               |                                       |            |
| Фамилия, Имя, Отчество *            |                             |                             |                               |                                       | -          |
| Должность *                         |                             |                             |                               |                                       |            |
| Статус *                            |                             |                             |                               |                                       |            |
| Роль в приемочной комиссии *        |                             |                             |                               |                                       |            |
| Решение члена приемочной комисс     | зии * Замеча                | ания отсутствуют            |                               |                                       | -          |
|                                     | Укажи                       | пе решение члена приемоч    | ной комиссии                  |                                       |            |
| 🗲 Назад                             |                             |                             |                               |                                       | Добавить   |

Рисунок 47. Вкладка «Решение приемочной комиссии» в режиме добавления решения члена приемочной комиссии

| Наименование ИС:        | Единая информационная система в сфере закупок              |         |  |  |
|-------------------------|------------------------------------------------------------|---------|--|--|
| Наименование документа: | Реестр документов об исполнении контракта (Ј<br>Заказчика) | IK      |  |  |
| Код документа:          |                                                            | Стр. 79 |  |  |

В поле «Фамилия, имя, отчество» доступны подписанты, добавленные на вкладке «Подписанты заказчика» с признаком «Включение в приемочную комиссию». После выбора ФИО члена приемочной комиссии поля «Должность», «Статус» и «Роль в приемочной комиссии» заполняются автоматически.

В поле «Решение члена приемочной комиссии» необходимо выбрать одно из значений:

- «1 с изменением стоимости согласны»;
- «2 с изменением стоимости не согласны» при выборе данного значения, поле для ручного ввода обязательно для заполнения.

В текстовом поле при необходимости возможно добавить комментарий.

При нажатии на кнопку «Добавить» сведения о решении члена приемочной комиссии добавляются в общей таблице «Решения членов приемочной комиссии».

Добавьте требуемое количество решений членов приемочной комиссии в таблицу и нажмите на кнопку «Далее».

4.1.3.2.3 Вкладка «Согласие на изменение стоимости» для корректировочного документа

В случае рассмотрения заказчиком корректировочного документа вместо вкладки «Приемка товаров, работ, услуг» отображается вкладка «Согласие на изменение стоимости» (за исключением корректировочного счета-фактуры и в режиме просмотра, если титул заказчика не сформирован) (Рисунок 48).

| Реестр документов об и | Реестр документов об исполнении контракта → Корректировочный документ № UKD Knockout1 Again от 26.11.2020 |                                  |                                         |                                            |                        |  |  |  |  |
|------------------------|----------------------------------------------------------------------------------------------------|----------------------------------|-----------------------------------------|--------------------------------------------|------------------------|--|--|--|--|
| (просмотр)             | ика Подписанты заказчика                                                                                  | 6<br>Решение приёмочной комиссии | 7<br>Согласие на изменение<br>стоимости | В<br>Дополнительные документы<br>заказчика | <b>9</b><br>Подписание |  |  |  |  |
| Информация о согласов  | ании изменения стоимости пост                                                                             | авленных товаров (выполненнь     | ых работ, оказанных услу                | т)                                         |                        |  |  |  |  |
| Содержание операции *  | С изменением стоимости о                                                                                  | огласен                          |                                         | Дата согласования (согласия)               |                        |  |  |  |  |
| Информация об исполне  | ении контракта                                                                                            |                                  |                                         |                                            |                        |  |  |  |  |
| Этап контракта         | 30.09.2020                                                                                                |                                  |                                         |                                            |                        |  |  |  |  |
| 🗲 Назад                |                                                                                                    |                                  | E                                       | 🖁 Сохранить и проверить на нарушен         | ия Далее 🔿             |  |  |  |  |

Рисунок 48. Вкладка «Согласие на изменение стоимости»

Если титул поставщика сформирован, то в нем уже указан факт формирования корректировочного документа, поэтому поле «Содержание операции» будет заполнено соответствующим значением.

| Наименование ИС:        | Единая информационная система в сфере закупок              |         |  |
|-------------------------|------------------------------------------------------------|---------|--|
| Наименование документа: | Реестр документов об исполнении контракта (Ј<br>Заказчика) | IK      |  |
| Код документа:          |                                                            | Стр. 80 |  |

При помощи календаря или вручную укажите дату согласования (согласия), при этом для указания не доступны даты меньше даты составления корректировочного документа.

Ниже отображается перечень сведений об исполнении контракта, скорректированных поставщиком (подрядчиком, исполнителем), которые будут отмечены недействительными – каждая строка представляет собой ссылку на вкладку «Документы» карточки контракта. Перечисляются размещенные сведения об исполнении контракта на основании документа о приемке, на который выставлен корректировочный документ. Перечень не отображается, если формируется исправление корректировочного документа или нет ни одной размещенной информации об исполнении контракта.

Для перехода на вкладку «Подписанты заказчика» нажмите на кнопку «Далее».

### 4.1.3.2.4 Вкладка «Дополнительные документы заказчика»

Заполнение данных на вкладке «Дополнительные документы заказчика» подробно описано для документов о приемке в п. 4.1.2.2.4.

### 4.1.3.2.5 Вкладка «Подписание»

Заполнение данных на вкладке «Подписание» подробно описано для документов о приемке/счетов-фактур в п. 4.1.2.2.6.

## 4.1.4 Внесение изменений в документ о приемке/ корректировочный документ

Для документов в статусе «На подписании», для которых НЕ существует проекта уведомления об уточнении (при этом документ не отображается в блоке «Этап не найден»), доступна функция внесения изменений.

При выборе пункта контекстного меню «Внести изменения» создается новая редакция титула заказчика, отображается карточка документа, предзаполненная сведениями титула заказчика из предыдущей редакции (без подписей).

Внесите необходимые изменения.

Дальнейшие действия аналогичны выполнению действия «Рассмотреть».

Процесс подписания и направления Поставщику изменений документа о приемке/счета-фактуры/корректировочного документа/корректировочного

| Наименование ИС:        | Единая информационная система в сфере закупок              |         |  |
|-------------------------|------------------------------------------------------------|---------|--|
| Наименование документа: | Реестр документов об исполнении контракта (Ј<br>Заказчика) | ІК      |  |
| Код документа:          |                                                            | Стр. 81 |  |

счета-фактуры осуществляется аналогичным образом, описанным в п. 4.1.2.2.6.

Следует отметить, что при внесении изменений в документ в статусе «На подписании», все ранее созданные подписи удаляются, то есть всем подписавшим документ необходимо пройти процедуру подписания заново.

При внесении изменений возможно сформировать/подписать уведомление об уточнении/извещение о принятии к учету.

Кнопка «Сформировать уведомление об уточнении» на вкладке «Подписанты поставщика (просмотр)» отображается для документов в статусе «На рассмотрении».

При нажатии на кнопку «Сформировать уведомление об уточнении» отображается окно формирования «Уведомление об уточнении электронного документа».

При условиях, аналогичных условиям выше, за исключением последнего, когда наоборот для документа существует уведомление об уточнении, полученное из внешней информационной Системы, отображается кнопка «Подписать уведомление об уточнении», при нажатии на которую также осуществляется подписание документа.

Кнопка «Сформировать извещение о принятии к учету» отображается для счетов-фактур и для корректировочных счетов-фактур в статусе «На рассмотрении». При нажатии на кнопку осуществляется переход на вкладку «Подписание» (см. п. 4.1.2.2.6). После подписания счет-фактура переходит в статус «Принят к учету».

## 4.1.5 Формирование уведомления об уточнении

Пункт контекстного меню «Сформировать уведомление об уточнении» доступен для документов в статусе «На рассмотрении».

При выборе данного пункта отображается страница формирования уведомления об уточнении (Рисунок 49).

| Наименование ИС:        | Единая информационная система в сфере закупок              |         |  |
|-------------------------|------------------------------------------------------------|---------|--|
| Наименование документа: | Реестр документов об исполнении контракта (Ј<br>Заказчика) | IK      |  |
| Код документа:          |                                                            | Стр. 82 |  |

| Реестр документов об исп | олнении контракта                                                       |
|--------------------------|-------------------------------------------------------------------------|
| Общая информация         |                                                                         |
| Документ                 | Первичный учетный документ № 111-1111 от 17.06.2020                     |
| Комментарий              | Комментарий по уточнению                                                |
|                          |                                                                         |
|                          | ~                                                                       |
| Протокол разногласий     |                                                                         |
| Путь к файлу             | 🛍 063op                                                                 |
| Комментарий              |                                                                         |
| Информация о подписанте  |                                                                         |
| Фамилия, Имя, Отчество   | Будет присвоено автоматически после подписания уведомления об уточнении |
| Должность                | Будет присвоено автоматически после подписания уведомления об уточнении |
| Отмена                   | Сохранить и проверить на нарушения                                      |

Рисунок 49. Страница «Уведомление об уточнении»

Поле «Комментарий» может быть предзаполнено сообщениями об ошибках при проверке информации.

Заполните/дополните поле «Комментарий», приложите документы в блоке «Протокол разногласий». В блоке «Информация о подписанте» сведения заполняются автоматически данными пользователя, который подписывает документ, при подписании уведомления об уточнении.

Нажмите на кнопку «Подписать».

При нажатии на кнопку «Подписать и направить» печатная форма подписывается ЭП пользователя и направляется Поставщику. Документ переходит в статус «Отказано при рассмотрении».

В случае формирования и направления поставщику уведомления об уточнении, информация об исполнении контракта (размещаемая в реестре контрактов в ЕИС) не формируется.

В случае если уведомление об уточнении загружено из внешней информационной Системы, то на форме подписания такого уведомления об уточнении все поля предзаполняются автоматически и не доступны для редактирования, кнопка «Сохранить и проверить на нарушения» не отображается.

| Наименование ИС:        | Единая информационная система в сфере закупок            |         |  |
|-------------------------|----------------------------------------------------------|---------|--|
| Наименование документа: | Реестр документов об исполнении контракта (Ла Заказчика) | IK      |  |
| Код документа:          |                                                          | Стр. 83 |  |

# 4.1.6 Просмотр уведомления о намерении обжаловать отказ и его отзыве

В случае несогласия с полученным мотивированным отказом от приемки товаров (работ, услуг) Поставщик может осуществить обжалование решения Заказчика в соответствии с законодательством Российской Федерации и условиями контракта, оповестив заказчика в ЕИС – сформировав и направив уведомление о намерении обжаловать отказ от приемки товаров, работ, услуг.

В Реестре документов об исполнении контракта такой документ отображается в статусе «Получено уведомление о намерении обжаловать отказ».

Для просмотра уведомления в контекстном меню документа выберите пункт «Просмотр печатной формы уведомления о намерении обжаловать отказ» (Рисунок 50).

| к                                                                               | онтракты (3)                 |                    |                                 |                                 |                          |                        |                    |              |                   |   |
|---------------------------------------------------------------------------------|------------------------------|--------------------|---------------------------------|---------------------------------|--------------------------|------------------------|--------------------|--------------|-------------------|---|
| 3                                                                               | Номер реестровой<br>записи   | № контракта        | Дата<br>заключения<br>контракта | Срок<br>исполнения<br>контракта | Заказчик                 | Сумма<br>(в<br>рублях) | Размещено          | Этап         | Последнее событие |   |
| ۲                                                                               | 144444560820000111           | Не задан           | 09.12.2020                      | 31.12.2020                      | организация 4            | 1 000                  | 09.12.2020         | Исполнение   | 09.12.2020        | ͺ |
|                                                                                 | 📀 Этап 1 до 31.12.2020 (испо | лняется)           |                                 |                                 |                          |                        |                    |              |                   |   |
|                                                                                 | Реквизиты документа          |                    |                                 |                                 | Сумма документа          | Дата<br>юлучения       | Дата<br>подписания | Статус       | документа         |   |
|                                                                                 | Документ о приемке № 45 о    | т 09.12.2020       |                                 |                                 | Просмото печатной формы  | увеломления (          | о намерении        | обжаловать   | отказ Р           |   |
|                                                                                 |                              |                    |                                 |                                 | Jun .                    | /                      |                    |              |                   |   |
|                                                                                 |                              |                    |                                 |                                 | Фосмотр печатной формы   | запроса об отз         | зыве электро       | онного докум | ента              |   |
| $\sim$                                                                          | 1444444560820000032          | Временный контракт | 06.10.2020                      | 31.12.2020                      | Просмотр печатной формы  |                        |                    |              | 20                |   |
| ⊙ Этап 3 с 01.11.2020 до 19.11.2020 (исполняется) Просмотр детальной информации |                              |                    |                                 |                                 |                          |                        |                    |              |                   |   |
|                                                                                 |                              |                    |                                 |                                 | Скачать архив документов |                        |                    |              |                   |   |
|                                                                                 | Реквизиты документа          |                    |                                 |                                 | · · ·                    | олучения               | подписания         |              |                   |   |

Рисунок 50. Пункт контекстного меню «Просмотр печатной формы уведомления о намерении обжаловать отказ»

Отображается окно с соответствующей информацией (Рисунок 51).

| Наименование ИС:        | Единая информационная система в сфере закуп           | юк      |
|-------------------------|-------------------------------------------------------|---------|
| Наименование документа: | Реестр документов об исполнении контракта (Лаказчика) | IK      |
| Код документа:          |                                                       | Стр. 84 |

| Форма УПД Уведомление о намерении обжаловать мотивированный отказ                                                                                                    |  |
|----------------------------------------------------------------------------------------------------|--|
| Уведомление о намерении обжаловать мотивированный отказ от 31.03.2020 к первичному учетному документу №23 от 31.03.2020                                                           |  |
| Общество с ограниченной ответственностью «Саянлес»<br>ИНН 5932456101<br>КПП 200245923                                                                                             |  |
| Идентификатор участника электронного документооборота: 22K-SUP-00019000002<br>настоящим документом уведомляет                                                                     |  |
| организация 0089<br>ИНН 4664448444<br>КПП 444483444<br>Идентификатор участника электронного документооборота: 2ZK-CUS-01607000002<br>Причина намерения обжаловать:<br>не согласны |  |
| Руководитель Фунтусов П. И<br>(должность) (Ф.и.о.)                                                                                                    |  |
|                                                                                                    |  |
| Распечатать Отменить                                                                                                    |  |

Рисунок 51. Печатная форма уведомления о намерении обжаловать мотивированный отказ

При необходимости Поставщик может также отозвать данное уведомление. В таком случае документ переходит в статус «Отозвано уведомление о намерении обжаловать отказ». В контекстном меню при выборе пункта «Просмотр печатной формы запроса об отзыве электронного документа» отображается печатная форма запроса (Рисунок 52).

| Наименование ИС:        | Единая информационная система в сфере закупок              |         |  |  |  |  |
|-------------------------|------------------------------------------------------------|---------|--|--|--|--|
| Наименование документа: | Реестр документов об исполнении контракта (Ј<br>Заказчика) | ІК      |  |  |  |  |
| Код документа:          |                                                            | Стр. 85 |  |  |  |  |

|                                                                                                    | Запрос об отзыве электронного документа                              |  |
|----------------------------------------------------------------------------------------------------|----------------------------------------------------------------------|--|
| Общество с ограниченной ответственностью                                                                | о «Саянлес»                                                          |  |
| ИНН 5932456101<br>(ПП 200245923                                                                         |                                                                      |  |
| Адентификатор участника электронного докумен                                                            | нтооборота: 2ZK-SUP-00019000002                                      |  |
| астоящим документом уведомляет                                                                          |                                                                      |  |
| организация 0089                                                                                        |                                                                      |  |
| IHH 4664448444                                                                                          |                                                                      |  |
| .)    1 444483444<br>1лентификатор участника электронного докуме:                                       | нтооборота: 27K-CUS-01607000002                                      |  |
| центификатор участника слектронного докумо                                                              | anooopsia. 2214-000-0100100002                                       |  |
| б отзыве электронного документа                                                                         |                                                                      |  |
|                                                                                                    |                                                                      |  |
| ведомление о намерении оожаловать могивир                                                               | рованный отказ от 31.03.2020                                         |  |
| ведомление о намерении осжаловать мотивир                                                               | рованный отказ от 31.03.2020                                         |  |
| ведомление о намерении оожаловать мотивир                                                               | рованный отказ от 31.03.2020                                         |  |
| ведомление о намерении осжаловать мотивир                                                               | рованный отказ от 31.03.2020                                         |  |
| ведомление о намерении облаловать мотивир<br>Причина отзыва                                             | оованный отказ от 31.03.2020                                         |  |
| ведомление о намерении обжаловать мотивир<br>Іричина отзыва<br>ередумали                                | оованный отказ от 31.03.2020                                         |  |
| ведомление о намерении обжаловать могивир<br>Іричина отзыва<br>ередумали                                | рованный отказ от 31.03.2020                                         |  |
| ведомление о намерении облаловать мотивир<br>Іричина отзыва<br>нередумали                               | рованный отказ от 31.03.2020                                         |  |
| ведомление о намерении облановать мотивир<br> ричина отзыва<br>ередумали<br>Руководитель                | оованный отказ от 31.03.2020<br>Фунтусов П. И.                       |  |
| ведомление о намерении облаловать мотивир<br>Іричина отзыва<br>ередумали<br><u>Руководитель</u>         | оованный отказ от 31.03.2020<br>(подпись) Фунтусов П. И.<br>(ф.н.о.) |  |
| ричина отзыва<br>ередумали<br>Руководитель<br>(должность)                                               | рованный отказ от 31.03.2020<br>                                     |  |
| ричина отзыва<br>ередумали<br>Руководитель<br>(должность)                                               | оованный отказ от 31.03.2020<br>Фунтусов П. И.<br>                   |  |
| ричина отзыва<br>ередумали<br>Руководитель<br>(должность)                                               | рованный отказ от 31.03.2020<br>Фунтусов П. И.<br>                   |  |
| ричина отзыва<br>ередумали<br>Руководитель<br>(должность)                                               | оованный отказ от 31.03.2020<br>Фунтусов П. И.<br>(подлись) (ф.н.о.) |  |
| ведомление о намерении облаловать мотивир<br>Іричина отзыва<br>ередумали<br>Руководитель<br>(должность) | оованный отказ от 31.03.2020<br>Фунтусов П. И.<br>                   |  |
| Іричина отзыва<br>ередумали<br><u>Руководитель</u><br>(должность)                                       | рованный отказ от 31.03.2020<br>Фунтусов П. И<br>(подписы) (ф.н.о.)  |  |

Рисунок 52. Печатная форма отзыва уведомления о намерении обжаловать мотивированный отказ

# 4.1.7 Просмотр карточки документа о приемке/счета-фактуры/ корректировочного документа/корректировочного счета-фактуры

Для просмотра карточки документа о приемке/счетафактуры/корректировочного документа/корректировочного счета-фактуры в контекстном меню требуемого документа необходимо выбрать пункт «Просмотр детальной информации».

Отображается карточка документа о приемке/счетафактуры/корректировочного документа/корректировочного счета-фактуры.

Для просмотра доступны вкладки, описанные в п. 4.1.1, и вкладка «Журнал событий».

Для отображения вкладок, не отображаемых в пределах окна, необходимо использовать пиктограммы «»» и «».

На вкладке «Журнал событий» (Рисунок 53) отображаются события создания, удаления, подписания документа о приемке/корректировочного документа, информация о подписании информации об исполнении контракта, формируемой на основании такого документа.

| Наименование ИС:        | Единая информационная система в сфере закупок            |         |  |  |  |  |
|-------------------------|----------------------------------------------------------|---------|--|--|--|--|
| Наименование документа: | Реестр документов об исполнении контракта (ЛК Заказчика) |         |  |  |  |  |
| Код документа:          |                                                          | Стр. 86 |  |  |  |  |

| (                            | 3                                                 | 4                                                                          | 5                              | )                             | 6                                | 7                                                                           |                          |
|------------------------------|---------------------------------------------------|----------------------------------------------------------------------------|--------------------------------|-------------------------------|----------------------------------|-----------------------------------------------------------------------------|--------------------------|
| Конструктие<br>виді<br>(про  | зные решения и<br>ы работ<br>осмотр)              | Факт выполнения работ<br>(просмотр)                                        | Подписанты по<br>(просмо       | оставщика По<br>отр)          | дписанты заказчика<br>(просмотр) | Приемка работ Жур<br>(просмотр)                                             | нал событий<br>просмотр) |
|                              |                                                   |                                                                            |                                |                               |                                  | <u>Сформ</u>                                                                | ировать выписку          |
| ата и время                  | Событие                                           |                                                                            |                                | Пользователь                  | Организация                      | Документы                                                                   |                          |
| 0.03.2021<br>3:56:33<br>ICK) | Получен титул<br>19.03.2021»                      | поставщика «Документ о прием                                               | ике № 2-ААА от                 | Системный<br>пользователь     |                                  | Титул поставщика «Документ о приемке № 2-ААА от 19.03.2021»                 | ۵                        |
| 9.03.2021<br>H:02:32<br>ICK) | Получено подте<br>отправки «Доку<br>Заказчику     | зерждение с указанием даты и<br>имент о приемке № 2-ААА от 19              | времени<br>9.03.2021»          | Системный<br>пользователь     |                                  | Подтверждение даты отправки<br>документа                                    | ۵                        |
| 0.03.2021<br>1:02:32<br>ICK) | Отправлено изе<br>2-ААА от 19.03.                 | зещение о получении «Докуме»<br>2021»                                      | нт о приемке №                 | Системный<br>пользователь     |                                  | Извещение о получении<br>электронного документа                             | ۵                        |
| 0.03.2021<br>1:03:44<br>ICK) | Создан титул за<br>2-ААА от 19.03.                | аказчика в ред. № 1 «Документ<br>2021»                                     | го приемке №                   | Ананьева Ульяна<br>Васильевна | организация 4                    | Титул заказчика в ред. № 1<br>«Документ о приемке № 2-ААА от<br>19.03.2021» | ۰                        |
| 0.03.2021<br>H:05:31<br>ICK) | Подписан титул<br>№ 2-ААА от 19.<br>об исполнении | і заказчика в ред. № 1 «Докум<br>03.2021». Ожидается подписан<br>контракта | ент о приемке<br>ие информации | Ананьева Ульяна<br>Васильевна | организация 4                    | Титул заказчика в ред. № 1<br>«Документ о приемке № 2-ААА от<br>19.03.2021» | ۵                        |
| 0.03.2021<br>H:05:31<br>ICK) | Отправлен титу<br>19.03.2021»                     | ил заказчика «Документ о прие                                              | мке № 2-ААА от                 | Ананьева Ульяна<br>Васильевна | организация 4                    | Титул заказчика «Документ о<br>приемке № 2-ААА от 19.03.2021»               | ٤                        |
| 0.03.2021<br>H:10:32<br>ICK) | Получено подте<br>отправки «Доку<br>Заказчику     | зерждение с указанием даты и<br>имент о приемке № 2-ААА от 19              | времени<br>9.03.2021»          | Системный<br>пользователь     |                                  | Подтверждение даты отправки<br>документа                                    | ۵                        |
| 9.03.2021<br>1:10:32<br>ICK) | Титул заказчик<br>19.03.2021» усг<br>Поставщика.  | а «Документ о приемке № 2-АА<br>тешно доставлен в личный кабі              | АА от<br>инет                  | Системный<br>пользователь     |                                  | Титул заказчика в ред. № 1<br>«Документ о приемке № 2-ААА от<br>19.03.2021» | ۵                        |
| сего записей: 8              |                                                   |                                                                            |                                |                               |                                  |                                                                             |                          |

Рисунок 53. Вкладка «Журнал событий (просмотр)»

Также существует возможность выгрузить необходимые документы на компьютер путем нажатия на пиктограмму «Э» рядом с требуемым документом. Будет осуществлена выгрузка электронного документа в виде архива.

Для просмотра печатных форм документов нажмите на гиперссылку с наименованием требуемого документа.

Для просмотра электронных подписей, которыми подписан документ, нажмите на пиктограмму « Э». Открывается окно просмотра электронной подписи (Рисунок 54).

| Наименование ИС:        | Единая информационная система в сфере закупок              |         |  |  |  |  |
|-------------------------|------------------------------------------------------------|---------|--|--|--|--|
| Наименование документа: | Реестр документов об исполнении контракта (Ј<br>Заказчика) | IK      |  |  |  |  |
| Код документа:          |                                                            | Стр. 87 |  |  |  |  |

| Подписи                   |                                                                                                    |                             |   |  |  |  |  |
|---------------------------|----------------------------------------------------------------------------------------------------|-----------------------------|---|--|--|--|--|
| Документ подписан электро | онной подписью                                                                                                    |                             |   |  |  |  |  |
| 19.03.2021 14:02:32 (MCK) | Пользователь: ФЕДЕРАЛЬНОЕ КАЗНАЧЕЙСТВО<br>Сертификат:<br>60afe53d09cf810cb4e42712ca2632b829582657<br>Выдан: Федеральное казначейство<br>Период действия сертификата: с 30.09.2020 по<br>30.12.2021 | ФЕДЕРАЛЬНОЕ<br>КАЗНАЧЕЙСТВО | ٢ |  |  |  |  |
|                           |                                                                                                    |                             |   |  |  |  |  |
| Закрыть                   |                                                                                                    |                             |   |  |  |  |  |

Рисунок 54. Окно просмотра электронной подписи

При необходимости сформировать выписку их журнала событий на вкладке «Журнал событий» нажмите на гиперссылку «Сформировать выписку». Отображается окно запроса дат начала и окончания периода, за который требуется сформировать выписку (Рисунок 55).

| Укажите даты начала и оконча | ния периода, за который формируется выпис | жа из журнала событий |
|------------------------------|-------------------------------------------|-----------------------|
| Дата начала: 05.09.2019 📄    | Дата окончания:                           | 17.09.2019            |
|                              | Сформировать выписку Отменить             |                       |

Рисунок 55. Окно запроса дат начала и окончания периода формирования выписки

Установите необходимый диапазон дат и нажмите на кнопку «Сформировать выписку». Система осуществляет формирование выписки событий за указанный период в формате Excel и отображается окно с вариантами действий: «Открыть», «Сохранить» или «Отмена».

## 4.1.8 Просмотр печатной формы

Для просмотра и распечатки печатной формы документа о приемке/счета-фактуры/корректировочного документа/корректировочного счета-фактуры в контекстном меню требуемого документа необходимо выбрать пункт «Просмотр печатной формы».

Отображается печатная форма выбранного документа (Рисунок 56).

| Наименование ИС:        | Единая информационная система в сфере закупок              |         |  |  |  |  |
|-------------------------|------------------------------------------------------------|---------|--|--|--|--|
| Наименование документа: | Реестр документов об исполнении контракта (Ј<br>Заказчика) | IK      |  |  |  |  |
| Код документа:          |                                                            | Стр. 88 |  |  |  |  |

| Онрибальной поправи,<br>продавец<br>Арес<br>Инн/КПП продавца<br>Грузоотправатель и его адрес<br>Кллатехно-расчетному документу<br>промитель<br>Адрес<br>Инн/КПП покупателя<br>З - лоучент о<br>премиже (акт)         ООО Стройка<br>Б55261, Орджоникидзевский, Москва, Сарала, Набережная, ДомНомер3102090/1029, Кор<br>ООО Стройка<br>555261, Орджоникидзевский, Москва, Сарала, Набережная, ДомНомер3102090/1029, Кор<br>ООО Стройка<br>555261, Орджоникидзевский, Москва, Сарала, Набережная, ДомНомер3102090/1029, Кор<br>ООО Стройка<br>555261, Орджоникидзевский, Москва, Сарала, Набережная, ДомНомер3102090/1029, Кор<br>ООО Стройка<br>555261, Орджоникидзевский, Москва, Сарала, Набережная, ДомНомер3102090/1029, Кор<br>ООО Стройка<br>555261, Орджоникидзевский, Москва, Сарала, Набережная, ДомНомер3102090/1029, Кор<br>ООО Стройка<br>29000, Саха /Якутия/           1 - лоучент<br>пократизация<br>повара         Наименование товара (описание выполненных<br>поварак<br>обозначение<br>национальное)         Количе<br>(объем) измерения<br>измерения<br>количе<br>(объем) измерения<br>измерения<br>измерения<br>количе<br>национальное)         Стоимость<br>товаров<br>(объем) измерения<br>измерения<br>измере | итул постави<br>Документ<br>о приемке                                                                                                    | цика Титул заказчика Документ о при<br>Счет-фактура № <u>88800</u> от <u>02.02.2021</u><br>Исправление № | емке<br>(1)<br>(1a)   |     |                                                                                                    |                                                                                                    |                                                                            |                                                                                       |                                   |                         | к пос<br>(в ред                                      | тановлению Пр<br>1. постановлени                                               | аı<br>ий                     |
|----------------------------------------------------------------------------------------------------|----------------------------------------------------------------------------------------------------|----------------------------------------------------------------------------------------------------|-----------------------|-----|----------------------------------------------------------------------------------------------------|----------------------------------------------------------------------------------------------------|----------------------------------------------------------------------------|---------------------------------------------------------------------------------------|-----------------------------------|-------------------------|------------------------------------------------------|--------------------------------------------------------------------------------|------------------------------|
| Nº Код товара/<br>п/пработ, услуг         Наименование товара (описание выполненных<br>работ, оказанных услуг), имущественного права<br>работ, оказанных услуг), имущественного права<br>товара         Код<br>вида<br>товара<br>товара         Соличе<br>измерения<br>товара         Стоимость<br>товаров<br>(объем)<br>измерения<br>измерения<br>измерения<br>измерения<br>измерения<br>измерения<br>измерения<br>ных прав<br>вакиза         Стоимость<br>товаров<br>услуг),<br>имущественне<br>повара<br>ставка<br>покупателю         Стоимость<br>товаров<br>услуг),<br>имущественне<br>ваки<br>объем)         Стоимость<br>товаров<br>(объем)         Стоимость<br>товаров<br>имиссе<br>ваки<br>объем)         Стоимость<br>товаров<br>имущественно<br>повара         Стоимость<br>товаров<br>услуг),<br>имущественне<br>ваки<br>окупателю           A         Б         1         1a         2         2a         3         4         5         6         7         8         9           1         62.02.10.000         Клубника непропорциональная         796         Штука         444         1.00         444         5         6eз         6eз                                                                                                    | о приемке Исправление № от(1а)<br>продавец<br>Адрес<br>ИНН/КПП продавца<br>Грузоотправитель и его адрес<br>К платежно-расчетному документу<br>покупатель<br>Адрес<br>ИНН/КПП покупателя<br>2 - локумент о<br>приемке (акт)<br>ИНН/КПП покупателя<br>Валюта: наименование, код<br>Идентификатор государственного контракта, договора<br>(соглашения) (при наличии) |                                                                                                    |                       |     | ООО Стройка<br>655261, Орджо<br>ООО Стройка<br>он же<br>организация 60<br>90ганизация 60<br>420000, Саха /5<br>организация 6<br>Российский руб<br>444444444444 | никидзен<br>2989714<br>18, 4200<br>18, 4200<br>19, 4200<br>19, 4200<br>19, 4444<br>18, 4200<br>18, 4444<br>18, 4444<br>18, 4444 | вский, Моск<br>802/444460<br>)00, Саха /Я<br><br>4460907/444<br><br>144444 | ва, Сарала, I<br>006<br>ікутия/<br>4448251                                            | Набере                            | жная, Д                 | lomHomep310                                          | 12090/1029, Ki                                                                 | <u>×</u><br>-<br>-<br>-<br>- |
| А         Б         1         1a         2         2a         3         4         5         6         7         8         9           1         62.02.10.000         Клубника непропорциональная         796         Штука         444         1.00         444         без         без         без         НДС         444           Всего к оплате         444.00         X         0         444.00         X         0         444.00                                                                                                    | № Код товара/<br>п/пработ, услуг                                                                                                    | Наименование товара (описание выполненных<br>работ, оказанных услуг), имущественного права               | Код<br>вида<br>товара | код | Единица<br>измерения<br>условное<br>обозначение<br>(национальное)                                                                                              | Количе-<br>ство<br>(объем)                                                                                                    | Цена<br>(тариф) за<br>единицу<br>измерения                                 | Стоимость<br>товаров<br>(работ,<br>услуг),<br>имуществен-<br>ных прав<br>без налога – | В том<br>числе<br>сумма<br>акциза | Нало<br>говая<br>ставка | Сумма<br>налога,<br>предъявля-<br>емая<br>покупателю | Стоимості<br>товаров (раб<br>услуг),<br>имуществені<br>прав с налої<br>– всего |                              |
| 1         62.02.10.000         Клубника непропорциональная         10         2         0         444         6e3         6e3         444         6e3         HID         444         6e3         HID         444         6e3         HID         444         6e3         HID         444         6e3         HID         444         6e3         HID         444         6e3         HID         444.00         X         0         444.00         X         0         0<                                                                                                    | A F                                                                                                    | 1                                                                                                    | 1a                    | 2   | 2a                                                                                                    | 3                                                                                                    | 4                                                                          | BCEF0                                                                                 | 6                                 | 7                       | 8                                                    | 9                                                                              | -                            |
| Всего к оплате 444.00 X 0 444.00 X 444.00 X 440.00 X 444.00 X 444.00 X 444.00 X 440.00 X 440.00 X 440.00 X 444.00 X 440.00 X 440.00 X 444.00 X 440.00 X 444.00 X 444.00 X 440.00 X 444.00 X 440.00 X 440.00 X 440.00 X 440.00 X 440.00 X 440.00 X 440.00 X 440.00 X 440.00 X 440.00 X 440.00 X 440.00 X 440.00 X 440.00 X 440.00 X 440                                                                                                    | 1 62.02.10.000                                                                                                    | Клубника непропорциональная                                                                              |                       | 796 | Штука                                                                                                    | 444                                                                                                    | 1.00                                                                       | 444                                                                                   | без<br>акциза                     | без<br>НДС              | без НДС                                              | 444                                                                            | ~                            |
|                                                                                                    | Всего к оплате 444.00 X 0 444.00                                                                                                    |                                                                                                    |                       |     |                                                                                                    |                                                                                                    |                                                                            | -                                                                                     |                                   |                         |                                                      |                                                                                |                              |
|                                                                                                    |                                                                                                    |                                                                                                    |                       |     |                                                                                                    |                                                                                                    |                                                                            |                                                                                       |                                   |                         |                                                      |                                                                                |                              |

Рисунок 56. Печатная форма документа о приемке

Окно просмотра печатной формы разбито на отдельные вкладки, в соответствии с наличием сведений по данному документу:

- <u>Форма документа о приемке</u> отображается только для документов о приемке с видами: «Документ о приемке и счет-фактура» и «Документ о приемке».
- <u>Форма корректировочного документа</u> отображается только для корректировочных документов с видами: «Корректировочный счетфактура и документ об изменении стоимости» и «Документ об изменении стоимости».
- <u>Титул поставщика</u> отображается для всех типов документов, кроме извещений и подтверждений.
- <u>Сведения о лекарственном препарате</u> отображается при оформлении документа на поставку лекарственных препаратов (Рисунок 57).

| Наименование ИС:        | Единая информационная система в сфере закуп                | юк      |
|-------------------------|------------------------------------------------------------|---------|
| Наименование документа: | Реестр документов об исполнении контракта (Ј<br>Заказчика) | IK      |
| Код документа:          |                                                            | Стр. 89 |

| итул      | п поставщика                                             | Сведения                                   | о лекарственном препара                                         | те Титул заказч                        | ика Документ о            | приемке                                  |                                                         |                          |
|-----------|----------------------------------------------------------|--------------------------------------------|-----------------------------------------------------------------|----------------------------------------|---------------------------|------------------------------------------|---------------------------------------------------------|--------------------------|
|           |                                                          |                                            | (                                                               | Сведения о пос                         | тавленных лен             | арственных пр                            | репаратах                                               |                          |
|           | к первичному учетному документу №і<br>исправление №      |                                            |                                                                 |                                        |                           |                                          |                                                         |                          |
| N≌<br>n/n | Междунар<br>непатентованное и<br>или группир<br>наименов | одное<br>или химиеское<br>овочное<br>зание | Торговое наименование,<br>лекарственная форма,<br>дозировка     | Кол-во в потреб.<br>единицах измерения | Вид первичной<br>упаковки | Кол-во лек. форм в<br>первичной упаковке | Кол-во лек.<br>первичных упаковок<br>в потреб. упаковке | Кол-во лек<br>потреб. уг |
| 1         | 2                                                        |                                            | 3                                                               | 4                                      | 5                         | 6                                        | 7                                                       | 8                        |
| 1         | ТИРЕОИДИН<br>ПУЗЫРЧА                                     | Н+ФУКУС<br>∖ТЫЙ                            | Аркальцит Эдас-942 ГРАНУЛЫ<br>ГОМЕОПАТИЧЕСКИЕ 1 (НЕ<br>УКАЗАНО) | 330 (r)                                | ПЕНАЛ-ДОЗАТОРЫ            | 5                                        | 2                                                       | 10                       |
| <         |                                                          |                                            |                                                                 |                                        |                           |                                          |                                                         |                          |
|           |                                                          |                                            |                                                                 |                                        |                           |                                          |                                                         |                          |
|           |                                                          |                                            |                                                                 |                                        |                           |                                          |                                                         |                          |
|           | Распечатать Отменить                                     |                                            |                                                                 |                                        |                           |                                          |                                                         |                          |

Рисунок 57. Печатная форма документа о приемке, вкладка «Сведения о лекарственном препарате»

- <u>Титул заказчика</u> отображается при наличии титула заказчика, связанного с титулом поставщика.
- <u>Мотивированный отказ</u> отображается при наличии сформированного мотивированного отказа о приемке (Рисунок 58).

| Наименование ИС:                                                                 | Единая информационная система в сфере закуп | юк      |  |
|----------------------------------------------------------------------------------|---------------------------------------------|---------|--|
| Наименование документа: Реестр документов об исполнении контракта (ЛК Заказчика) |                                             |         |  |
| Код документа:                                                                   |                                             | Стр. 90 |  |

| Титул поставщика                                                                                                    | Сведения                                                                                                    | о лекарственн                                                                                                    | ном препарат                                                                                                | е Титул зак                                     | азчика Дон   | умент о прием                   | ке Мотивир    | ованный отка:   | 3                    |   |
|----------------------------------------------------------------------------------------------------|----------------------------------------------------------------------------------------------------|----------------------------------------------------------------------------------------------------|----------------------------------------------------------------------------------------------------|-------------------------------------------------|--------------|---------------------------------|---------------|-----------------|----------------------|---|
| Мотивированный отказ                                                                                                    |                                                                                                    |                                                                                                    |                                                                                                    |                                                 |              |                                 |               |                 | ~                    |   |
| организация 0009<br>ИНН 466448319<br>КПП 44448322<br>Идентификатор участи<br>настоящим документ<br>Общество с ограничи<br>ИНН 5932456101<br>КПП 200245923<br>Идентификатор участи<br>о том, что товары, раб<br>Документ о приемке N<br>не приняты<br>Информация о причи<br>gweqweqwe | ника электронни<br>ом уведомляе<br>енной ответсти<br>ника электронни<br>оты, услуги, ука<br>оты, услуги, ука<br>оты, услуги, ука<br>оты, услуги, ука<br>оты ответства<br>нах и основан | ого документообо<br>эт<br>венностью "Саян<br>ого документообо<br>азанные в электри<br>SNF-12433) uploa<br>ниях отказа в при | орота: 22К-SUP-00<br>нлес"<br>орота: 22К-CUS-01<br>онном документе:<br>ad от 01.03.2021<br>иемке в соответо | 0020000272<br>1034000010<br>:вии с условия      | ми контракта |                                 |               |                 |                      |   |
| Nº Кол/Наименов:                                                                                                    | HINE TOBADA                                                                                                    | Единица и                                                                                                    | амерения                                                                                                    | Количество (объем) по<br>документам поставциика |              | Количество, принятое заказчиком |               | Стоимость с     | Причина              |   |
| п/п (работы, у                                                                                                    | слуги)                                                                                                    | по документам поставщика                                                                                                    | потреб.                                                                                                    | упаковок                                        | потреб. един | . упаковок                      | потреб. един. | налогом - всего | отказа от<br>приемки |   |
| ТИРЕОИДИН<br>1 ПУЗЫРЧАТЫЙ А                                                                                                    | І+ФУКУС<br>ркальцит Эдас-                                                                                                    | Упаковка                                                                                                    | _                                                                                                    | 10                                              |              | 0                               | 0             | 0               |                      | ~ |
| <                                                                                                    |                                                                                                    |                                                                                                    |                                                                                                    |                                                 |              |                                 |               |                 | >                    |   |
|                                                                                                    |                                                                                                    |                                                                                                    |                                                                                                    |                                                 |              |                                 |               |                 |                      |   |
|                                                                                                    |                                                                                                    |                                                                                                    | Pa                                                                                                    |                                                 | 0            |                                 |               |                 |                      |   |

Рисунок 58. Печатная форма документа о приемке, вкладка «Мотивированный отказ»

- <u>Информация о расхождениях</u> отображается, если в титуле заказчика есть информация о частичной приемке.
- <u>Неустойки (штрафы, пени)</u> отображается при наличии информации о начисленной неустойке (штрафе, пени) и уменьшении суммы оплаты.

| Наименование ИС:        | Единая информационная система в сфере закупок               |         |  |  |  |
|-------------------------|-------------------------------------------------------------|---------|--|--|--|
| Наименование документа: | Реестр документов об исполнении контракта (ЛК<br>Заказчика) |         |  |  |  |
| Код документа:          |                                                             | Стр. 91 |  |  |  |

| Титул поставщика                               | Титул заказчика                                                           | Документ о приемке           | Неустойки (штрафы, пе           | ни)                                |                  |  |  |  |
|------------------------------------------------|---------------------------------------------------------------------------|------------------------------|---------------------------------|------------------------------------|------------------|--|--|--|
|                                                | Инфо                                                                      | рмация о начислен            | ной неустойке (штра             | ре, пени) и уменьшении             | суммы оплаты 🔨   |  |  |  |
| организация 4                                  |                                                                           |                              |                                 |                                    |                  |  |  |  |
| ИНН 444444443                                  |                                                                           |                              |                                 |                                    |                  |  |  |  |
| КПП 44444443                                   |                                                                           |                              |                                 |                                    |                  |  |  |  |
| Идентификатор участ                            | Идентификатор участника электронного документооборота: 2ZK-CUS-9911111114 |                              |                                 |                                    |                  |  |  |  |
| настоящим документ                             | настоящим документом уведомляет                                           |                              |                                 |                                    |                  |  |  |  |
| Общество с ограничен                           | Общество с ограниченной ответственностью "Саянлес"                        |                              |                                 |                                    |                  |  |  |  |
| ИНН 5932456101                                 |                                                                           |                              |                                 |                                    |                  |  |  |  |
| КПП 993456766                                  |                                                                           |                              |                                 |                                    |                  |  |  |  |
| Идентификатор участ                            | ника электронного док                                                     | ментооборота: 2ZK-SUP-00     | 019000002                       |                                    |                  |  |  |  |
| о том, что стоимость                           | товаров, работ, услу                                                      | г по Контракту № ндс от 03.0 | 03.2021, указанная в электронно | м документе:                       |                  |  |  |  |
| Документ о приемке N<br>включает в себя сумм   | №ндс1 от 22.03.2021<br>ы следующих налогов                                | и взносов, уплачиваемых за   | аказчиком за физическое лицо:   |                                    |                  |  |  |  |
| Требование зака<br>№ уплате неустойки<br>пени) | зчика об<br>(штрафа,                                                      |                              | Причина начисления неустойки    | (штрафа, пени)                     | Раз<br>удерж     |  |  |  |
|                                                | 11 - Ненад                                                                | пежащее исполнение постав    | щиком (подрядчиком, исполните   | лем) обязательств, предусмотренных | к контрактом, за |  |  |  |
| <b>`</b>                                       |                                                                           |                              |                                 |                                    | 1                |  |  |  |
|                                                |                                                                           |                              |                                 |                                    |                  |  |  |  |
|                                                |                                                                           | Расп                         | ечатать Отменить                |                                    |                  |  |  |  |

Рисунок 59. Печатная форма документа о приемке, вкладка «Информация о начисленной неустойке (штрафе, пени) и уменьшении суммы оплаты»

— <u>Информация о налогах и взносах</u> – отображается при наличии информации о налогах и взносах.

| Титул поставщика<br>налогах и взносах | Титул заказчика                               | Документ о приемке                         | Информация о расхождениях                 | Неустойки (штрафы, пени) | Информация о |
|---------------------------------------|-----------------------------------------------|--------------------------------------------|-------------------------------------------|--------------------------|--------------|
|                                       |                                               |                                            | Информация о налогах и                    | взносах                  | ^            |
| организация 4                         |                                               |                                            |                                           |                          |              |
| ИНН 444444443                         |                                               |                                            |                                           |                          |              |
| КПП 44444443                          |                                               |                                            |                                           |                          |              |
| Идентификатор учас                    | тника электронного док                        | ументооборота: 2ZK-CUS-99                  | 0111111114                                |                          |              |
| настоящим докуме                      | том уведомляет                                |                                            |                                           |                          |              |
| Майсер Владимир Г                     | Тетрович                                      |                                            |                                           |                          |              |
| ИНН 295484016642                      |                                               |                                            |                                           |                          |              |
| Идентификатор учас                    | тника электронного док                        | ументооборота: 2ZK-SUP-00                  | 021000012                                 |                          |              |
| о том, что стоимост                   | ь товаров, работ, услу                        | <b>уг</b> по Контракту № 1903_3-2 (        | от 16.03.2021 , указанная в электронном   | документе:               |              |
| Документ о приемке                    | №2 от 19.03.2021                              |                                            |                                           |                          |              |
| включает в себя сум                   | мы следующих налогое<br>Наименование налога/в | з и взносов, уплачиваемых за<br>зноса Суми | аказчиком за физическое лицо:<br>иа. руб. |                          |              |
| 1-1                                   | алог на доходы физич                          | еских лиц 1                                | 413                                       |                          |              |
| 2 - Страховые взн                     | осы на обязательное по                        | енсионное страхование 8                    | 386                                       |                          |              |
|                                       | TOTO, CYMMIA HARIOTOD V E                     | 510000 2.                                  | 233                                       |                          | $\sim$       |
| Руководитель ТО У                     | ФКЗ                                           |                                            | Fact and 1                                | Ананьева У. В.           |              |
| <                                     |                                               |                                            |                                           |                          | >            |
|                                       |                                               |                                            |                                           |                          |              |
|                                       |                                               |                                            |                                           |                          |              |
|                                       |                                               | Расп                                       | ечатать Отменить                          |                          |              |

Рисунок 60. Печатная форма документа о приемке, вкладка «Информация о налогах и взносах»

При необходимости нажмите на кнопку «Распечатать».